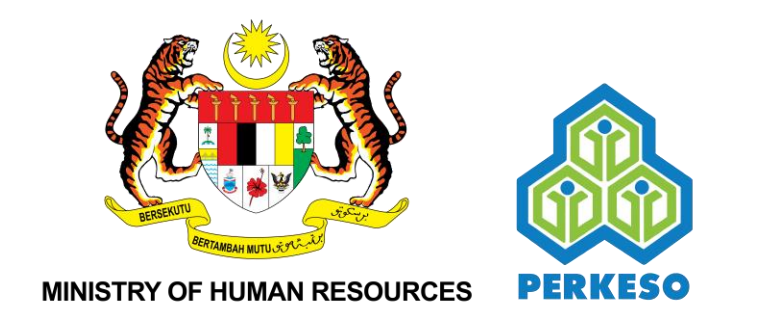

## **USER MANUAL**

**BINA KERJAYA** 

### **PROGRAMME FOR THE**

### **INFORMAL SECTOR**

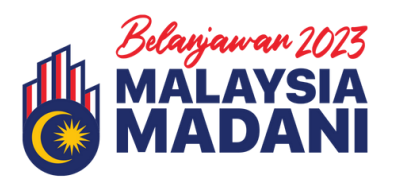

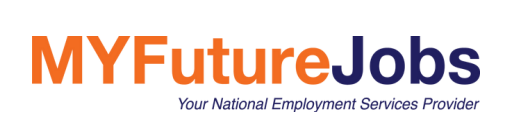

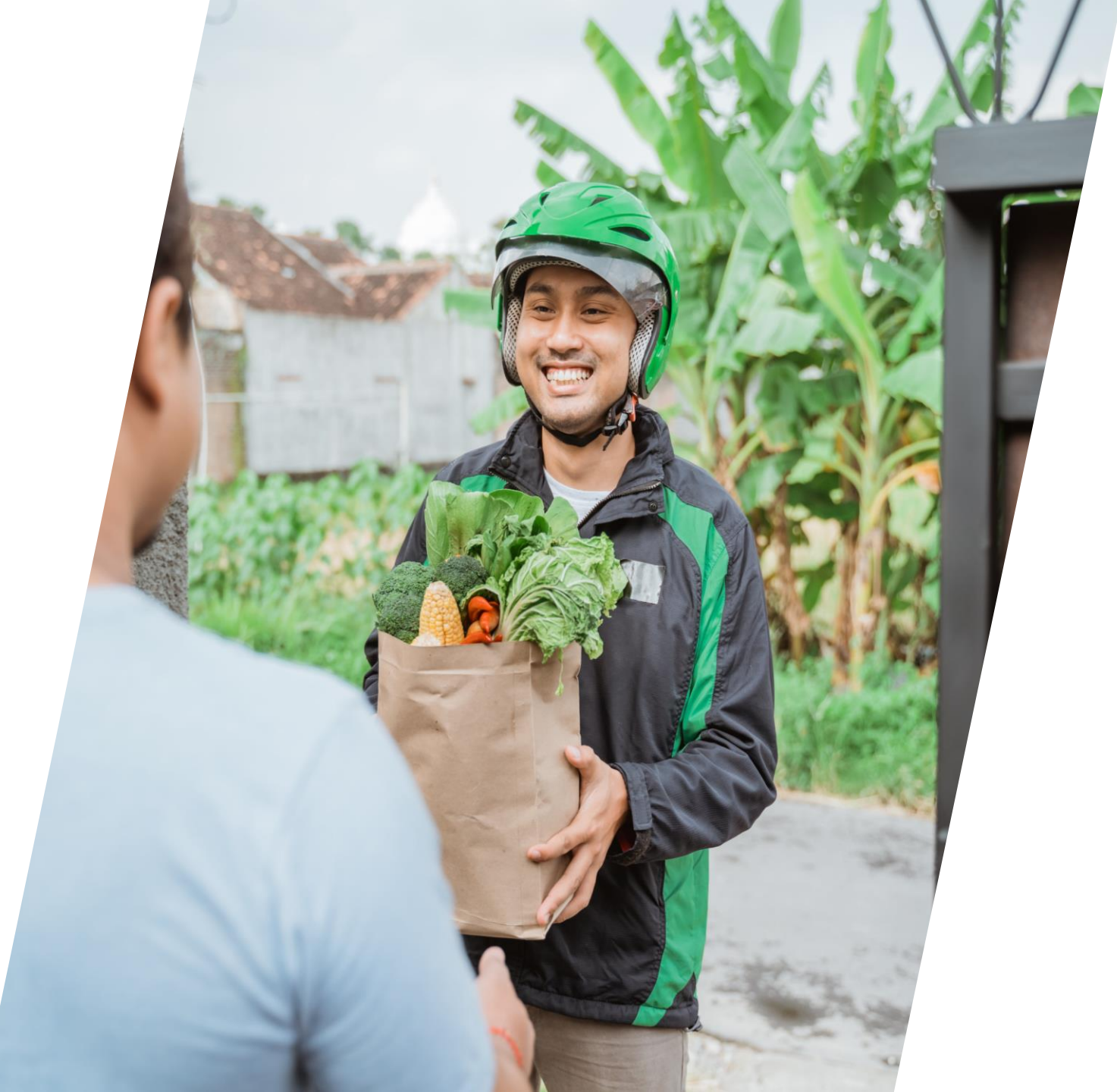

# CONTENTS

| 1. | DESKTOP VERSION               | 03 |
|----|-------------------------------|----|
|    | 1. Aplication Guide           | 04 |
|    | 2. Training Application Guide | 36 |
| 2. | MOBILE VERSION                | 47 |
|    | 1. Aplication Guide           | 48 |
|    | 2. Training Application Guide | 75 |
|    |                               |    |

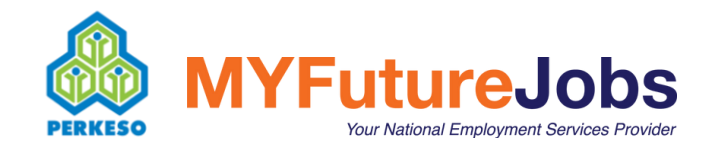

2

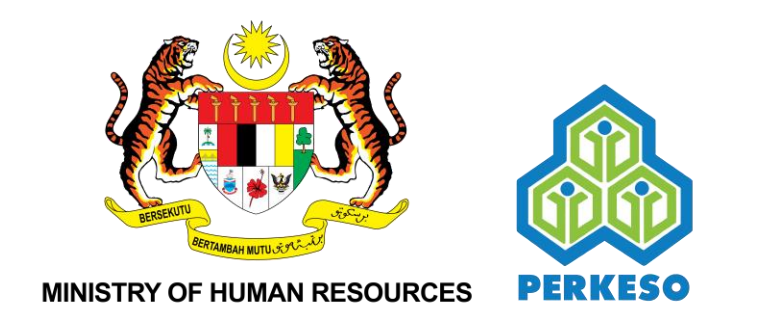

### USER MANUAL DESKTOP VERSION

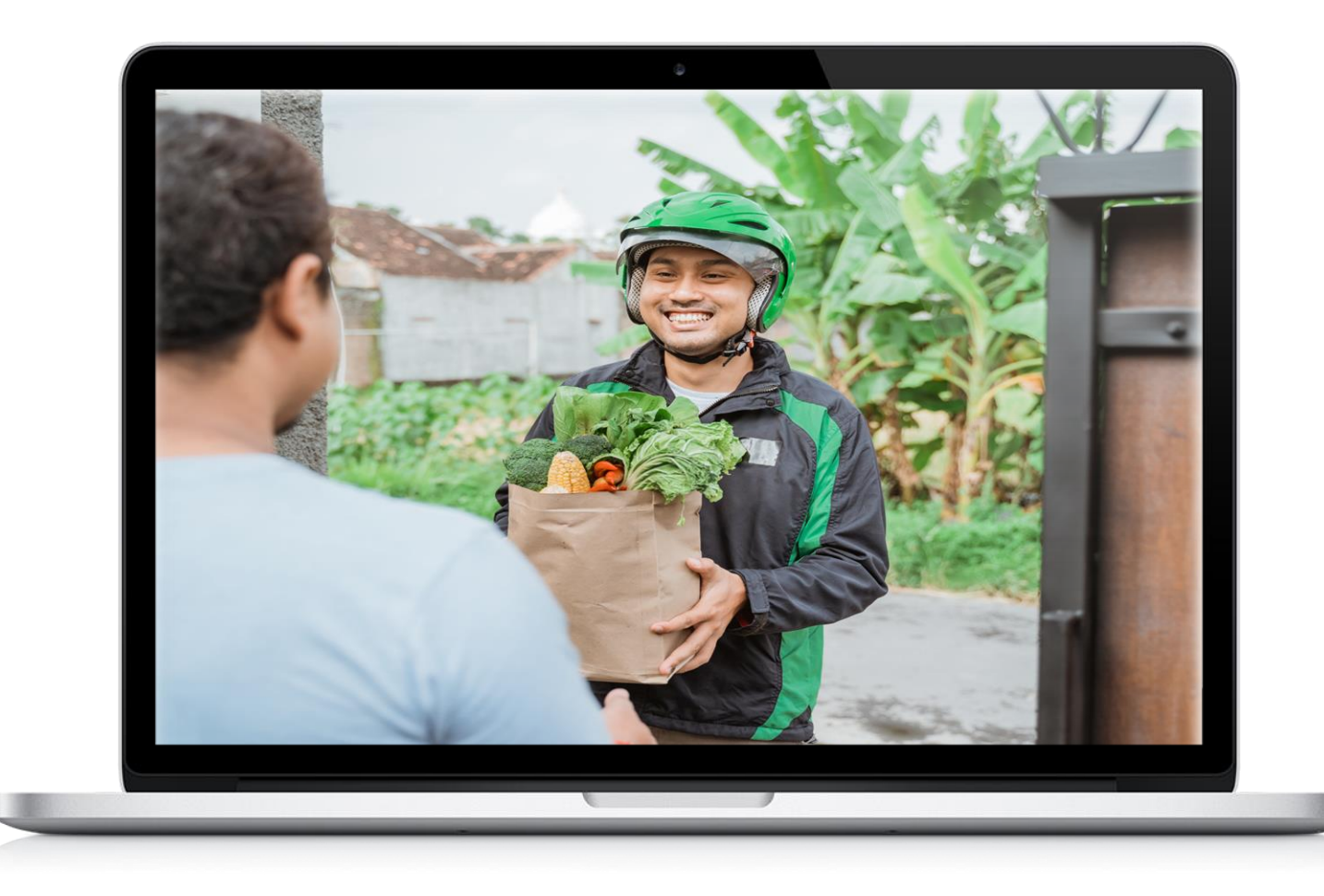

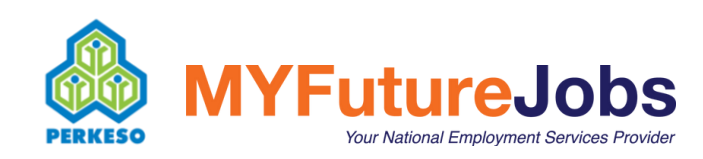

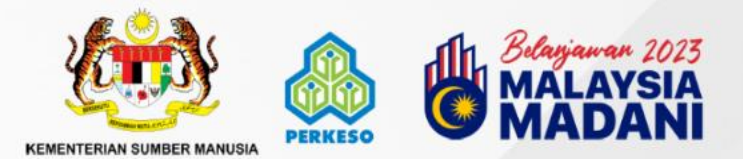

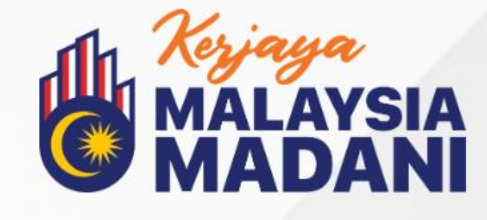

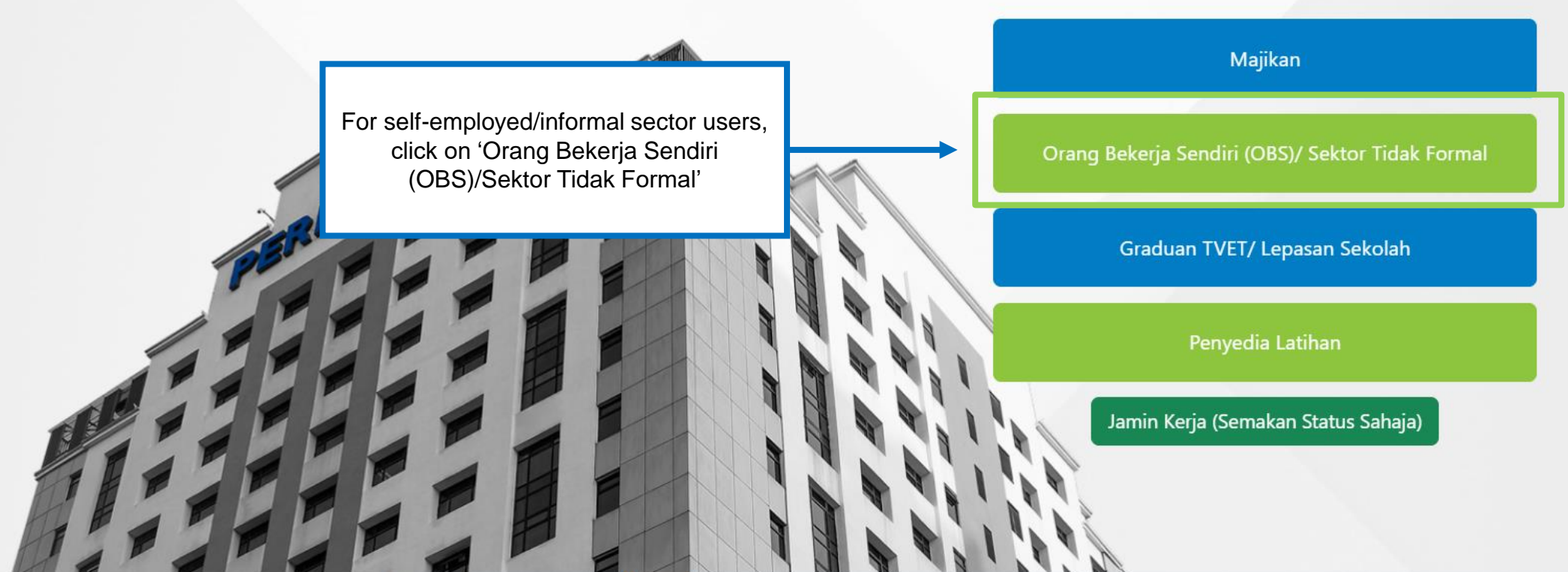

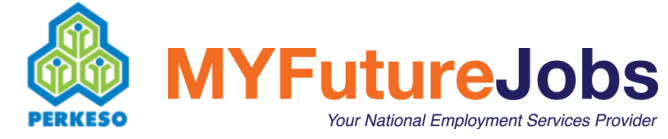

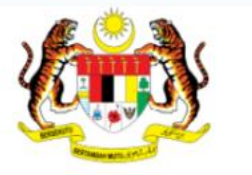

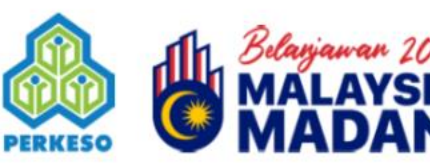

KEMENTERIAN SUMBER MANUSIA

user

### Selamat Datang

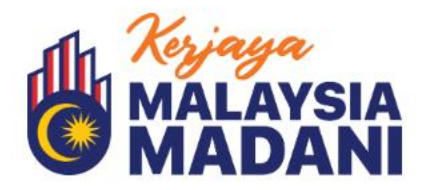

Log Orang Bekerja Sendiri (OBS)/ Sektor Tidak Formal

No. Kad Pengenalan Kata laluan 2 Kembali Log Masuk Click "Daftar Akaun" for new Daftar Akaun

Senarai Latihan yang Ditawarkan

1. AROMATHERAPY 🚢 2. AUTOMASI INDUSTRI FABRIKASI 🐸 3. BEAUTY SERVICES 🚢 4. Brake System Service And Suspension Service 🛎 5. Certificate In Culinary Skills 🚢 6. CERTIFICATE IN DIGITAL MARKETING 🚢 7. CERTIFICATE IN HUMAN RESOURCE MANAGEMENT 🐣 8. CERTIFICATE IN LOGISTICS MANAGEMENT 🐣 9. Certificate In Patisserie 🚟 10. CERTIFICATE IN SALES & MARKETING 🚢 11. CERTIFICATE IN STOCK & INVENTORY MANAGEMENT 🚟 12. CompTIA A+ 🚟

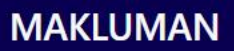

"Program Bina Kerjaya Sektor Tidak Formal merupakan program inisiatif daripada Kerajaan di bawah Belanjawan 2023 yang bertujuan untuk memperkasakan pasaran buruh bagi meningkatkan potensi individu yang sedang bekerja di bawah Sektor Tidak Formal untuk memperoleh pekerjaan formal melalui pengiktirafan pencapaian terdahulu (RPEL), microcredential atau pensijilan profesional atau kompetensi yang diiktiraf IPTA / IPTS / JPK / MQA / badan ikhtisas / pusat bertauliah yang diiktiraf oleh badan peneraju industri seperti ACCA, BOE, MIA."

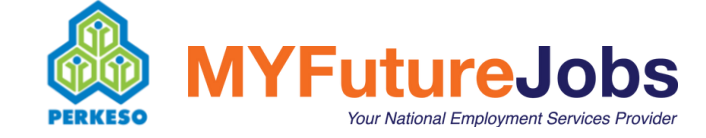

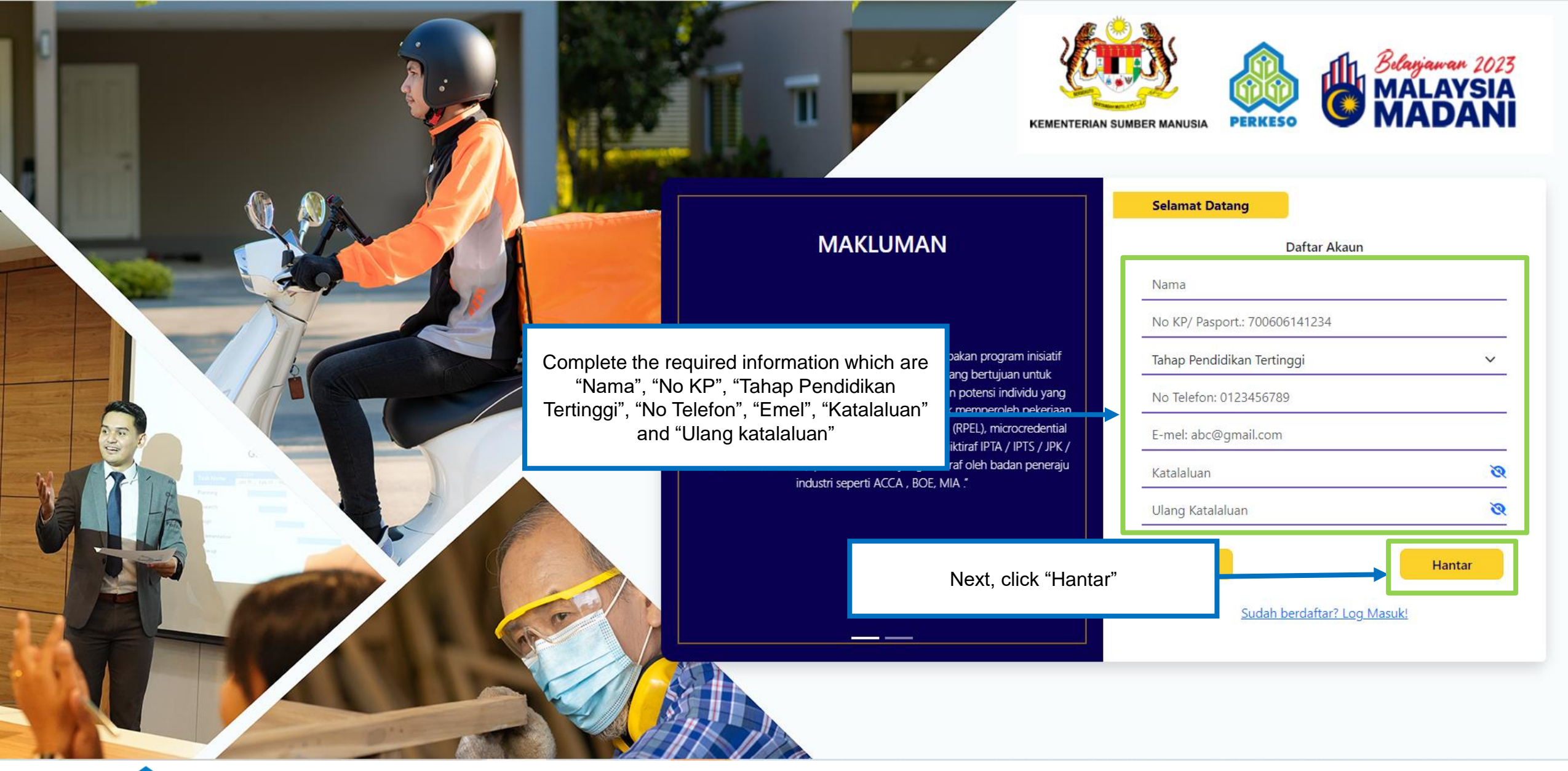

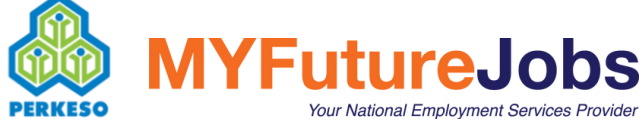

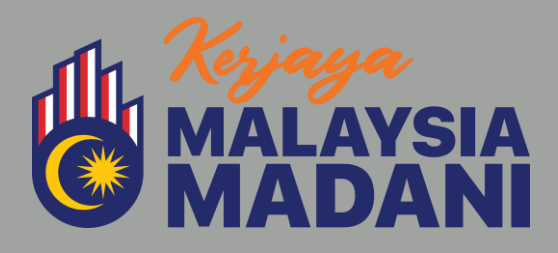

### **BERSAMA MENJANA EKONOMI**

Check your registered email inbox and click the link in the email to confirm your registration MEMPERKUKUH PASARAN BURUH MALAYSIA PASCA COVID-19

Pautan pengesahan telah dihantar ke alamat e-mel anda. Sila semak e-mel anda di *spam/junk* jika tiada di dalam peti masuk.

Kembali

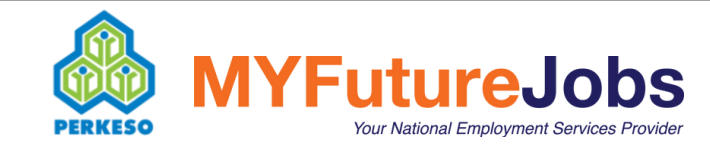

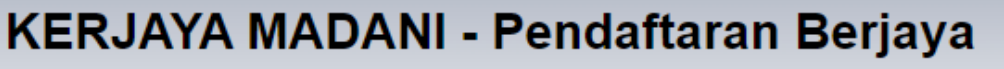

KERJAYA MADANI System <donotreply-penjanakerjaya@perkeso.gov.my>

U Thursday, April 20, 2023 3:00:09 PM

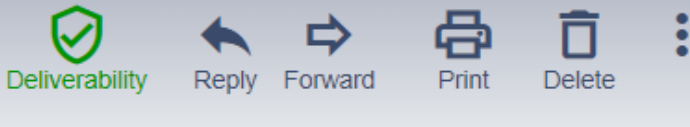

### Hi ROZITA

Anda telah berjaya mendaftar di Portal KERJAYA MADANI - BinaKerjaya. Butiran anda adalah seperti berikut:

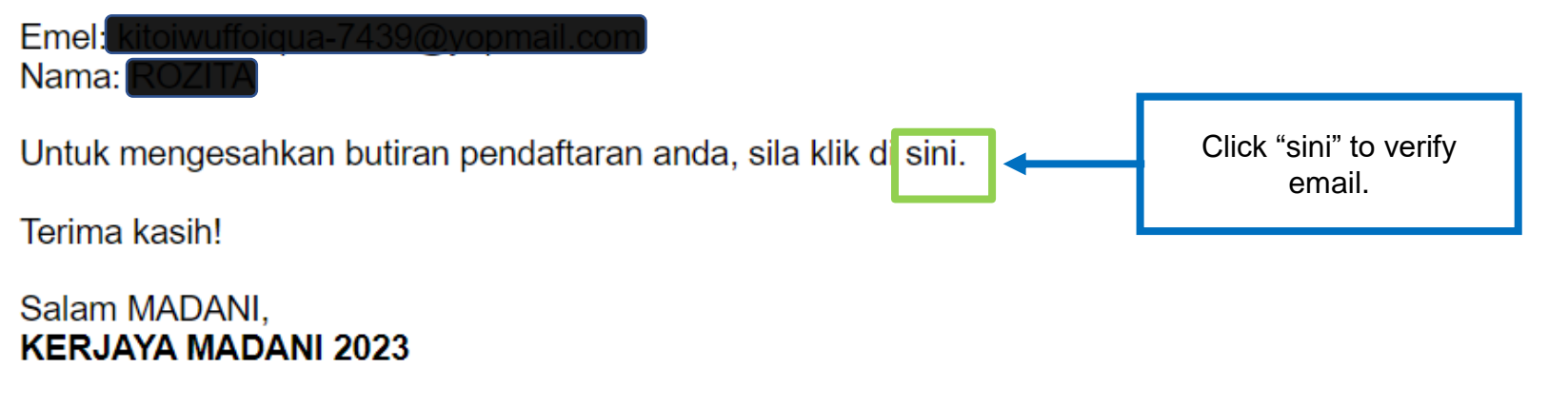

Emel ini dihasilkan oleh sistem komputer. Tolong jangan balas emel ini.

This message has been analyzed by Deep Discovery Email Inspector.

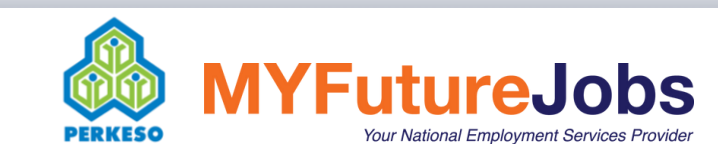

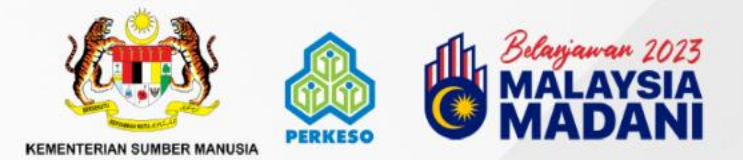

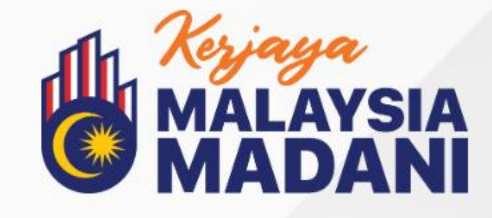

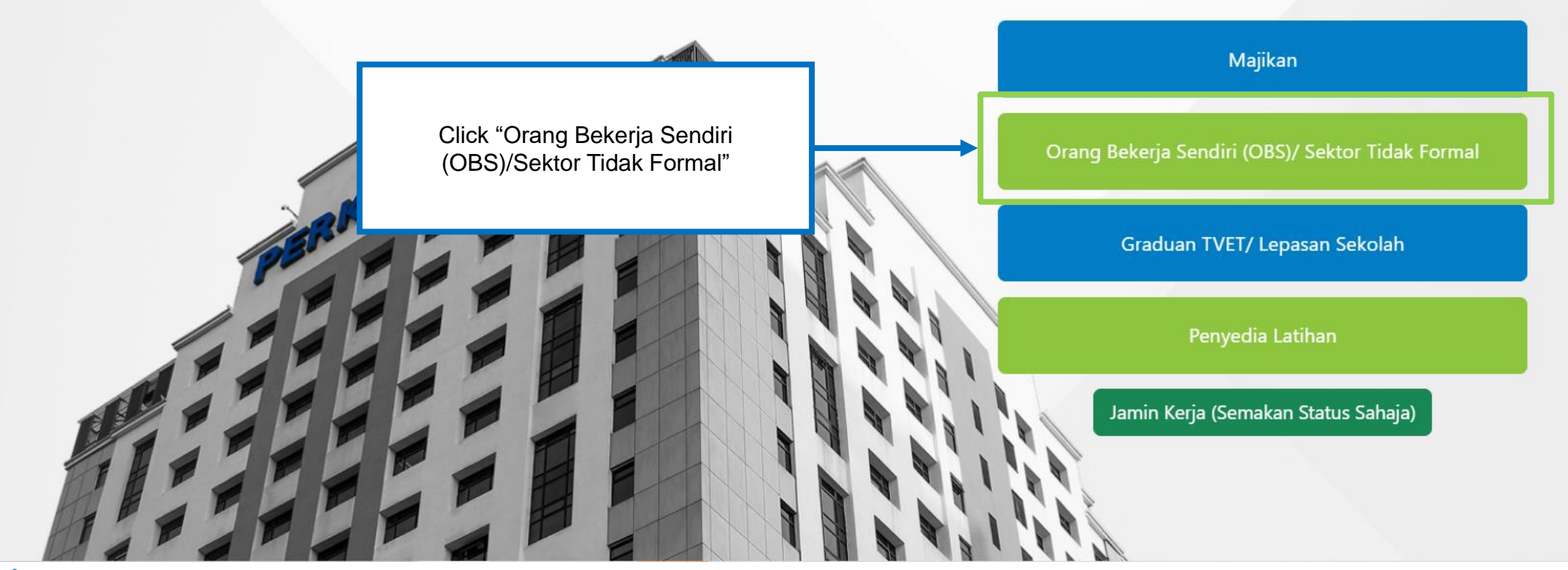

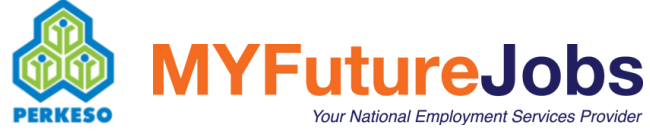

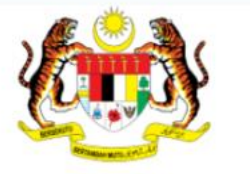

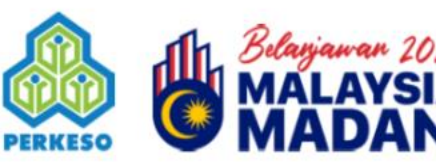

KEMENTERIAN SUMBER MANUSIA

Selamat Datang

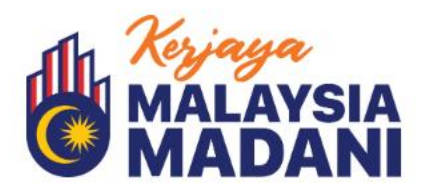

| No. Kad Pengenalan |   |
|--------------------|---|
| Kata laluan        | Ø |
| Kandadi            |   |
| Kembali            |   |

#### Senarai Latihan yang Ditawarkan

AROMATHERAPY #
 AUTOMASI INDUSTRI FABRIKASI #
 BEAUTY SERVICES #
 Brake System Service And Suspension Service #
 Certificate In Culinary Skills #
 CERTIFICATE IN DIGITAL MARKETING #
 CERTIFICATE IN HUMAN RESOURCE MANAGEMENT #
 CERTIFICATE IN LOGISTICS MANAGEMENT #
 Certificate In Patisserie #
 CERTIFICATE IN SALES & MARKETING #
 CERTIFICATE IN STOCK & INVENTORY MANAGEMENT #
 CompTIA A + #

MAKLUMAN

\*Program Bina Kerjaya Sektor Tidak Formal merupakan program inisiatif daripada Kerajaan di bawah Belanjawan 2023 yang bertujuan untuk memperkasakan pasaran buruh bagi meningkatkan potensi individu yang sedang bekerja di bawah Sektor Tidak Formal untuk memperoleh pekerjaan formal melalui pengiktirafan pencapaian terdahulu (RPEL), microcredential atau pensijilan profesional atau kompetensi yang diiktiraf IPTA / IPTS / JPK / MQA

> Enter "Identification Card Number" and "Password" and click "Login"

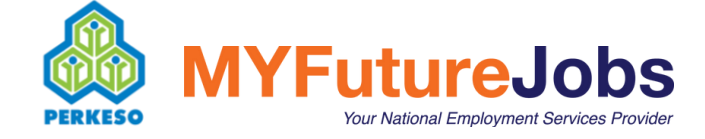

### **Ujian Psikometrik**

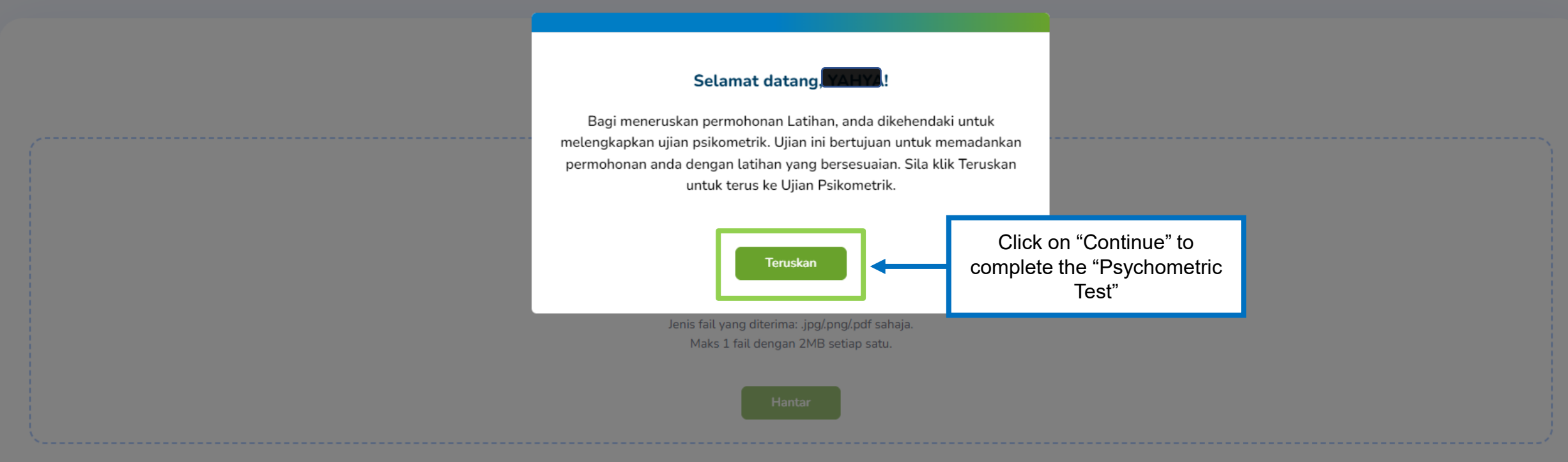

#### NOTA:

1. Daftar dan Log Masuk selaku 'Pencari Kerja' di Portal MYFutureJobs.

- 2. Klik pada ikon 'v' di sebelah gambar pengguna dan klik pada 'Penilaian'.
- 3. Isikan Ujian Psikometrik yang disediakan.
- 4. Tangkaplayar dan muatnaik pembuktian Keputusan Ujian Psikometrik.

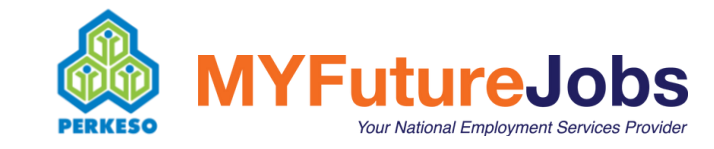

### **Ujian Psikometrik**

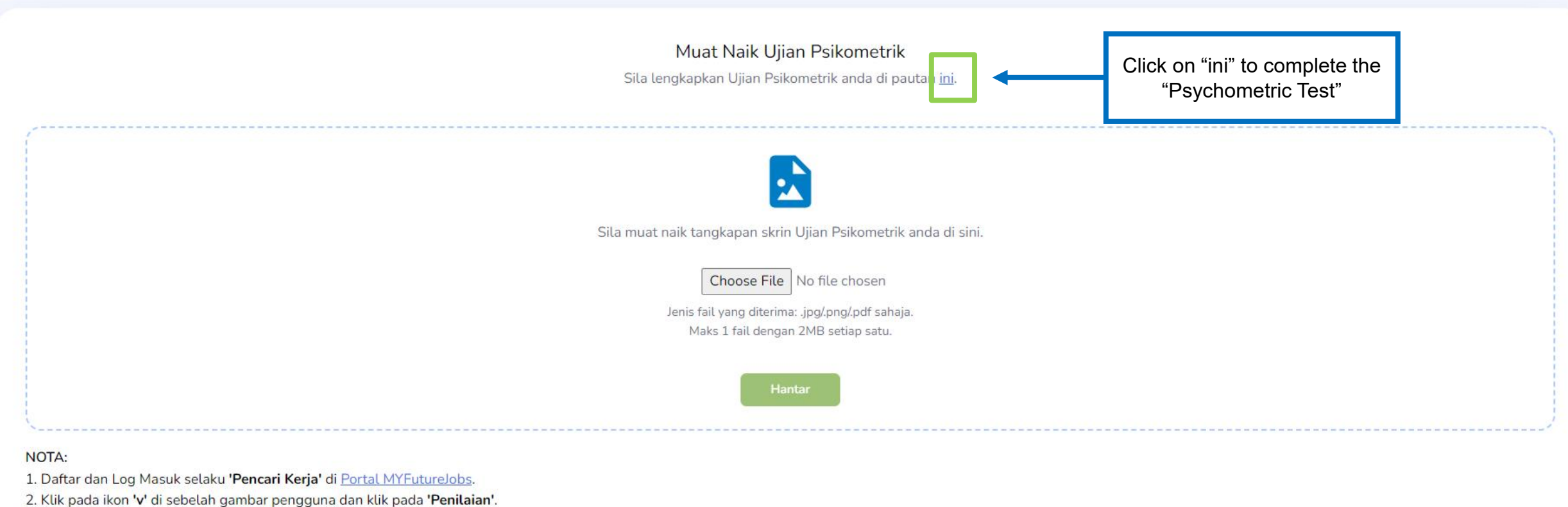

- 3. Isikan Ujian Psikometrik yang disediakan.
- 4. Tangkaplayar dan muatnaik pembuktian Keputusan Ujian Psikometrik.

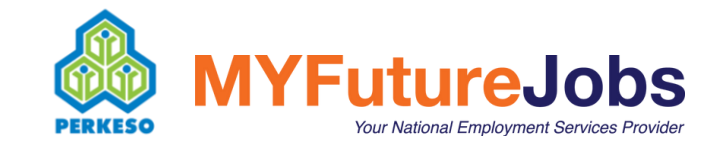

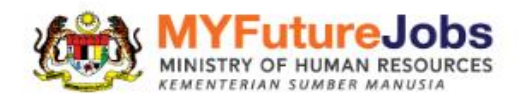

Employer

Click on "Jobseeker" to register for the MyFutureJobs portal

Jobseeker

### We understand your needs better.

Your career starts here!

Find Jobs  $\rightarrow$ 

High Skilled Jobs

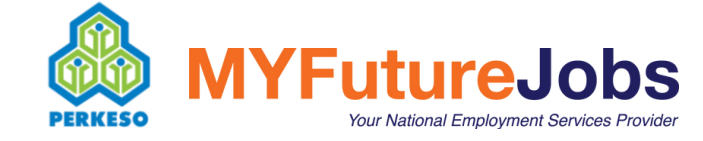

### **MYFutureJobs**

| Q V                           | Vhat                                                                                                    | • Where                                                                  | + 0 KM ~                                                                                                    | Search          |
|-------------------------------|----------------------------------------------------------------------------------------------------|--------------------------------------------------------------------------|----------------------------------------------------------------------------------------------------|-----------------|
| 31,095                        | Jobs to Search                                                                                                    |                                                                          |                                                                                                    |                 |
| ATE POSTED                    | O ✓ STATE ✓ CONTRACT TYPE ✓ MORE ✓                                                                                                    |                                                                          |                                                                                                    | Click 'Sign in' |
| 31095 jol                     | bs                                                                                                    | C                                                                        | TRAT                                                                                                    | 145             |
| <b>CIBATUS</b><br>Raciomation | SMT Technician<br>STRATUS AUTOMATION SDN BHD   Bayan Lepas<br>Permanent   Normal Hour   SPM / O Level / SKM Level 1 / SKM<br>Level 2 / SKM Level 3 or Equivalent   RM2000+   Today                   |                                                                          | Automat                                                                                                    | ion             |
| OLM ALLS                      | Webtoon Lineart Coloring & BG artist<br>OLM Asia Sdn Bhd   Cyberjaya<br>Contract   Normal Hour   Diploma / Advanced Diploma / Higher<br>Graduate Diploma / DVM / DKM Level 4 / DLKM Level 5   RM1500 | SMT Technician                                                           | STRATUS AUTOMATION SDN                                                                                         |                 |
|                               | Account cum admin<br>Vodapruf Sdn Bhd   Senai<br>Internship   Normal Hour   Diploma /<br>Advanced Diploma / Higher Graduate                                                                          | Date posted: Today<br>Open until: 22 Jul 2023<br>Applied: 50             | BHD<br>Bayan Lepas<br>Permanent<br>RM2000-RM2499<br>Normal Hour                                                | Apply           |
| Antonation                    | Supply Chain Manager<br>STRATUS AUTOMATION SDN BHD   Bayan Lepas<br>Permanent   Normal Hour   Bachelor's or Equivalent  <br>RM8000+   Today                                                          | Positions: 1<br>Occupation: Operator mesin<br>teknologi permukaan gunung | SPM / O Level / SKM Level 1 / SKM Level 2<br>/ SKM Level 3 or Equivalent<br>Manufacture of machinery and equip | Share           |

# **MYFutureJobs**

Your National Employment Services Provider

| 10               | Please sign in CNumber (NRIC without dash(-)) |
|------------------|-----------------------------------------------|
| P                | assword                                       |
|                  | Forgot your password?                         |
| Ľ                | New user: <u>Register</u>                     |
| For ne<br>'Regis | ew user, can click<br>ter'.                   |
|                  |                                               |

**MYFutureJobs** 

Your National Employment Services Provide

PERKESO

### Please register 6 E-mail IC Number (NRIC without dash(-)) Password Back to sign in Register Next, click on 'Register' to create account

Then, complete the required information such as "Email", "IC Number" and "Password"

### Please accept the Terms and Conditions and Privacy Policy to proceed with your registration

I have read and agree to the <u>Terms and Conditions</u> and

Exit

Accept

Privacy Policy

Users must click "Accept" on "Terms and Conditions" to complete the registration procedure.

|                                          | Jobs Match j                                                                                                    | obs Search jobs                                                                                                  | Saved        | jobs My applicati                                                                                                    | ons Profile                                                                                                    | English ~ 🗘 🔍 ~                                                                                                    |
|------------------------------------------|----------------------------------------------------------------------------------------------------|----------------------------------------------------------------------------------------------------|--------------|----------------------------------------------------------------------------------------------------|----------------------------------------------------------------------------------------------------|----------------------------------------------------------------------------------------------------|
| DATE POSTED                              | ✓ STATE ✓ CONT                                                                                                    | RACT TYPE 🗸 MORE 🗸                                                                                               |              |                                                                                                    |                                                                                                    |                                                                                                    |
| 134 matc                                 | hed jobs                                                                                                    |                                                                                                    |              | MYMI                                                                                                    | D                                                                                                    |                                                                                                    |
| CytoMed<br>Thrispanies<br>MERRE 9        | Accountant<br>CYTOMED THERAPEUTICS<br>Permanent   Normal Hour<br>or Equivalent   RM6000+                           | (MALAYSIA) SDN BHD   masai<br>  Bachelor's<br>  9 days ago                                                       |              | Accountant                                                                                                    | .0                                                                                                    | Click on "Icon"                                                                                                    |
|                                          | ACCOUNT EXECUTIV<br>AGENSI PEKERJAAN CITYR<br>Permanent   Normal Hour<br>Higher Graduate Diploma / D               | E [JOHOR BAHRU]<br>ECRUIT SDN BHD   Johor Bah<br>  Diploma / Advanced Diploma<br>WM / DKM Level 4 / DLKM Level 5 | □<br>ru<br>/ | Date posted: 9 days ago                                                                                                    | CYTOMED THERAPEUTICS<br>(MALAYSIA) SDN BHD<br>masai<br>Permanent<br>PM6000, PM7999                                                                                                    |                                                                                                    |
| nalaGroups                               | Accountant Audit   F<br>to RM3.9K<br>NALA MANPOWER MANAG<br>Permanent   Normal Hour<br>Advanced Diploma / Higher ( | resh Grade   Kempas   up<br>EMENT SDN BHD   Johor Bahr<br>  Diploma /<br>Graduate                                | u            | Applied: 5<br>Positions: 1<br>Occupation: Accountant                                                                                                    | Normal Hour<br>Bachelor's or Equivalent<br>Scientific research and developme                                                                                                    | 🗔 Save < Share                                                                                                    |
|                                          | INTERN ACCOUNT<br>MIRAGOLD SDN BHD   Pa<br>Internship   Normal Hour<br>Advanced Diploma / Higher (                 | asir Gudang<br>  Diploma /<br>Graduate                                                                           |              | Job description<br>Responsibilities:                                                                                                    | How you match                                                                                                    |                                                                                                    |
| <u>ŞengLiy</u>                           | Accounts Executive<br>SENG LIY ENGINEERING (M<br>Permanent   Normal Hour<br>Advanced Diploma / Higher (            | I) SDN BHD   Ulu Tiram<br>  Diploma /<br>Graduate                                                                |              | <ul> <li>Preparation of more<br/>timely and accurate manual<br/>Implement and ense<br/>and procedures</li> <li>Collate information<br/>sheet accounts on a more</li> </ul> | nthly and quarterly consolidated financial rep<br>anner in accordance with the Company's requ<br>sure appropriate financial and internal contro<br>n with relevant departments and analyse proj<br>onthly basis and comment on variance | ports and non-financial information in a<br>uirements<br>ols in compliance with Company policies<br>ject costs, revenue and related balance |
| le le le le le le le le le le le le le l | MYFuti                                                                                                    | <b>IreJobs</b>                                                                                                   |              |                                                                                                    | USER MANUAL BINA KERJAYA PROGRA                                                                                                    | AMME FOR THE INFORMAL SECTOR 16                                                                                                    |

PERKESO

Your National Employment Services Provider

|                                   | Match jobs                                                                                                    | Search jobs                                                                            | Saved job | s My applications                                                                                                    | Profile                                                                                                    | English ~ 🇘 🧕                                                                                                    |
|-----------------------------------|----------------------------------------------------------------------------------------------------|----------------------------------------------------------------------------------------|-----------|----------------------------------------------------------------------------------------------------|----------------------------------------------------------------------------------------------------|----------------------------------------------------------------------------------------------------|
| DATE POSTED                       | ✓ STATE ✓ CONTRACT TY                                                                                                    | PE 🗸 MORE 🗸                                                                            |           |                                                                                                    |                                                                                                    | My career path<br>My activities                                                                                                    |
| 134 match                         | ned jobs                                                                                                    |                                                                                        |           | MYMID                                                                                                    |                                                                                                    | Assessment                                                                                                    |
| CriteMed<br>Thirsports<br>MainE 7 | Accountant<br>CYTOMED THERAPEUTICS (MALAYS<br>Permanent   Normal Hour   Bach<br>or Equivalent   RM6000+   9 days                                  | A) SDN BHD   masai<br>elor's<br>ago                                                    |           | Accountant                                                                                                    |                                                                                                    | Sign out                                                                                                    |
|                                   | ACCOUNT EXECUTIVE [JOH<br>AGENSI PEKERJAAN CITYRECRUIT S<br>Permanent   Normal Hour   Diplo<br>Higher Graduate Diploma / DVM / DKM                | DR BAHRU]<br>DN BHD   Johor Bahru<br>ma / Advanced Diploma /<br>Level 4 / DLKM Level 5 |           | Date posted: 9 days ago                                                                                                    | CYTOMED THERAPEUTIC<br>(MALAYSIA) SDN BHD<br>masai<br>Permanent                                                                                                    |                                                                                                    |
| nalaGroups                        | Accountant Audit   Fresh Gra<br>to RM3.9K<br>NALA MANPOWER MANAGEMENT SI<br>Permanent   Normal Hour   Diplo<br>Advanced Diploma / Higher Graduate | ade   Kempas   up<br>DN BHD   Johor Bahru<br><sup>ma /</sup>                           |           | Applied: 5<br>Positions: 1<br>Occupation: Accountant                                                                                                    | Normal Hour<br>Bachelor's or Equivalent<br>Scientific research and develop                                                                                                    | 🗔 Save < Share                                                                                                    |
|                                   | INTERN ACCOUNT<br>MIRAGOLD SDN BHD   Pasir Guda<br>Internship   Normal Hour   Diplor<br>Advanced Diploma / Higher Graduate.                       | ng<br>na /                                                                             |           | Job description How<br>Responsibilities:                                                                                                    | you match                                                                                                    |                                                                                                    |
| <u>ŞengLiy</u>                    | Accounts Executive<br>SENG LIY ENGINEERING (M) SDN BH<br>Permanent   Normal Hour   Diplo<br>Advanced Diploma / Higher Graduate                    | ID   Ulu Tiram<br>ma /                                                                 |           | <ul> <li>Preparation of monthly and<br/>timely and accurate manner in</li> <li>Implement and ensure app<br/>and procedures</li> <li>Collate information with re<br/>sheet accounts on a monthly back</li> </ul> | I quarterly consolidated financial<br>accordance with the Company's r<br>ropriate financial and internal co<br>levant departments and analyse p<br>asis and comment on variance | reports and non-financial information in a<br>requirements<br>ntrols in compliance with Company policies<br>project costs, revenue and related balance |
| 6                                 | MYFuture                                                                                                    | lobs                                                                                   |           | USER                                                                                                    | MANUAL BINA KERJAYA PROG                                                                                                    | RAMME FOR THE INFORMAL SECTOR 17                                                                                                    |

PERKESO

Your National Employment Services Provider

•

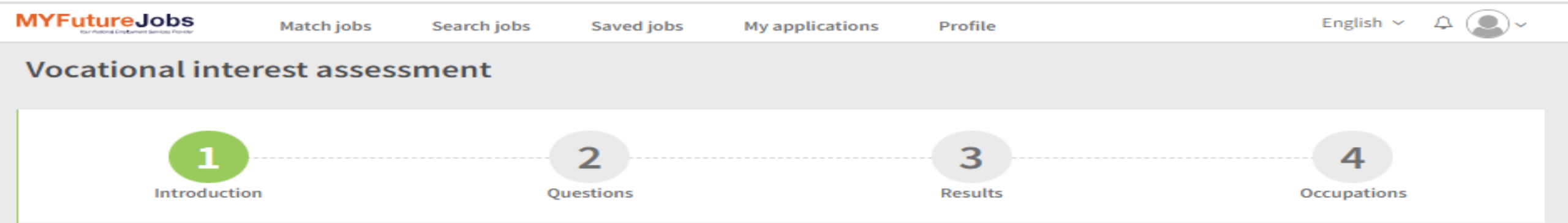

#### Get to know your vocational interests in 4 steps

The Vocational interest assessment can help you find out what your interests are and how they relate to the world of work. You can find out what you like to do.

The Vocational interest assessment has 60 questions about work activities that some people do on their jobs.

Read each question carefully and decide how you would feel about doing each type of work:

| 8          | Strongly dislike |
|------------|------------------|
| 9          | Dislike          |
| Ð          | Unsure           |
| 3          | Like             |
| <b>*</b> * | Strongly like    |

Try not to think about:

- If you have enough education or training to do the work
- How much money you would make doing the work

Just think about if you would like or dislike doing the work.

There are no right or wrong answers. Please take your time answering the questions. Good luck!

|       | The user needs to read all |  |
|-------|----------------------------|--|
| Start | the explanations given and |  |
|       | the explanations given and |  |
|       | click on "Start"           |  |
|       |                            |  |
|       |                            |  |

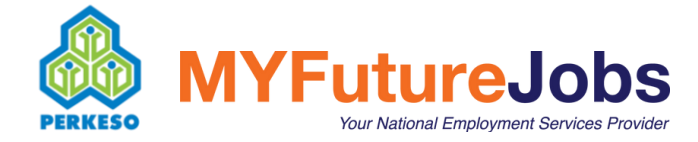

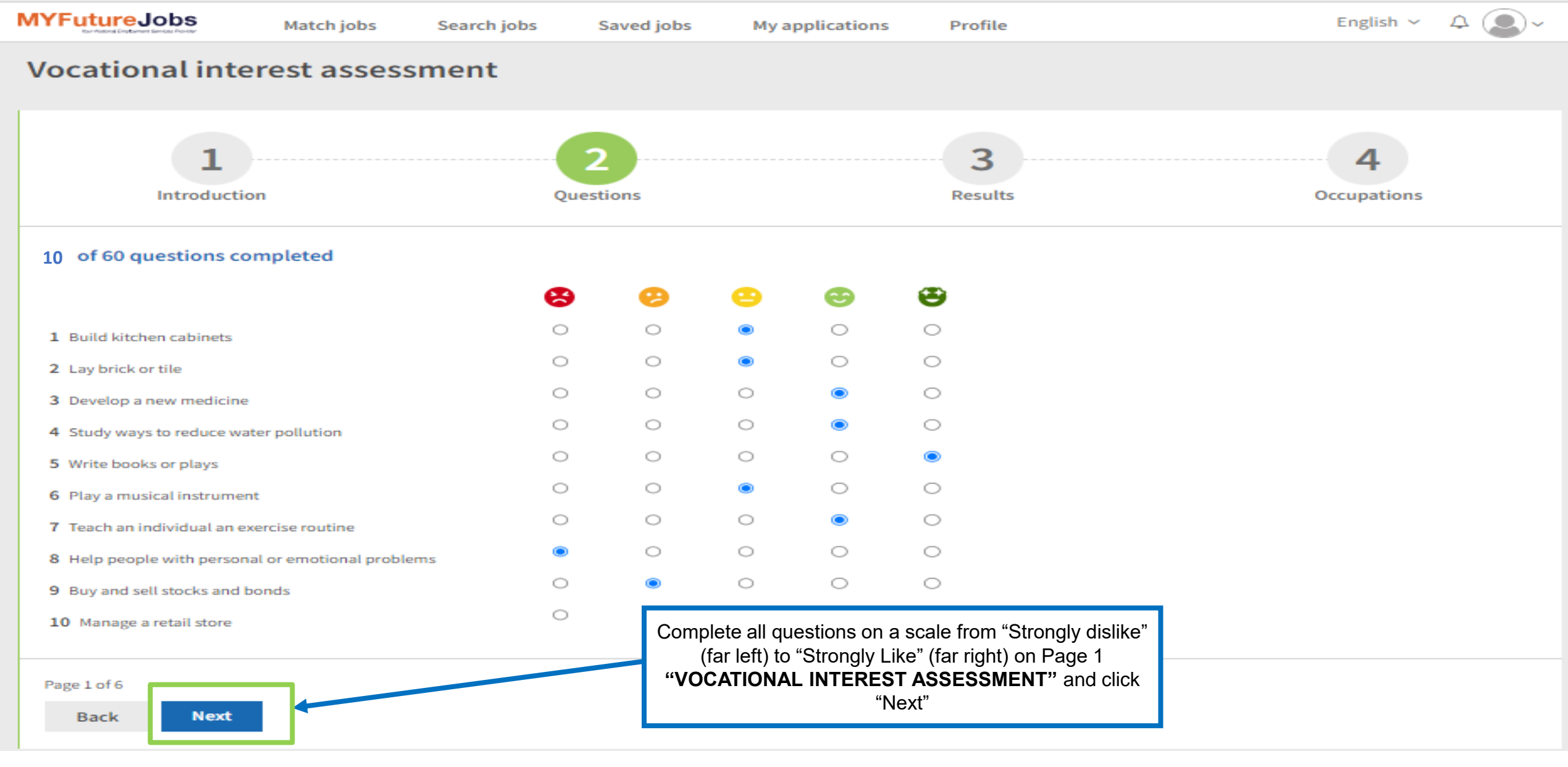

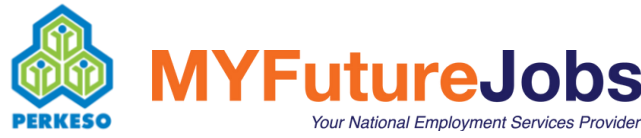

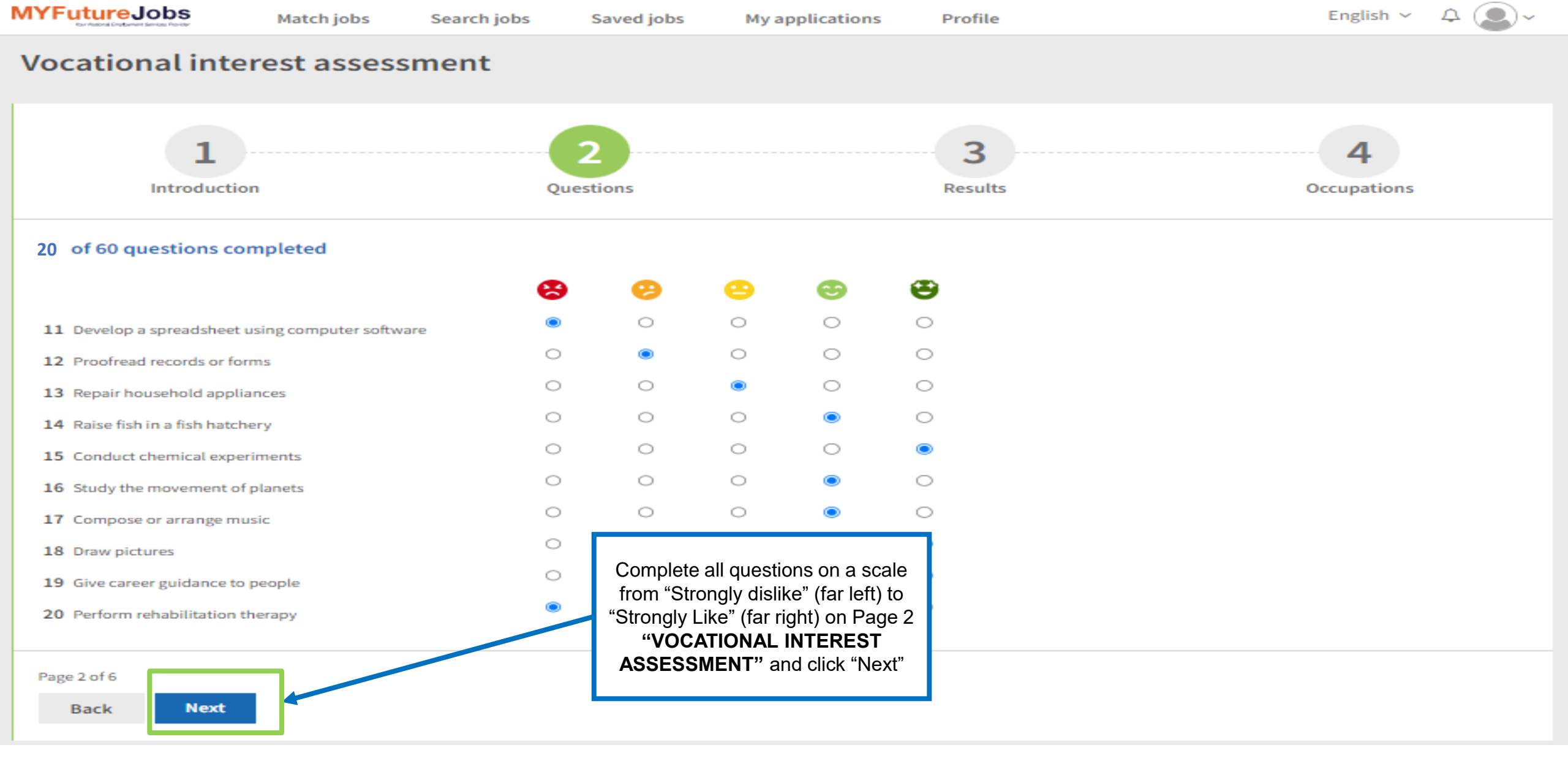

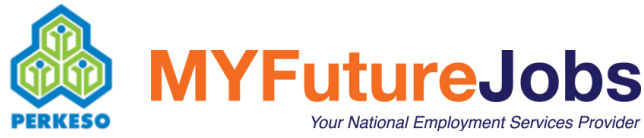

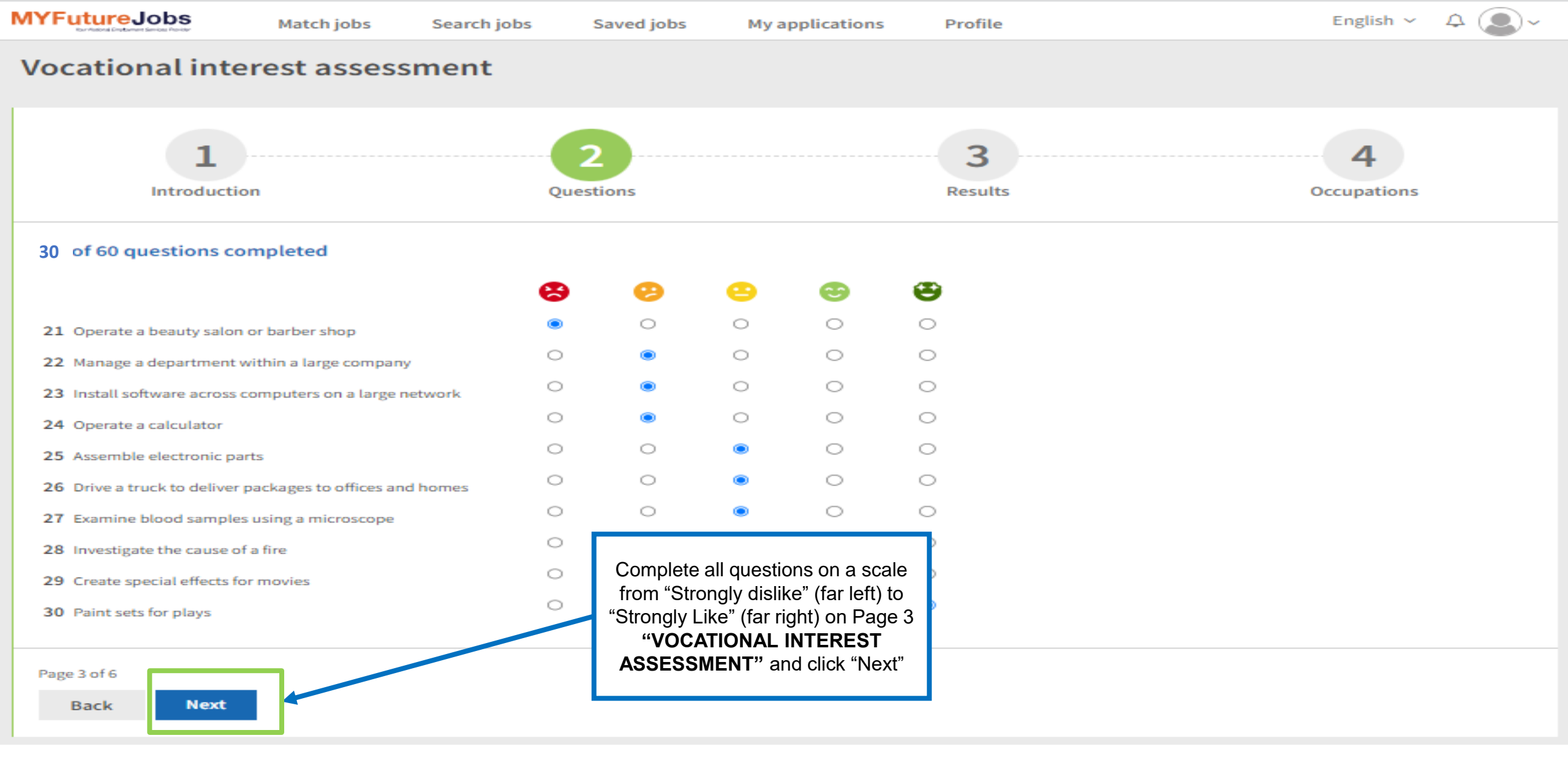

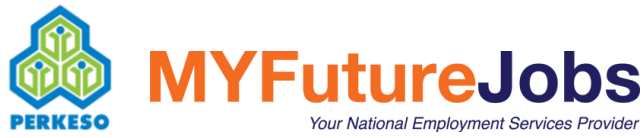

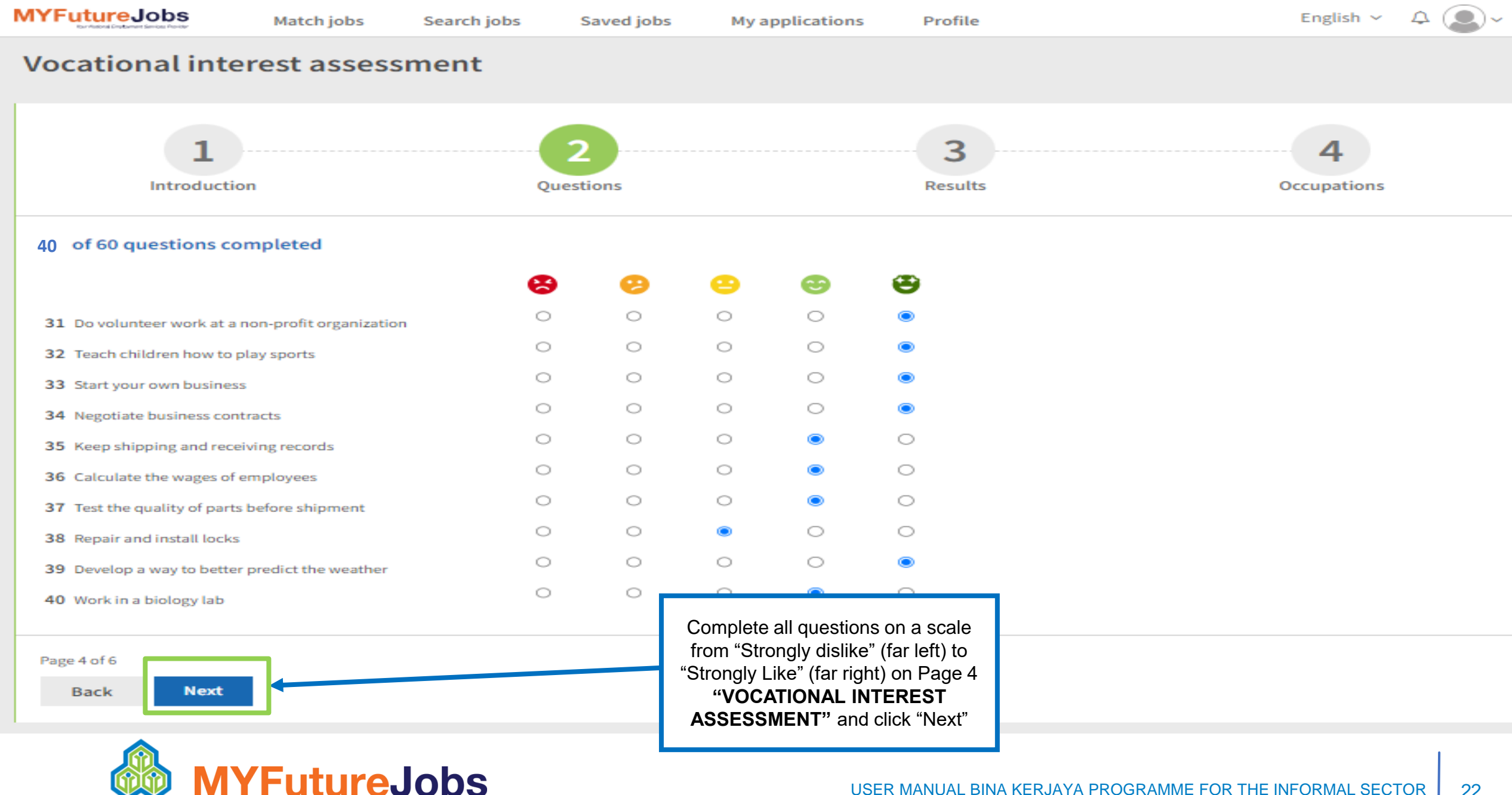

PERKESO

Your National Employment Services Provide

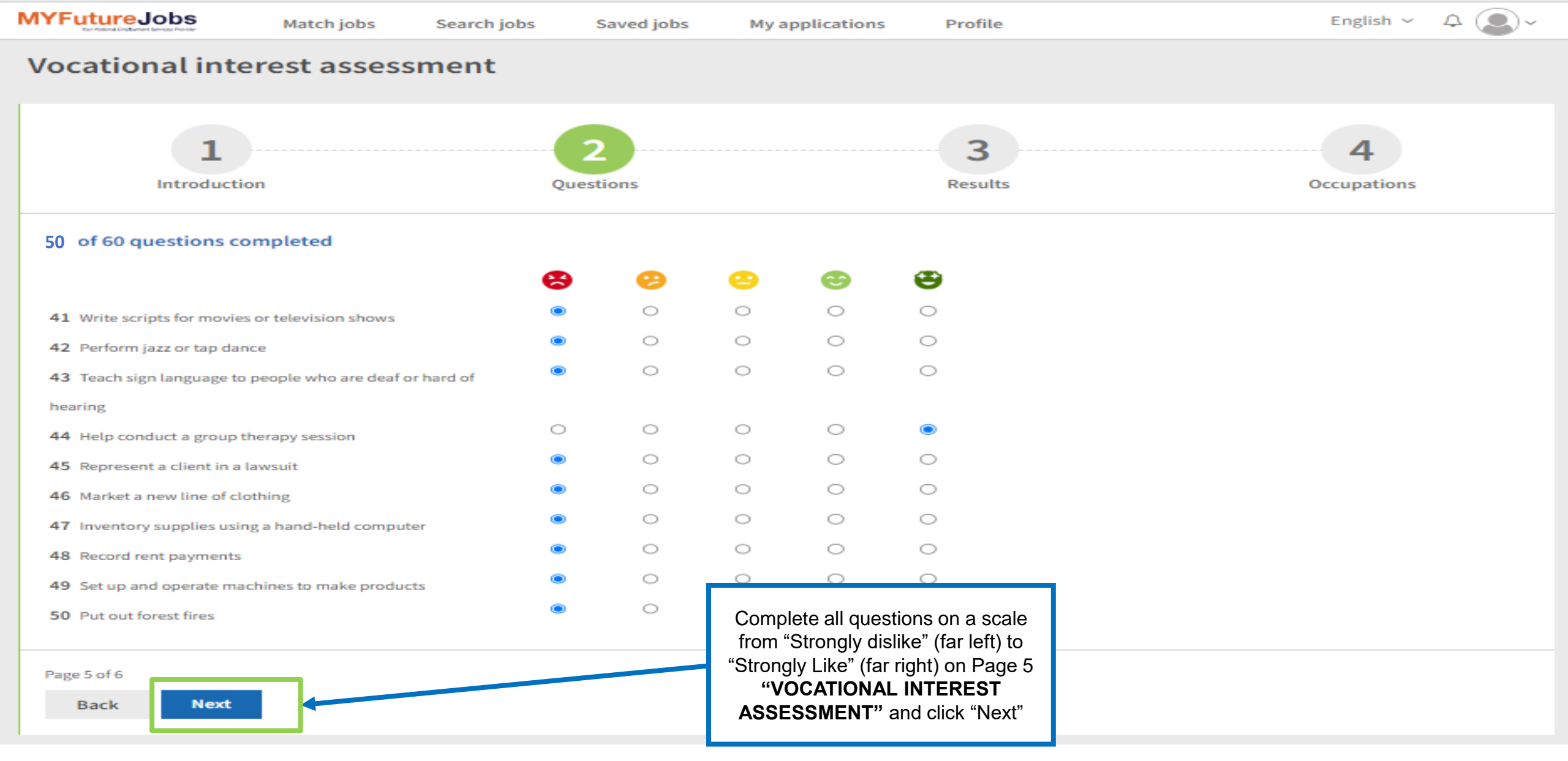

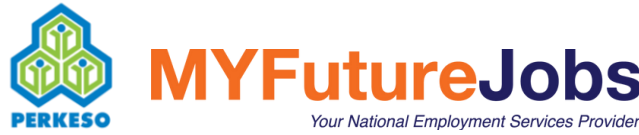

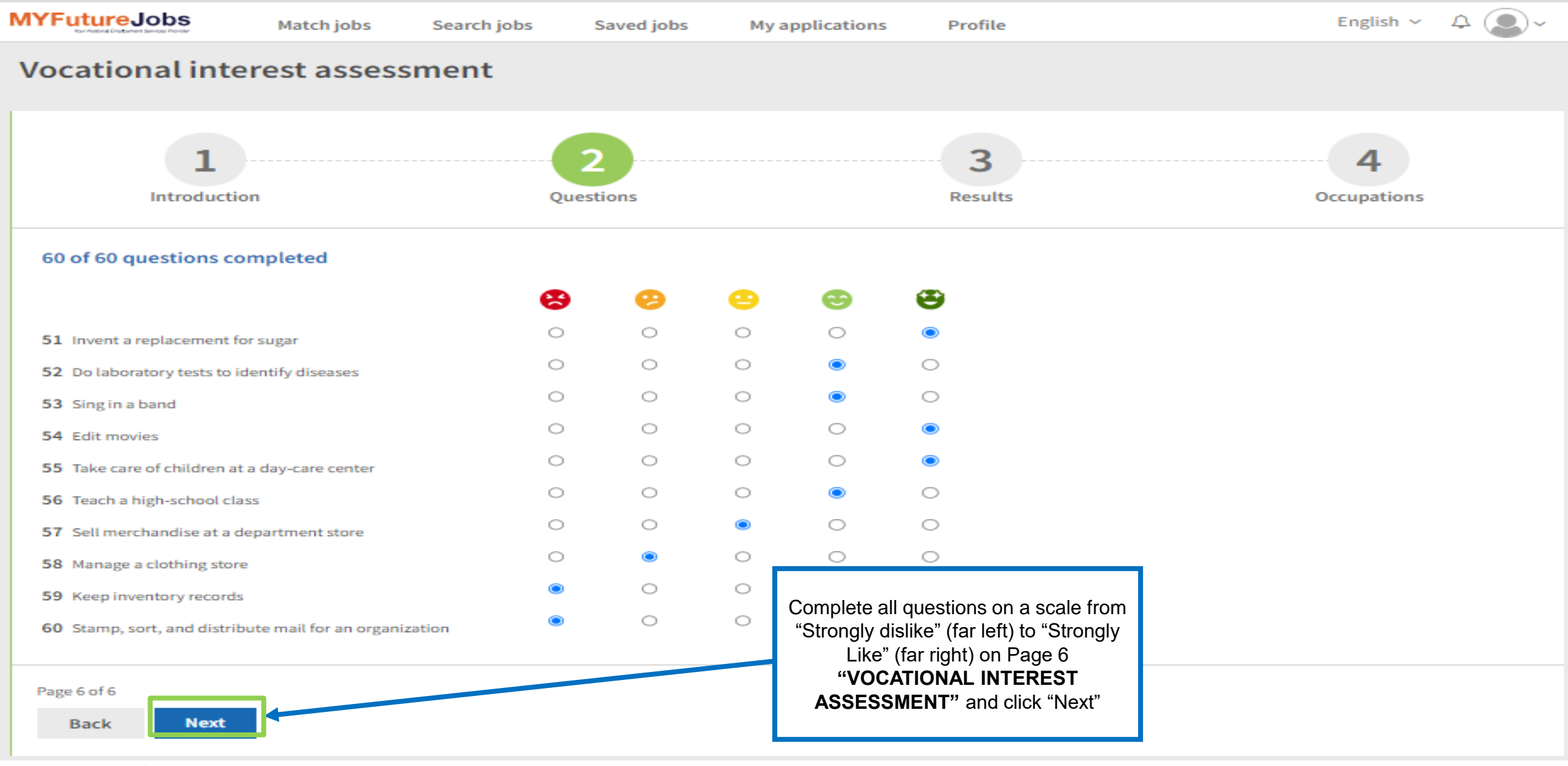

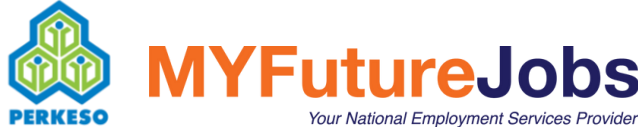

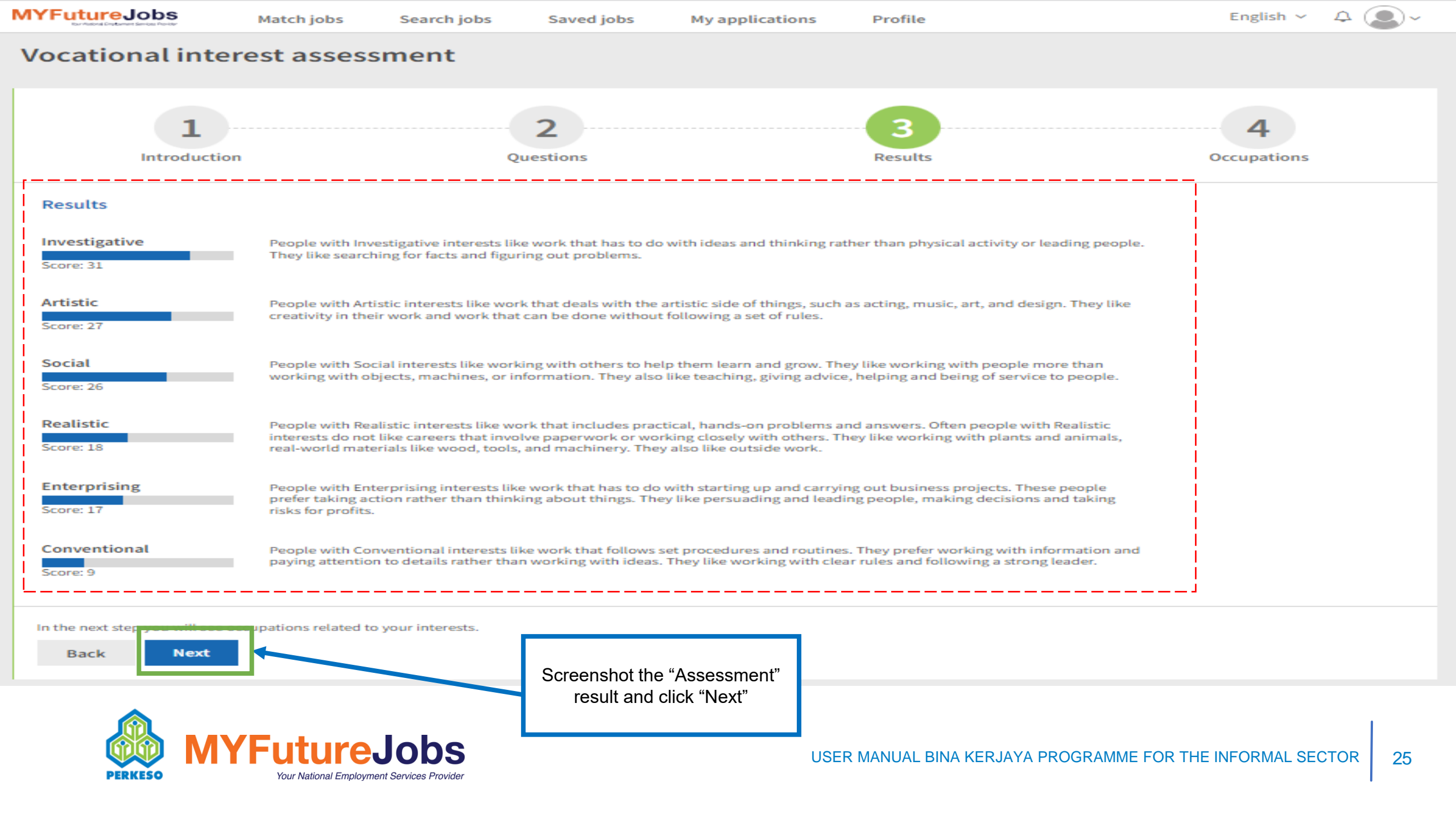

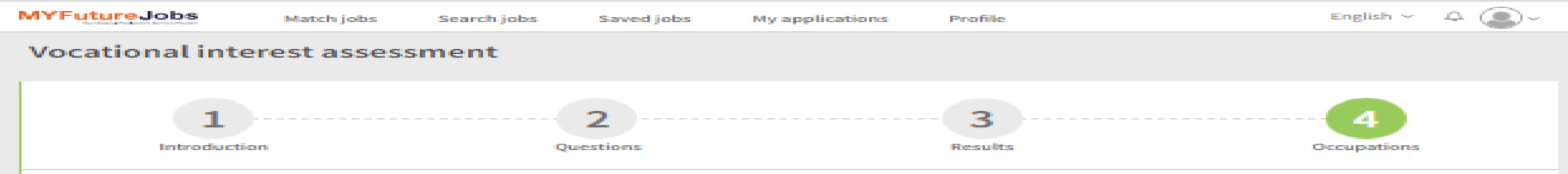

Occupations

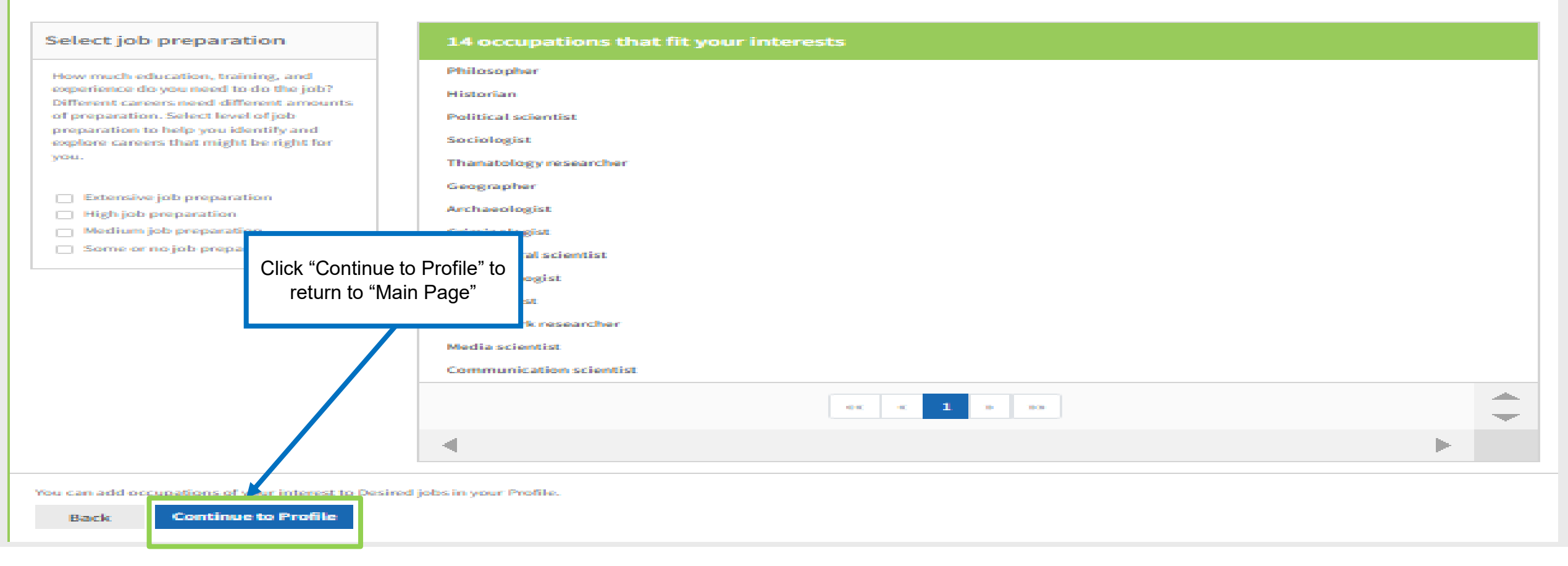

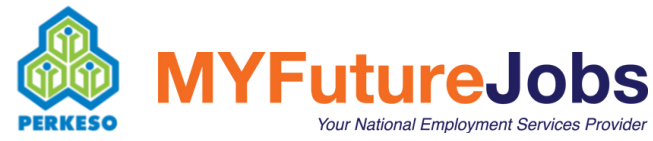

### **Ujian Psikometrik**

### Muat Naik Ujian Psikometrik

Sila lengkapkan Ujian Psikometrik anda di pautan ini.

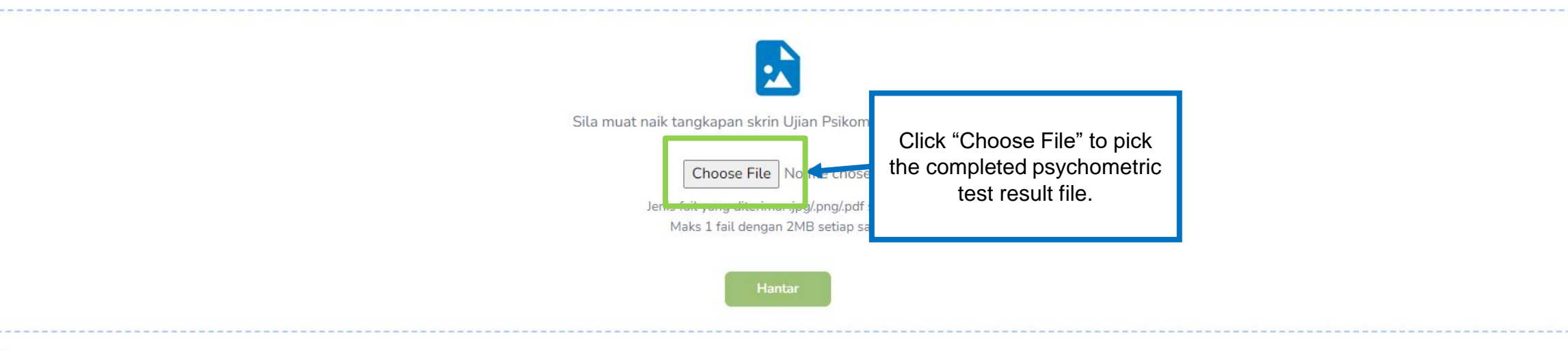

#### NOTA:

1. Daftar dan Log Masuk selaku 'Pencari Kerja' di Portal MYFutureJobs.

2. Klik pada ikon 'v' di sebelah gambar pengguna dan klik pada 'Penilaian'.

3. Isikan Ujian Psikometrik yang disediakan.

4. Tangkaplayar dan muatnaik pembuktian Keputusan Ujian Psikometrik.

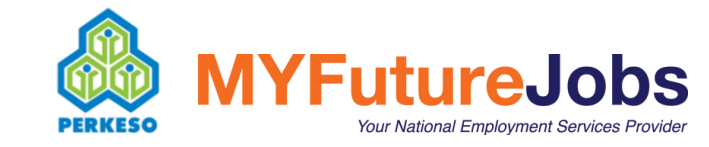

### Ujian Psikometrik

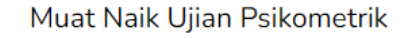

Sila lengkapkan Ujian Psikometrik anda di pautan ini.

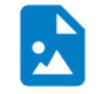

Sila muat naik tangkapan skrin Ujian Psikometrik anda di sini.

Choose File UJIAN PSIKOMETRIK.jpg

Jenis fail yang diterima: .jpg/.png/.pdf sahaja. Maks 1 fail dengan 2MB setiap satu.

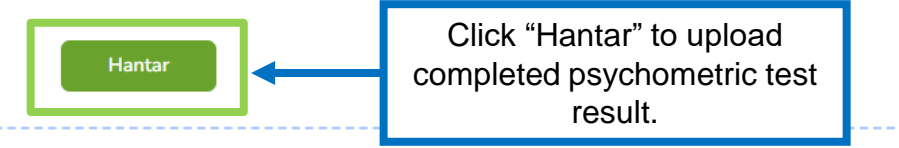

#### NOTA:

1. Daftar dan Log Masuk selaku 'Pencari Kerja' di Portal MYFutureJobs.

- 2. Klik pada ikon 'v' di sebelah gambar pengguna dan klik pada 'Penilaian'.
- 3. Isikan Ujian Psikometrik yang disediakan.
- 4. Tangkaplayar dan muatnaik pembuktian Keputusan Ujian Psikometrik.

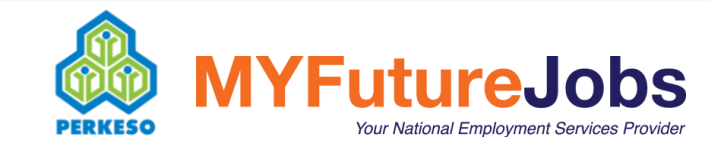

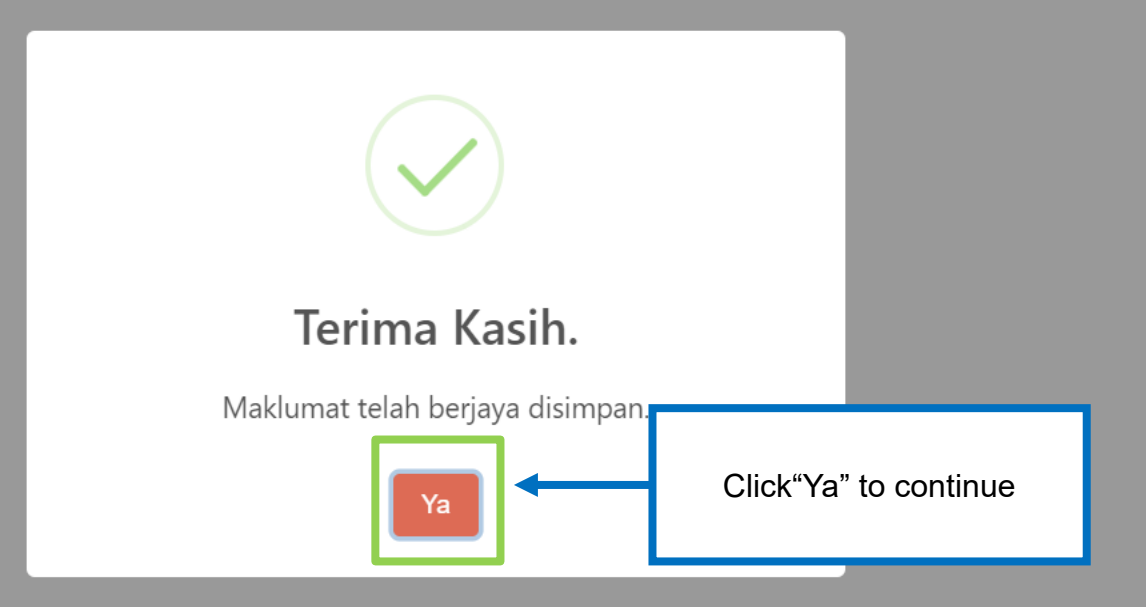

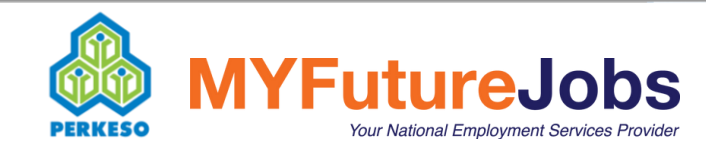

| BinaKerjaya        | Utama             | Maklumat Pemohon    | Latihan |                          |                  |                    | 202114                                                                              |
|--------------------|-------------------|---------------------|---------|--------------------------|------------------|--------------------|-------------------------------------------------------------------------------------|
| Maklumat Per       | nohon             |                     | -       |                          |                  |                    | a) User need to complete<br>"Maklumat Pemohon":                                     |
| h                  | Maklumat Peril    | badi                |         | Maklumat Bank            | Maklumat Pekerja | an                 | Bangsa                                                                              |
| No. Kad Pengenalan | 6                 |                     |         | Nama<br>ROZITA           |                  | Emel               | <ul> <li>Kewarganegaraan</li> <li>Alamat</li> <li>Bandar</li> <li>Negeri</li> </ul> |
| Tarikh Lahir       |                   |                     |         | Umur                     |                  | Jantina            | Poskod                                                                              |
| 04/04/1995         |                   |                     |         | 28                       |                  | PEREMPUAN          | Pejabat PERKESO                                                                     |
| No. Telefon        |                   |                     |         | Bangsa                   |                  | Kewarganegaraan    | <ul> <li>Ierdekat</li> <li>Status perkabwipan</li> </ul>                            |
| 0199999999         |                   |                     |         | -                        | ~                | -                  | Adakah anda berminat                                                                |
| Alamat             |                   |                     |         | Bandar                   |                  | Negeri             | untuk bekerja di sektor                                                             |
|                    |                   |                     |         |                          |                  | Pilih              | formal?                                                                             |
| Poskod             |                   |                     |         | Pejabat PERKESO Terdekat |                  | Status Perkahwinan | b) Next, click "Seterusnya".                                                        |
| -                  |                   |                     | ~       | -                        | ~                | -                  |                                                                                     |
| Adakah anda bermin | nat untuk bekerja | di sektor formal? 🚯 |         |                          |                  |                    |                                                                                     |
| -                  |                   |                     | ~       |                          |                  |                    | +                                                                                   |
|                    |                   |                     |         |                          |                  |                    | Seterusnya                                                                          |

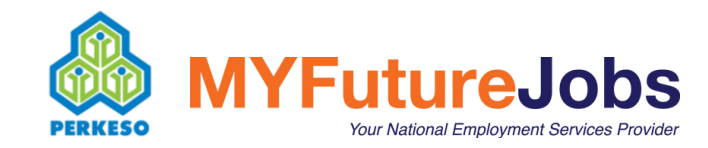

| Maklumat Peribadi | Maklumat Bank | Maklumat Pekerjaan                                                                                                    | Dokumen Sokongan            |
|-------------------|---------------|----------------------------------------------------------------------------------------------------|-----------------------------|
| Nama Bank<br>-    | ~             | No. Akaun Bank (Akaun Persendirian)                                                                                           |                             |
|                   |               |                                                                                                    | Kembali Seterusnya          |
|                   |               |                                                                                                    |                             |
|                   |               | <ul> <li>a) Next, user need to fill "Nama B<br/>the section "Maklumat Bank".</li> <li>b) Next, Click "Seterusnya".</li> </ul> | ank" and "No Akaun Bank" in |

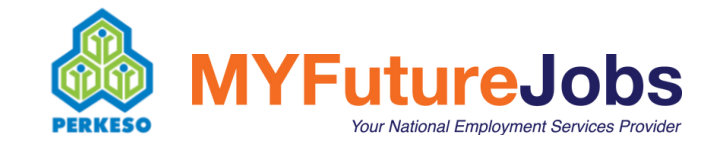

| Maklumat Peribadi                                                 | Maklumat Bank                                                                                                    | Maklumat Pekerjaan                                                                                                    | Dokumen Sokongan                             |
|-------------------------------------------------------------------|----------------------------------------------------------------------------------------------------|----------------------------------------------------------------------------------------------------|----------------------------------------------|
| Tahap Pendidikan Tertinggi<br>SPM/O-LEVEL/GCE<br>Pekerjaan Semasa |                                                                                                    | Sektor Pekerjaan Sendiri<br>-<br>Adakah anda bekerja bersama mana-mana platform digital? (Contoh:<br>YA                                                                                                    | ✓<br>GrabFood, Foodpanda dan lain-lain)<br>✓ |
| Platform Digital *Jika ada                                        | <ul> <li>a) User need to pick of dan "Adakah anda</li> <li>b) If user pick "YA" to platform digital?", u</li> <li>c) If user pick "TIDAk platform digital?", u</li> <li>d) Next, Click "Seteru</li> </ul> | or fill in the "Sektor Pekerjaan Sendiri", "Pekerjaa<br>bekerja bersama mana-mana platform digital?".<br>the question "Adakah anda bekerja bersama ma<br>user need to fill in the "Platform Digital".<br>(" to question "Adakah anda bekerja bersama ma<br>user do not have to fill in the "Platform Digital".<br>Isnya" | an Semasa"<br>ana-mana<br>ana-mana           |

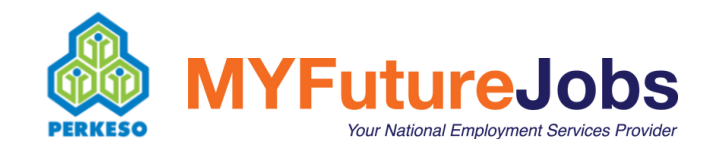

| Maklumat Peribadi                                                                                                    | Maklumat Bank                                                                                                    | Maklumat Pekerjaan                                                                                                    |                                                                                                    |
|----------------------------------------------------------------------------------------------------|----------------------------------------------------------------------------------------------------|----------------------------------------------------------------------------------------------------|----------------------------------------------------------------------------------------------------|
| Salinan Kad Pengenalan (Depan & Belakang) *<br>Choose File No file chosen<br>Jenis fail yang diterima: .jpg/.png/.pdf sahaja. Maks 1 fail dengan 2MB setia                         | p satu.                                                                                                    | Salinan Penyata Bank *<br>Choose File No file chosen<br>Jenis fail yang diterima: .jpg/.png/.pdf sahaja. Maks 1 fail dengan 2MB setia                 | <ul> <li>a) Next, user need to upload</li> <li>"Supporting documents" which are mandatory such as</li> <li>Copy of Identification card</li> <li>Copy of Bank Statement</li> </ul> |
| Bukti Platform Digital/Borang Perakuan Bekerja Sendiri * (BORANG Pl<br>Choose File No file chosen<br>Jenis fail yang diterima: .jpg/.png/.pdf sahaja. Maks 1 fail dengan 2MB setia | :RAKUAN ORANG BEKERJA SENDIRI.pdf)<br>p satu.                                                                    | Lain-lain Dokumen<br>Choose File No file chosen<br>Jenis fail yang diterima: .jpg/.png/.pdf sahaja. Maks 1 fail dengan 2MB setia                      | <ul> <li>b) And either one of</li> <li>Self-employment declaration form or</li> <li>Proof of working platform digital</li> </ul>                                                  |
| Saya dengan ini mengaku bahawa maklumat di atas adalah benar dan<br>saya bertanggungjawab untuk membayar balik tuntutan yang telah saya t                                          | petul dalam semua aspek. Sekiranya terdapat sebarang ma<br>erima daripada PERKESO. Saya sedar dan faham bahawa ! | aklumat yang tidak betul walaupun pada sebahagiannya, maka PERKESO berhak<br>PERKESO berhak mengambil tindakan undang-undang sekiranya maklumat terse | c) Tick on all declaration and click "Hantar".                                                                                                    |
| Saya dengan ini mengaku bahawa pendidikan tertinggi yang diperolehi<br>sekiranya maklumat tersebut di atas didapati tidak benar atau palsu.                                        | oleh saya adalah di peringkat SPM atau yang setaraf denç                                                         | gannya, atau sijil yang lebih rendah tarafnya daripada SPM. Saya sedar dan faham                                                                      |                                                                                                    |
| $\square$ Saya bertanggungjawab untuk menyimpan rekod dan dokumen yang d                                                                                                    | gunakan dalam permohonan sekurang-kurangnya selama                                                               | a 3 tahun untuk rujukan dan semakan PERKESO.                                                                                                    |                                                                                                    |
|                                                                                                    |                                                                                                    |                                                                                                    | Kembali Hantar                                                                                                    |

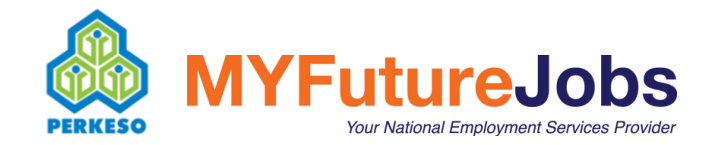

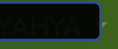

| Maklumat Peribadi                                                                                                    | Maklumat Bank                                   | Maklumat Pekerjaan                              | Dokumen Sokongan                                                                                         |
|----------------------------------------------------------------------------------------------------|-------------------------------------------------|-------------------------------------------------|----------------------------------------------------------------------------------------------------|
| Salinan Kad Pengenalan (Depan & Belakang) *<br>Choose File UAT 1.pdf                                                                                                    |                                                 | Salinan Penyata Bank *<br>Choose File UAT 1.pdf |                                                                                                    |
| Jenis fail yang diterima: .jpg/.png/.pdf sahaja. Maks 1 fail dengan 2MB setiap satu.                                                                                                    |                                                 | s 1 fail dengan 2M                              | IB setiap satu.                                                                                          |
| Bukti Platform Digital/Borang Perakuan Bekerja Sendiri * (BORANG PERAKUAN C<br>Choose File BORANG PERNDIRI (6).pdf<br>Jenis fail yang diterima: .jpg/.png/.pdf sahaja. Maks 1 fail dengan 2MB setiap satu. |                                                 | s 1 fail dengan 2M                              | IB setiap satu.                                                                                          |
| Z Saya dengan ini mengaku bahawa                                                                                                    | Adakah a                                        | anda pasti?                                     | berhak untuk menggantung/menolak permohonan berkaitannya dan                                             |
| Saya dengan ini mengaku bahawa<br>sekiranya maklumat tersebut di atas c                                                                                                    | ation has<br>ecked.                             | Tidak                                           | at tersebut didapati tidak benar atau palsu.<br>n faham bahawa PERKESO berhak mengambil apa-apa tindakan |
| Saya bertanggungjawab untuk menyimpan rekod dan dokumen yang digunakan da                                                                                                    | alam permohonan sekurang-kurangnya selama 3 tah | iun untuk rujukan dan semakan PERKESO.          |                                                                                                    |
|                                                                                                    |                                                 |                                                 | Kembali                                                                                                  |

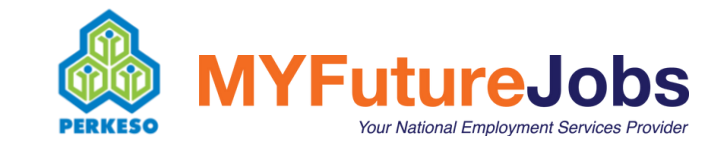

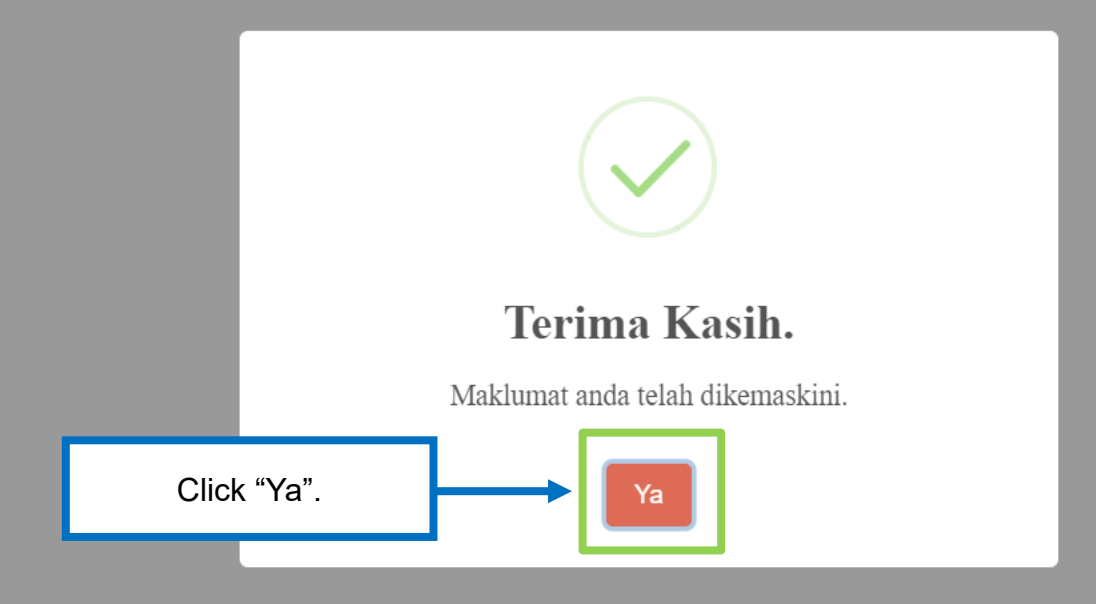

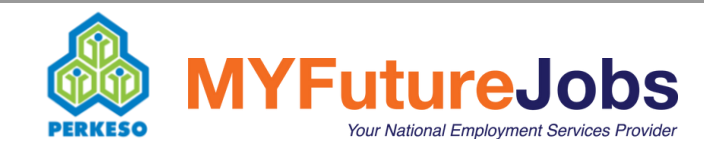

### **Pilihan Latihan**

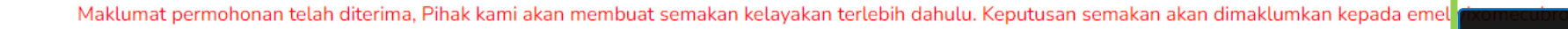

Result of the application made will be announce through registered email.

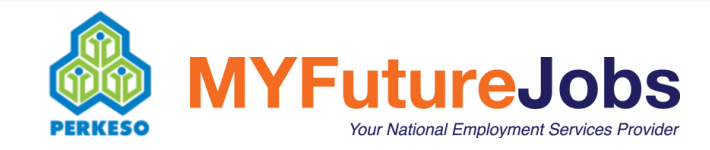
## **KERJAYA MADANI - Status Permohonan**

KERJAYA MADANI <donotreply-penjanakerjaya@perkeso.gov.my>

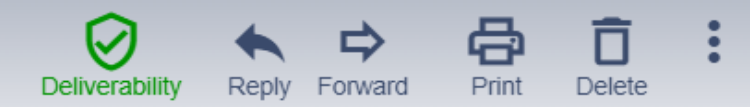

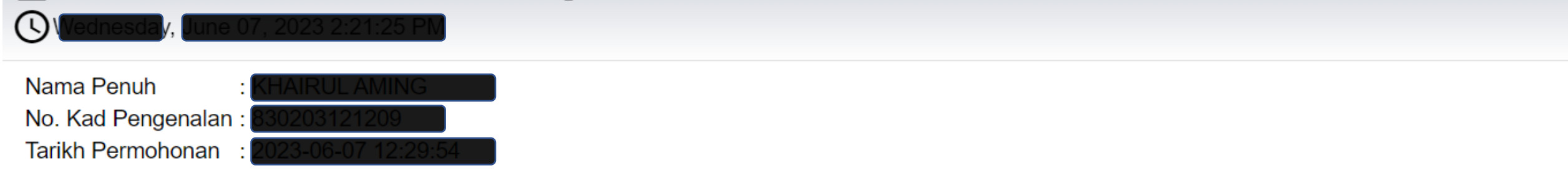

Tuan/Puan,

## STATUS PERMOHONAN PROGRAM BINA KERJAYA KEPADA SEKTOR TIDAK FORMAL - BELANJAWAN 2023

Dengan hormatnya perkara di atas adalah dirujuk.

2. Sukacita dimaklumkan bahawa permohonan Tuan/Puan telah **DILULUSKAN**. Tuan/Puan boleh melakukan permohonan latihan dengan log masuk Portal Kerjaya MADANI â D Bina Kerjaya melalui pautan berikut (https://kerjayamadani.perkeso.gov.my)

3. Sebarang urusan atau pertanyaan lanjut, Tuan/Puan boleh hubungi Khidmat Pelanggan PERKESO di talian 1-300-22-8000 atau melalui https://epertanyaan.perkeso.gov.my.

Sekian, terima kasih.

"MALAYSIA MADANI" "BERKHIDMAT UNTUK NEGARA" "Pekerja Pemangkin Wadah Malaysia Madani" After receiving the application result through email, user must click on the link displayed "(https://kerjayamadani.perkeso.gov.my)"

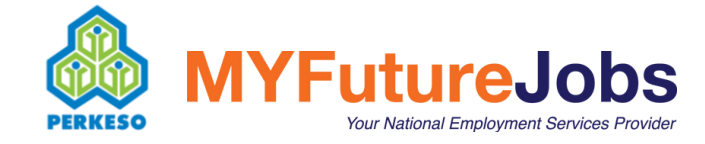

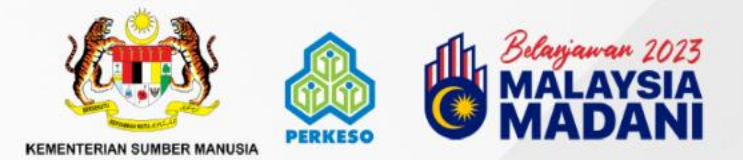

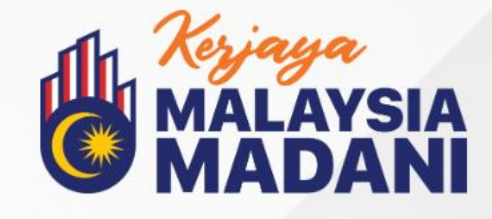

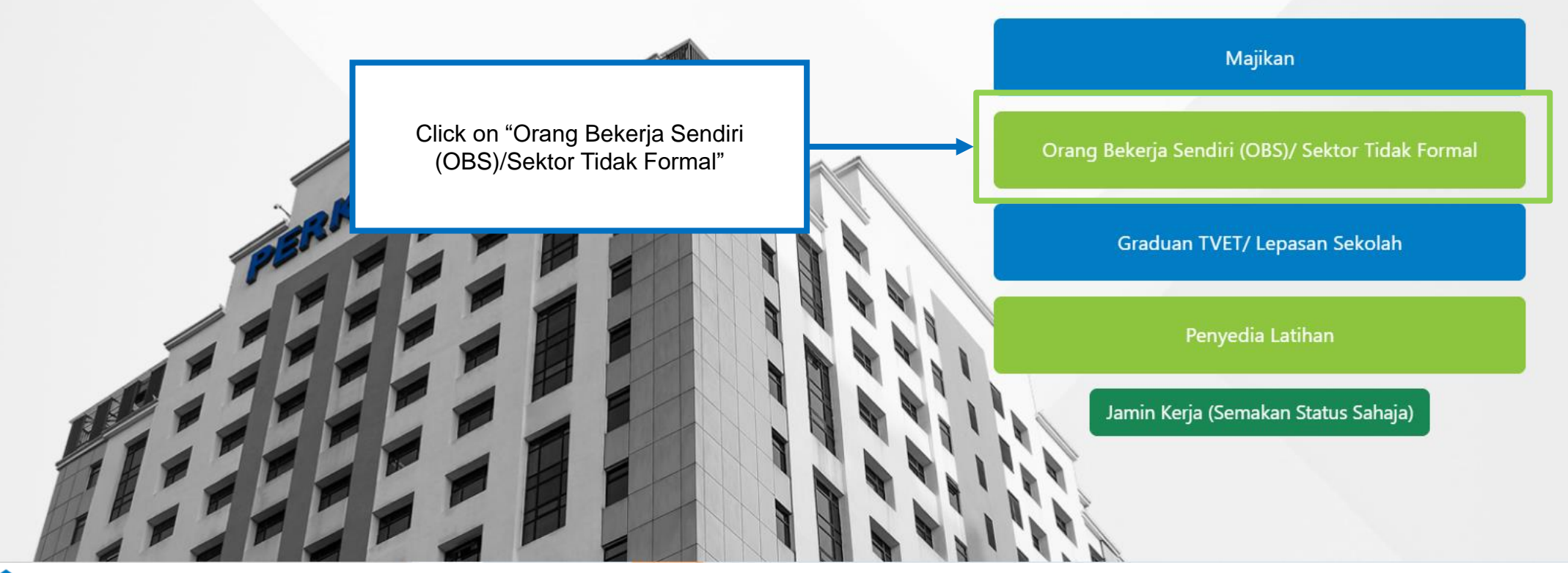

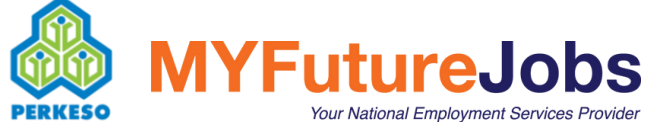

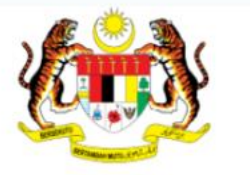

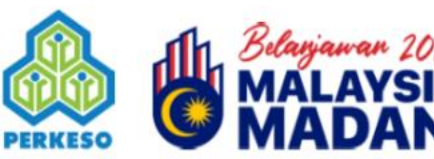

KEMENTERIAN SUMBER MANUSIA

Selamat Datang

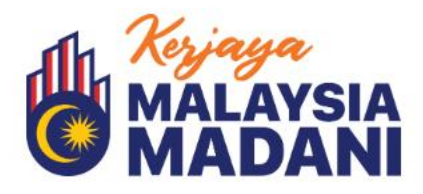

Log Orang Bekerja Sendiri (OBS)/ Sektor Tidak Formal No. Kad Pengenalan Kata laluan Kembali Log Masuk Lupa Kata Laluan?

Senarai Latihan yang Ditawarkan

AROMATHERAPY .
 AUTOMASI INDUSTRI FABRIKASI .
 BEAUTY SERVICES .
 Brake System Service And Suspension Service .
 Certificate In Culinary Skills .
 Certificate In Culinary Skills .
 CERTIFICATE IN DIGITAL MARKETING .
 CERTIFICATE IN HUMAN RESOURCE MANAGEMENT .
 CERTIFICATE IN LOGISTICS MANAGEMENT .
 Certificate In Patisserie .
 CERTIFICATE IN SALES & MARKETING .
 CERTIFICATE IN STOCK & INVENTORY MANAGEMENT .
 CompTIA A + .

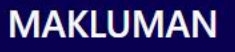

\*Program Bina Kerjaya Sektor Tidak Formal merupakan program inisiatif daripada Kerajaan di bawah Belanjawan 2023 yang bertujuan untuk memperkasakan pasaran buruh bagi meningkatkan potensi individu yang sedang bekerja di bawah Sektor Tidak Formal untuk memperoleh pekerjaan formal melalui pengiktirafan pencapaian terdahulu (RPEL), microcredential atau pensijilan profesional atau kompetensi yang diiktiraf IPTA / IPTS / JPK / MQA

> Insert "Identification Card Number" and "Password" and click"Log Masuk"

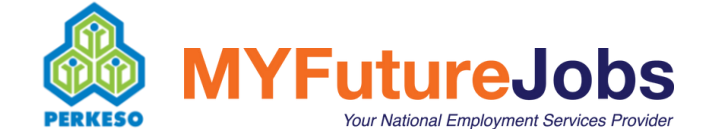

| BinaKerjaya            | Utama           | Maklumat Pemohon | Latihan          |                       |                      |                            |    |                |            | KHAIRUL AMING     |  |
|------------------------|-----------------|------------------|------------------|-----------------------|----------------------|----------------------------|----|----------------|------------|-------------------|--|
| Selamat Datan          | g, KHAIR        | UL AMING!        |                  |                       |                      |                            |    |                |            |                   |  |
| Status Latihan         |                 |                  |                  |                       |                      |                            |    |                |            |                   |  |
| Papar 5 🔶 entri        |                 |                  |                  |                       |                      |                            |    |                | Carian:    |                   |  |
| Tarikh Perm            | iohonan 1       | Penyedia Latihan | ti ID Latihan ti | No. Surat Kelulusan   | ti                   | Tempoh Sah Surat Kelulusan | Ť1 | Nama Latihan 👔 | Amaun (RM) | ↑1 Status ↑1      |  |
|                        |                 |                  |                  | Tiada maklumat dipero | lehi. Sila mohon lat | ihan di <u>sini</u> .      |    |                |            |                   |  |
| Paparan 0 hingga 0 ite | em dari 0 rekod |                  | _                |                       | <b>¬</b> /           |                            |    |                | s          | ebelum Seterusnya |  |
|                        |                 |                  |                  | Click "Sini"          |                      |                            |    |                |            |                   |  |

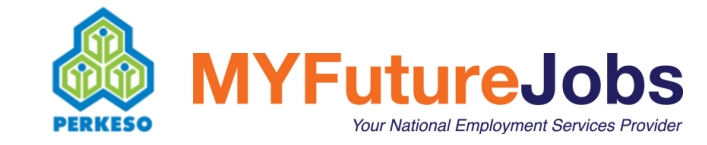

| BinaKerjaya              | Utama Ma                          | klumat Pemohon               | Latihan  |                                         |                    |                                                      |                  |                 | KH             | AIRUL AMING 🔻 |
|--------------------------|-----------------------------------|------------------------------|----------|-----------------------------------------|--------------------|------------------------------------------------------|------------------|-----------------|----------------|---------------|
| Pilihan Latihan          |                                   |                              |          |                                         |                    |                                                      |                  |                 |                |               |
|                          |                                   | Carian Enjin. Cth,           | Elektrik |                                         |                    |                                                      | Carian           |                 |                |               |
| Papar 5 🜩 entri          |                                   |                              |          |                                         |                    |                                                      |                  | Carian:         |                |               |
| #                        | Bidang P                          | lengajian                    | ţ1       | Nama Kursus                             | î⊥ <b>Negeri</b>   | Penyedia Latihan                                     | Tempoh<br>Jam ↑↓ | Mod<br>Kursus1∔ | Kos<br>(RM) 11 | Tindakan †    |
| 1 MAKLUMAT [             | DAN KOMUNIKASI (IC                | CT)                          | Pemas    | aran Perniagaaan 오                      | SELANGOR           | AL AFDAL PEMASARAN                                   | 120              | Hibrid          | 1764           | Pilih         |
| 2 PERDAGANG<br>KENDERAAN | AN BORONG DAN R<br>BERMOTOR DAN M | UNCIT, PEMBAIKAN<br>OTOSIKAL | STRAT    | EGI PEMASARAN 🔗                         | SELANG             | Click on "Pilih" to choose<br>the type of course you | 110              | Hibrid          | 1596           | Pilih         |
| 3 MAKLUMAT [             | DAN KOMUNIKASI (IC                | CT)                          | Custon   | ner-driven Marketing Strategy 오         | KUALA<br>LUMPUR    | want to attend                                       | 110              | Hibrid          | 1128           | Pilih         |
| 4 PERAKAUN<br>KEPUTUSA   | AN & KEWANGAN<br>N                | UNTUK MEMBUAT                | inc      | ced Marketing Strategies And Services 오 | KUALA<br>LUMPUR    | SHINE MARKETING SDN<br>BHD                           | 110              | Hibrid          | 1296           | Pilih         |
| 5 BEKALAN EL             | EKTRIK, GAS, WAP D                | AN PENDINGIN UDARA           | Excel Ir | ntermediate 오                           | NEGERI<br>SEMBILAN | Click on "Seterusnya" if y                           | ou               | Hibrid          | 3919           | Pilih         |
| Paparan 1 hingga 5 iter  | n dari 32 rekod                   |                              |          |                                         |                    | want to see the rest of the "List of Training".      | ne -             | J *             |                | 7 Seterusnya  |

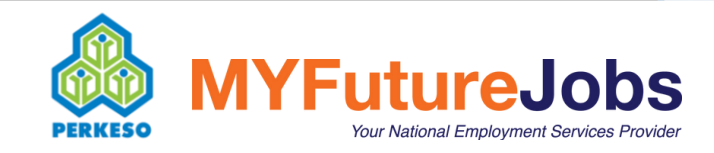

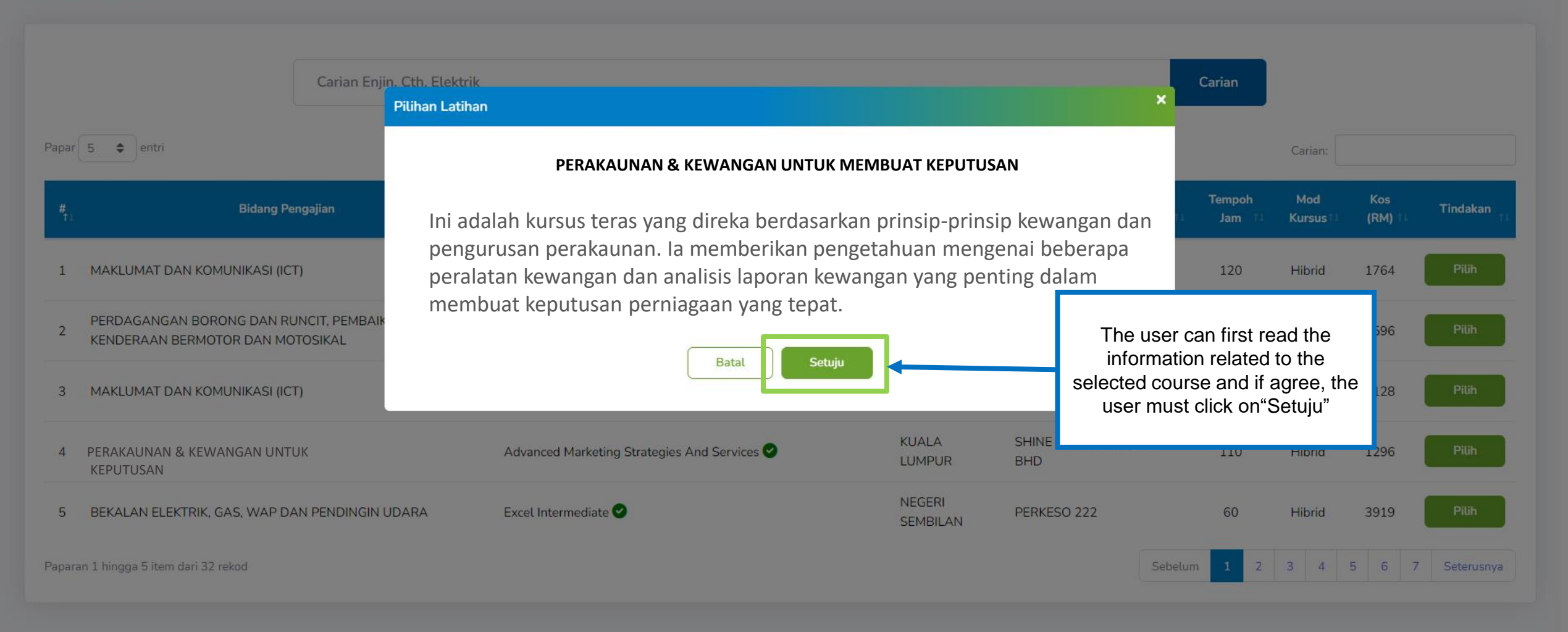

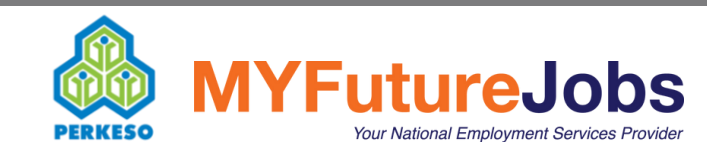

emohon Latihar

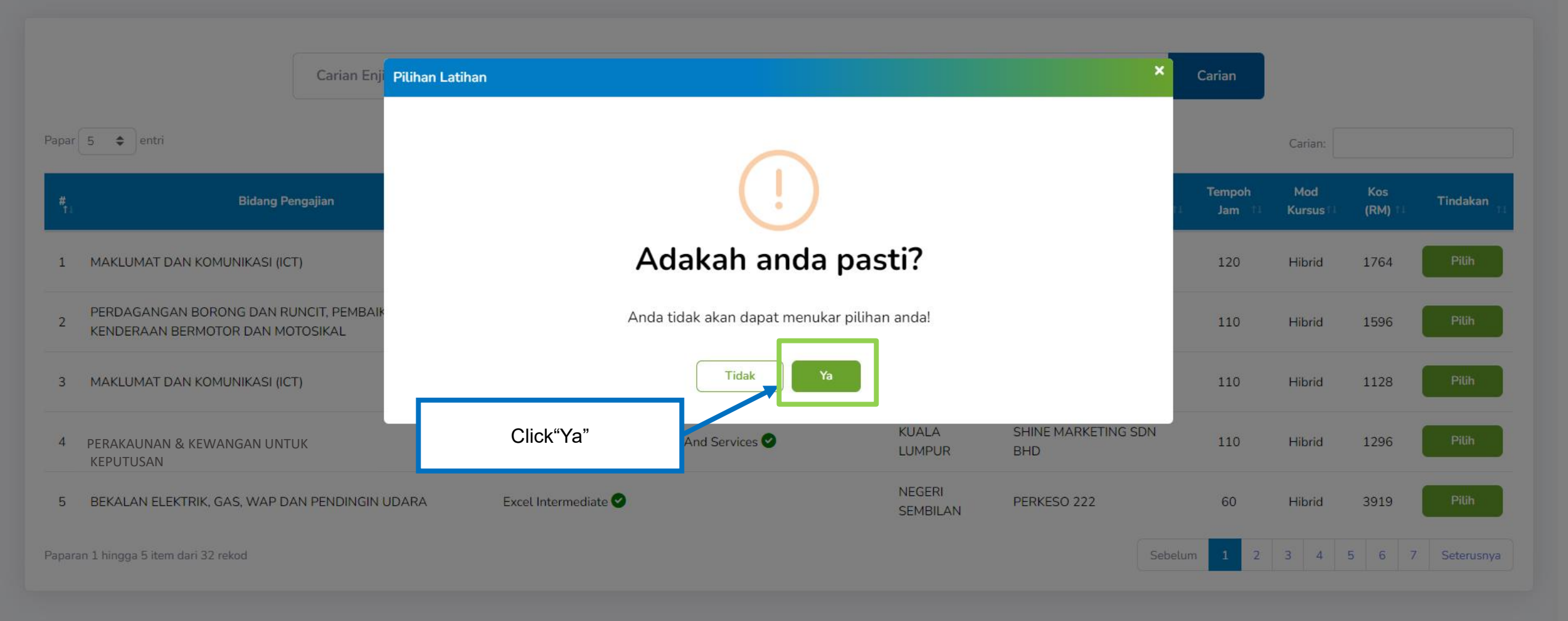

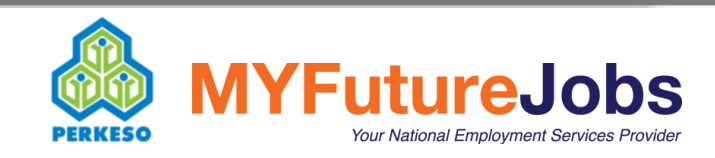

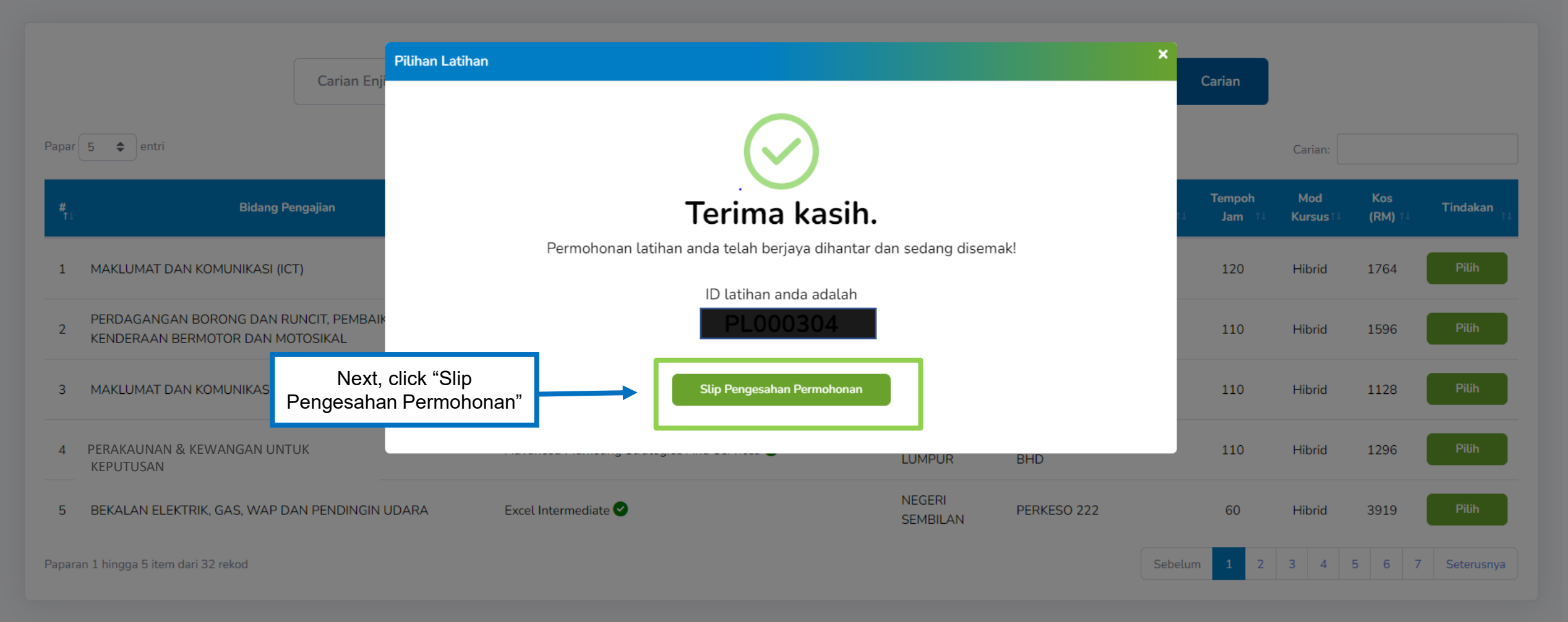

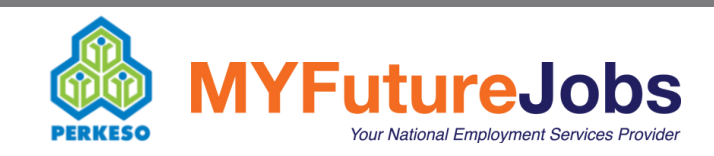

Pemohon Latiha

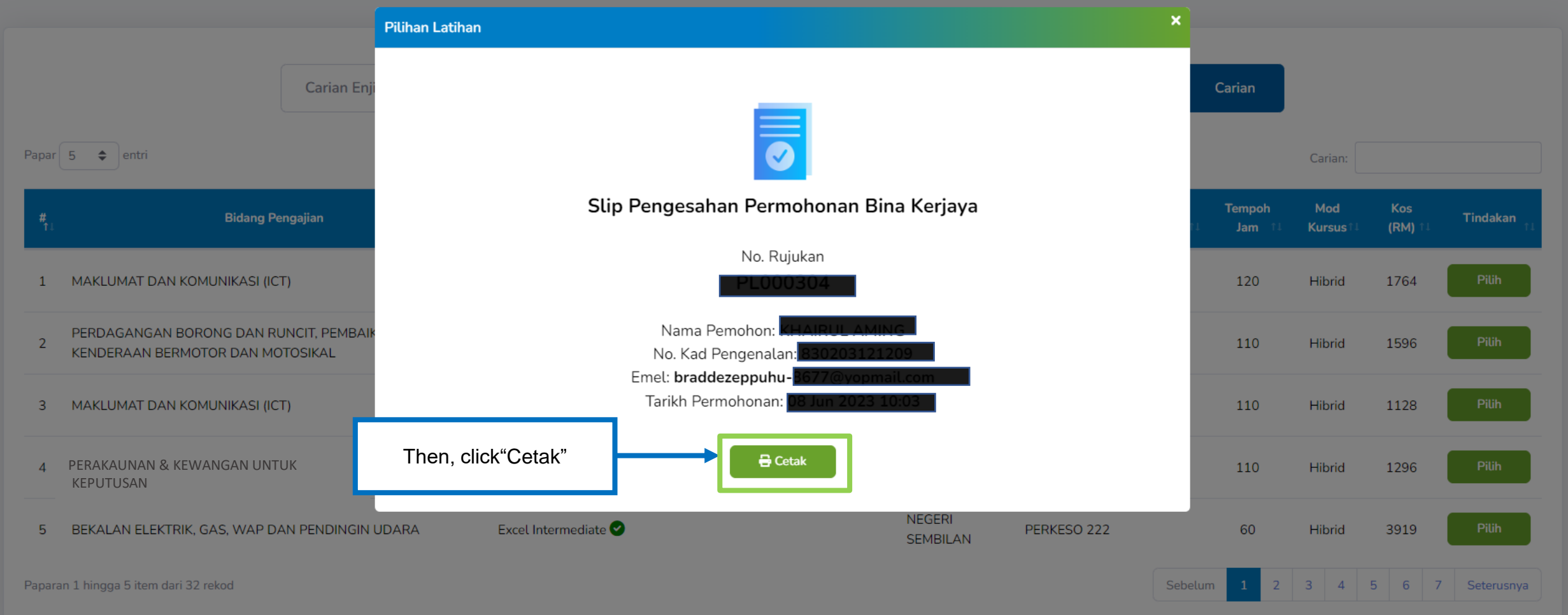

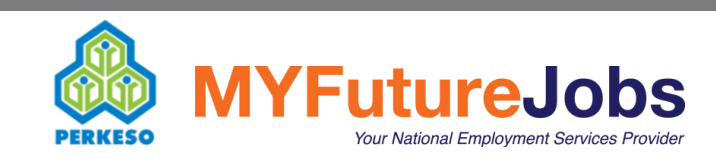

KERUAYA MADANI

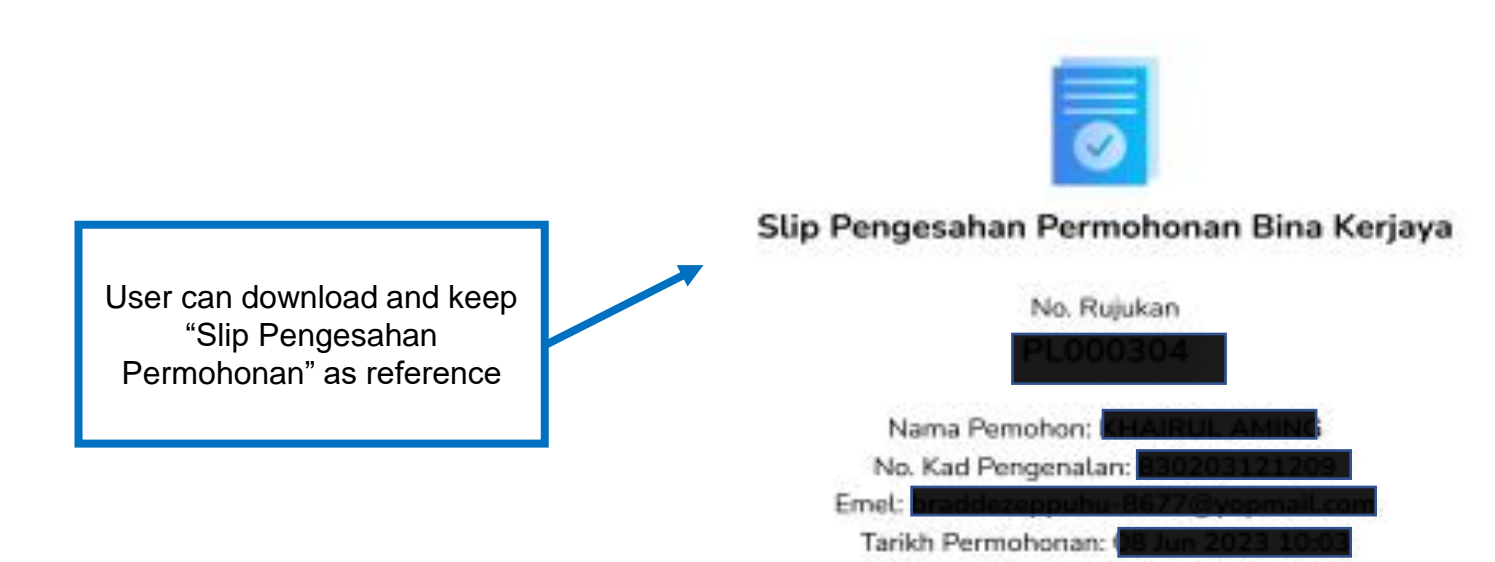

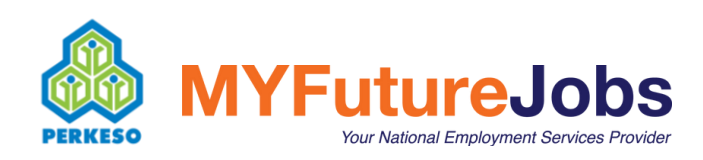

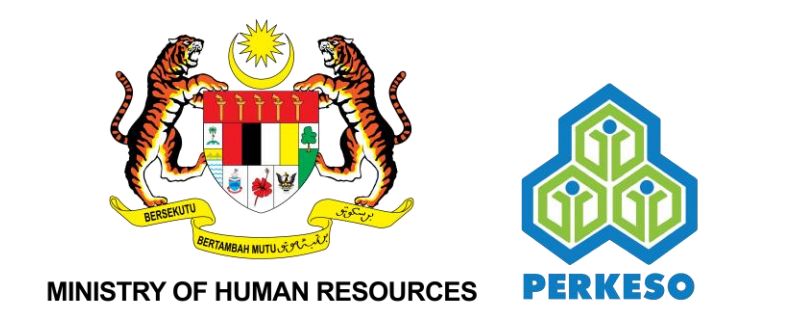

# **USER MANUAL**

# **MOBILE VERSION**

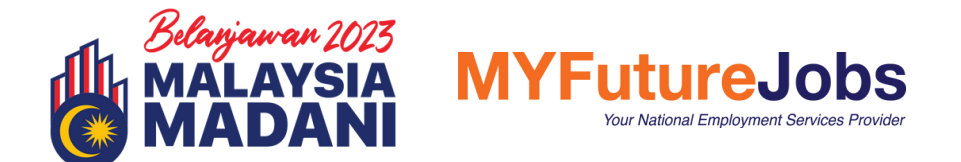

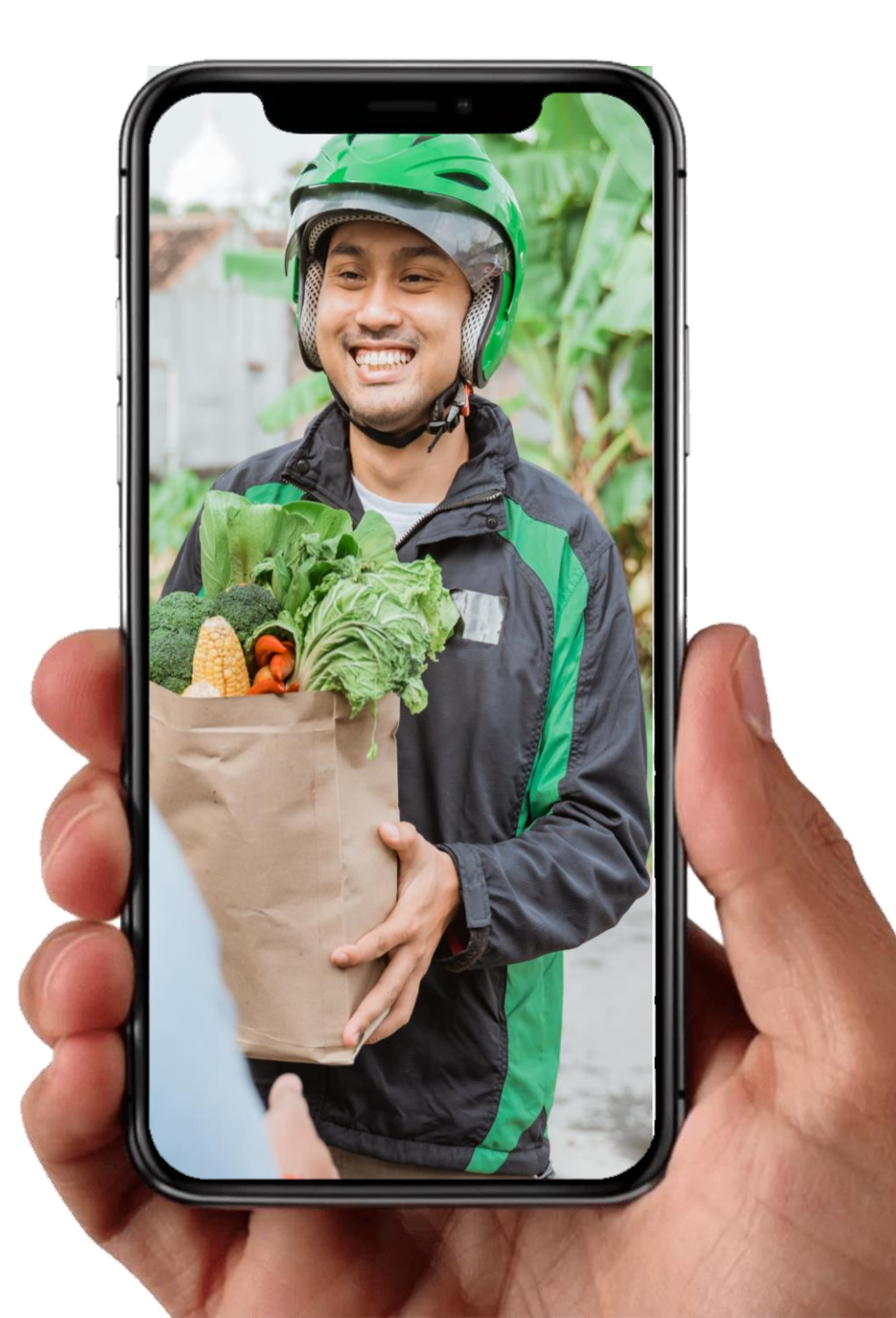

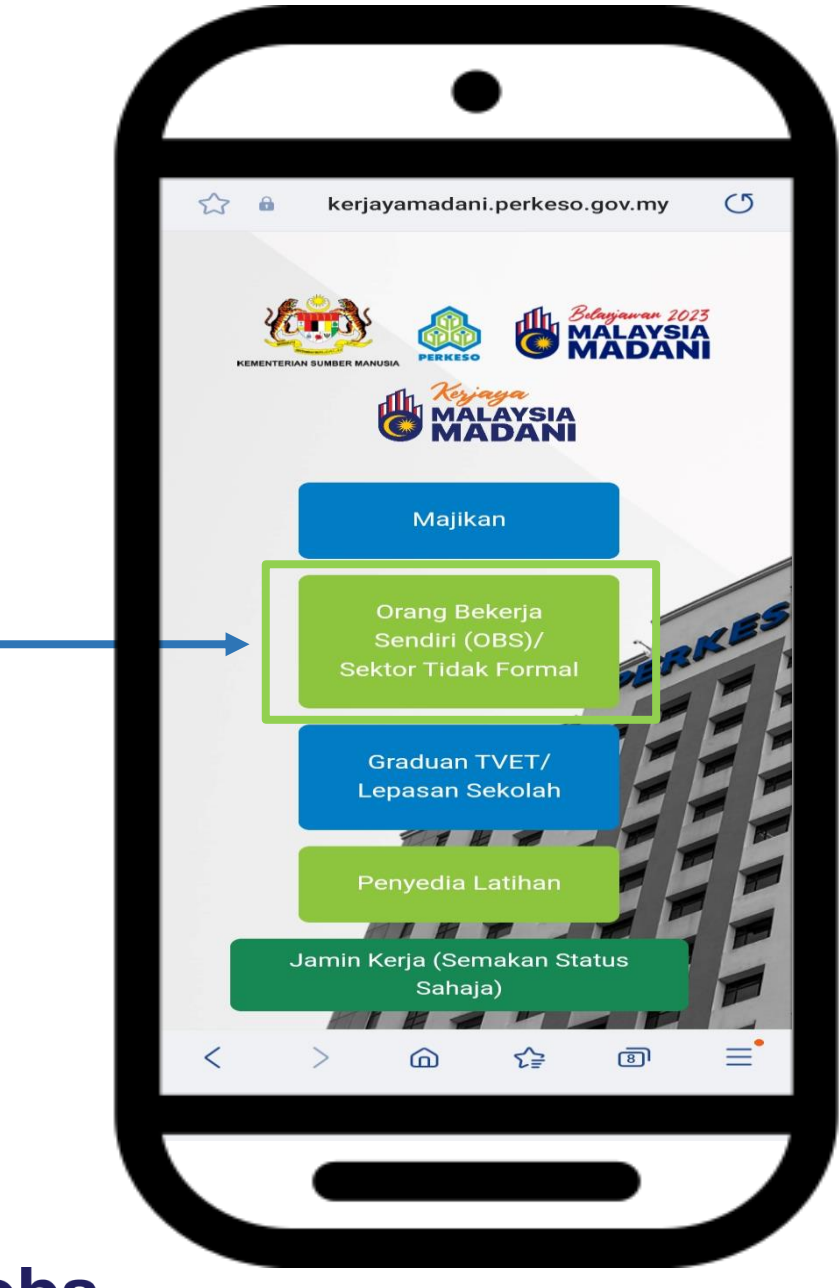

For user which are working in informal sector and self-employed, Pick on 'Orang Bekerja Sendiri (OBS)/Sektor Tidak Formal'

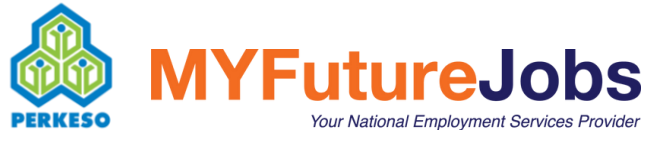

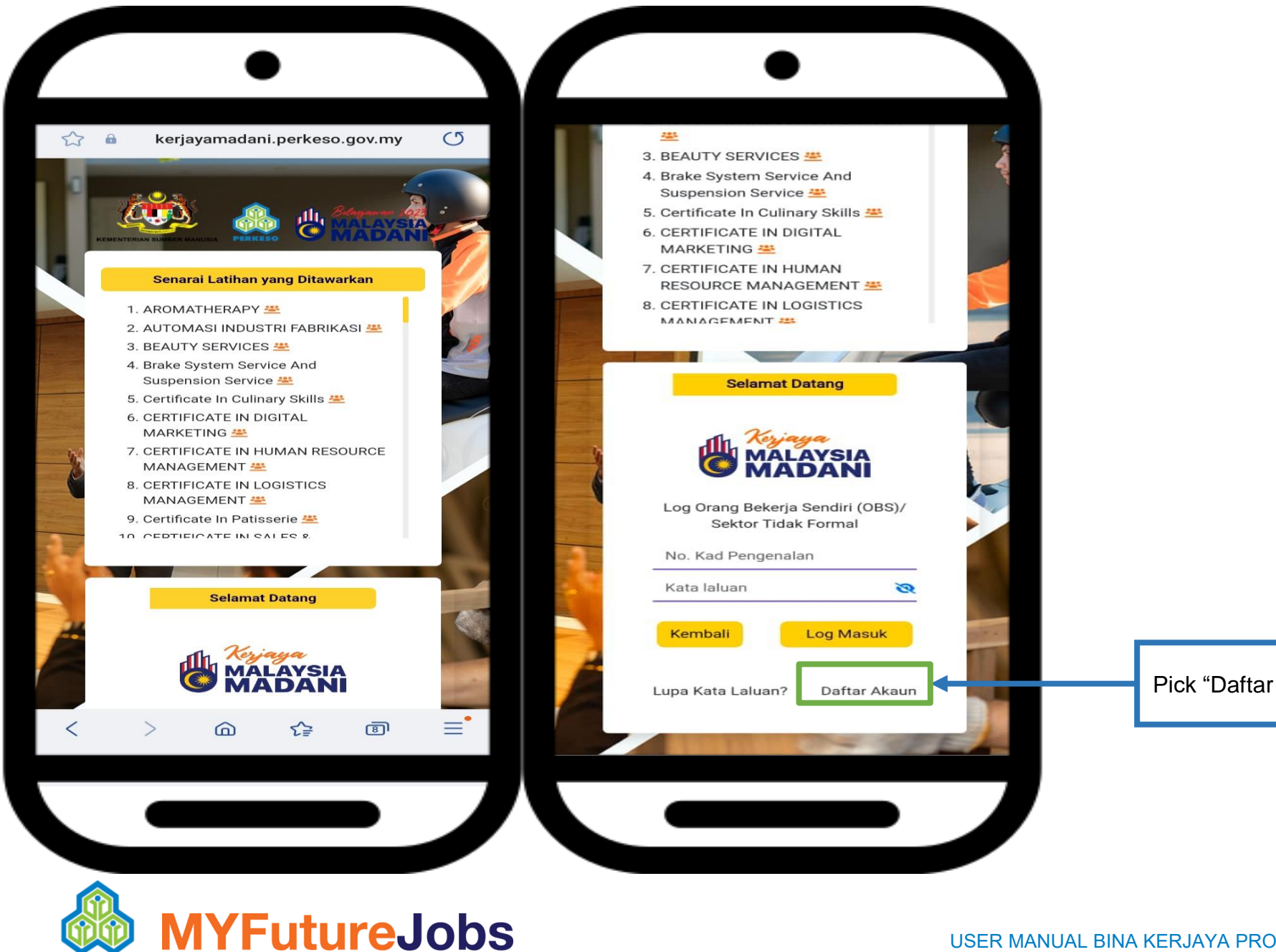

PERKESO

Pick "Daftar Akaun" for new user

| Daftar Akaun   No   No   No   Tahap Pendidikan Tertinggi   No   Tahap Pendidikan Tertinggi   No   Telefon:   0123456789   E-mel:   abc@gmail.com   Katalaluan   No   Hantar   Sudah berdaftar? Log Masuk!                                                                                                    | Daftar Akaun         No KP/ Pasport.: 700606141234         Tahap Pendidikan Tertinggi         No Telefon: 0123456789         E-mel: abc@gmail.com         Katalaluan         Vlang Katalaluan         Hantar         Hantar    Then, Pick"Hantar"                                                                                                    | Daftar Akaun   No Telefon: 0123456789   E-mel: abc@gmail.com   Katalaluan   Vlang Katalaluan   Wana   Wana Katalaluan   Sudah berdaftar? Log Masuk!                                                                             |
|----------------------------------------------------------------------------------------------------|----------------------------------------------------------------------------------------------------|----------------------------------------------------------------------------------------------------|
| No KP/ Pasport.: 700606141234   Tahap Pendidikan Tertinggi   No Telefon: 0123456789   E-mel: abc@gmail.com   Katalaluan   Ulang Katalaluan   Wind Hantar   Sudah berdaftar? Log Masuk!                                                                                                    | No KP/ Pasport.: 700606141234   Tahap Pendidikan Tertinggi   No Telefon: 0123456789   E-mel: abc@gmail.com   Katalaluan   Vlang Katalaluan   No Telefon:   Hantar Hantar Fill in the required details which are "Nather the second details which are "Nather the second details which are the second details which are the second details which are the sec | No KP/ Pasport.: 700606141234   Tahap Pendidikan Tertinggi   No Telefon: 0123456789   E-mel: abc@gmail.com   Katalaluan   Ulang Katalaluan   Wind Katalaluan   No Telefon: Olayation   Katalaluan   Sudah berdaftar? Log Masuk! |
| Tahap Pendidikan Tertinggi   No Telefon: 0123456789   E-mel: abc@gmail.com   Katalaluan   Wiang Katalaluan   Kembali   Hantar   Sudah berdaftar? Log Masuk!   Fill in the required details which are "Nam "No KP", "Tahap Pendidikan Tertinggi", "Natalaluan"                                                                                                    | Tahap Pendidikan Tertinggi       Fill in the required details which are "Na         No Telefon: 0123456789       No KP", "Tahap Pendidikan Tertinggi", Telefon", "Emel", "Katalaluan" and "Ula katalaluan         Katalaluan       Katalaluan         Ulang Katalaluan       Hantar         Hantar       Then, Pick"Hantar"                                                                                                    | Tahap Pendidikan Tertinggi   No Telefon: 0123456789   E-mel: abc@gmail.com   Katalaluan   Wiang Katalaluan   Wiang Katalaluan   Kembali   Hantar   Sudah berdaftar? Log Masuk!                                                  |
| No Telefon: 0123456789   E-mel: abc@gmail.com   Katalaluan   Ulang Katalaluan   Kembali   Hantar   Sudah berdaftar? Log Masuk!                                                                                                    | No Telefon: 0123456789         E-mel: abc@gmail.com         Katalaluan         Ulang Katalaluan         Rembali    Hantar Then, Pick"Hantar"                                                                                                    | No Telefon: 0123456789   E-mel: abc@gmail.com   Katalaluan   Vlang Katalaluan   Hantar   Sudah berdaftar? Log Masuk!                                                                                                    |
| E-mel: abc@gmail.com<br>Katalaluan<br>Ulang Katalaluan<br>Kembali<br>Hantar<br>Sudah berdaftar? Log Masuk!                                                                                                    | E-mel: abc@gmail.com<br>Katalaluan<br>Ulang Katalaluan<br>Hantar<br>Hantar<br>Kembali<br>Hantar<br>Katalaluan<br>Kembali<br>Hantar                                                                                                    | E-mel: abc@gmail.com<br>Katalaluan<br>Ulang Katalaluan<br>Wing Katalaluan<br>Kembali<br>Hantar<br>Sudah berdaftar? Log Masuk!                                                                                                   |
| Katalaluan<br>Ulang Katalaluan<br>Kembali Hantar Hantar Then, Pick"Hantar"                                                                                                    | Katalaluan   Ulang Katalaluan     Kembali   Hantar Then, Pick"Hantar"                                                                                                    | Katalaluan<br>Ulang Katalaluan<br>Kembali<br>Budah berdaftar? Log Masuk!                                                                                                    |
| Ulang Katalaluan Rembali Hantar Then, Pick"Hantar"                                                                                                    | Ulang Katalaluan Rembali Hantar Then, Pick"Hantar"                                                                                                    | Ulang Katalaluan<br>Kembali Hantar Hantar Then, Pick"Hantar"                                                                                                    |
| Kembali     Hantar     Then, Pick"Hantar"       Sudah berdaftar? Log Masuk!     Image: Control of the second second se | Kembali Hantar Then, Pick"Hantar"                                                                                                    | Kembali     Hantar       Sudah berdaftar? Log Masuk!     Then, Pick"Hantar"                                                                                                    |
| Sudah berdaftar? Log Masuk!                                                                                                    |                                                                                                    | Sudah berdaftar? Log Masuk!                                                                                                    |
| Sudan berdanar - Log Iviasuk                                                                                                    | Sudah berdaftar2 Log Masuki                                                                                                    |                                                                                                    |
|                                                                                                    |                                                                                                    |                                                                                                    |
|                                                                                                    |                                                                                                    |                                                                                                    |
|                                                                                                    |                                                                                                    |                                                                                                    |

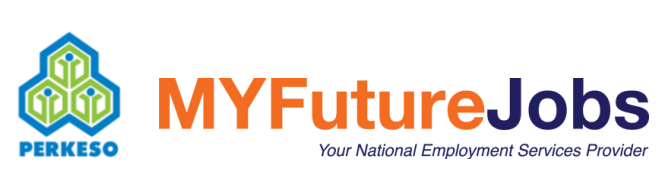

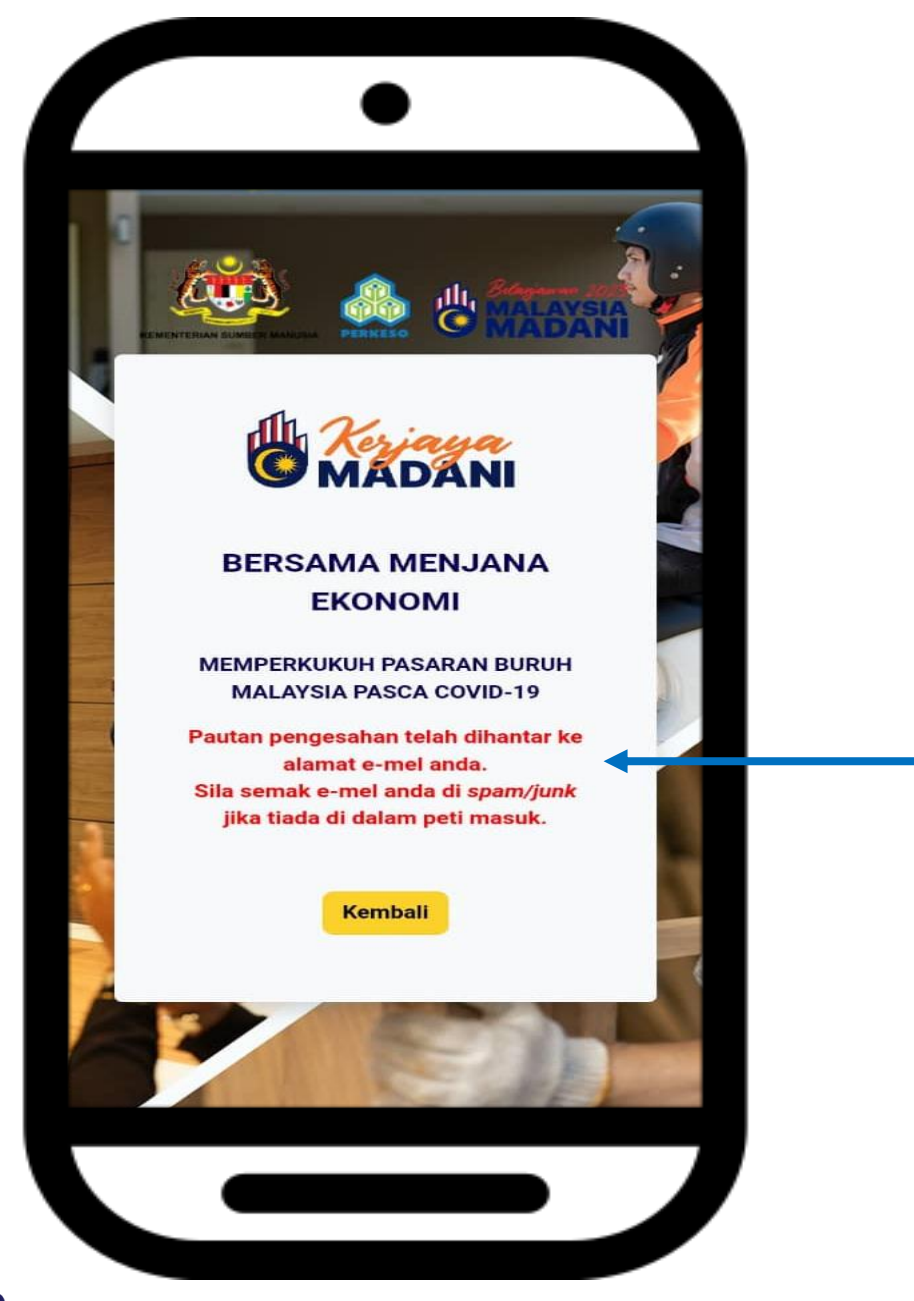

Check your registered email inbox and Pick the link in the email to confirm your registration

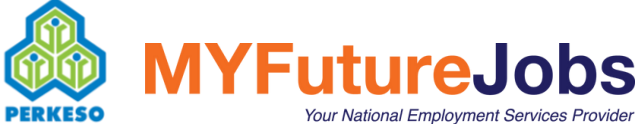

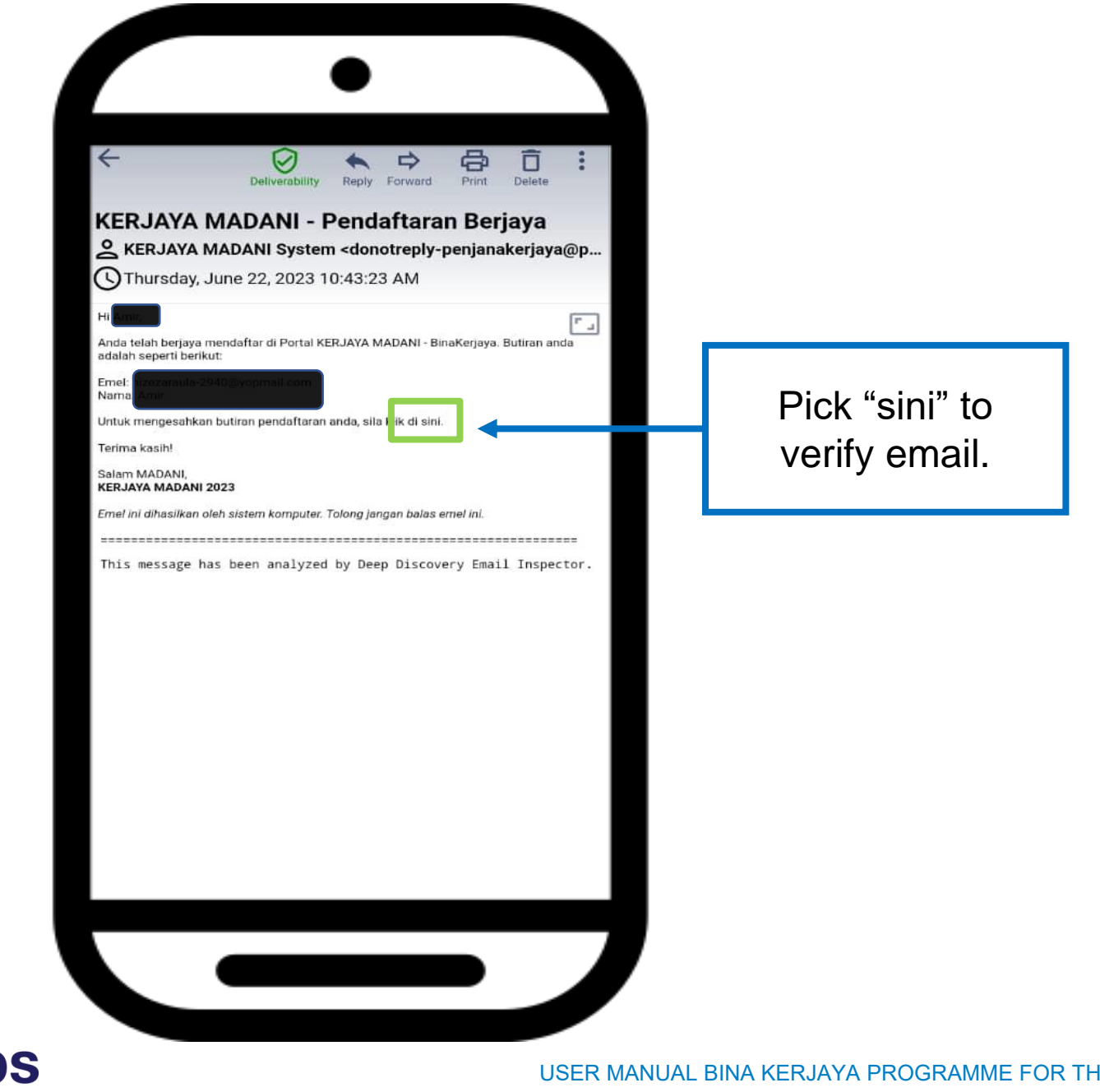

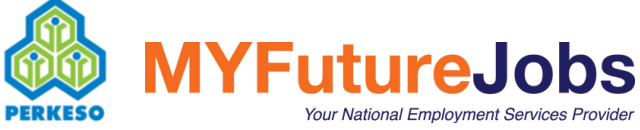

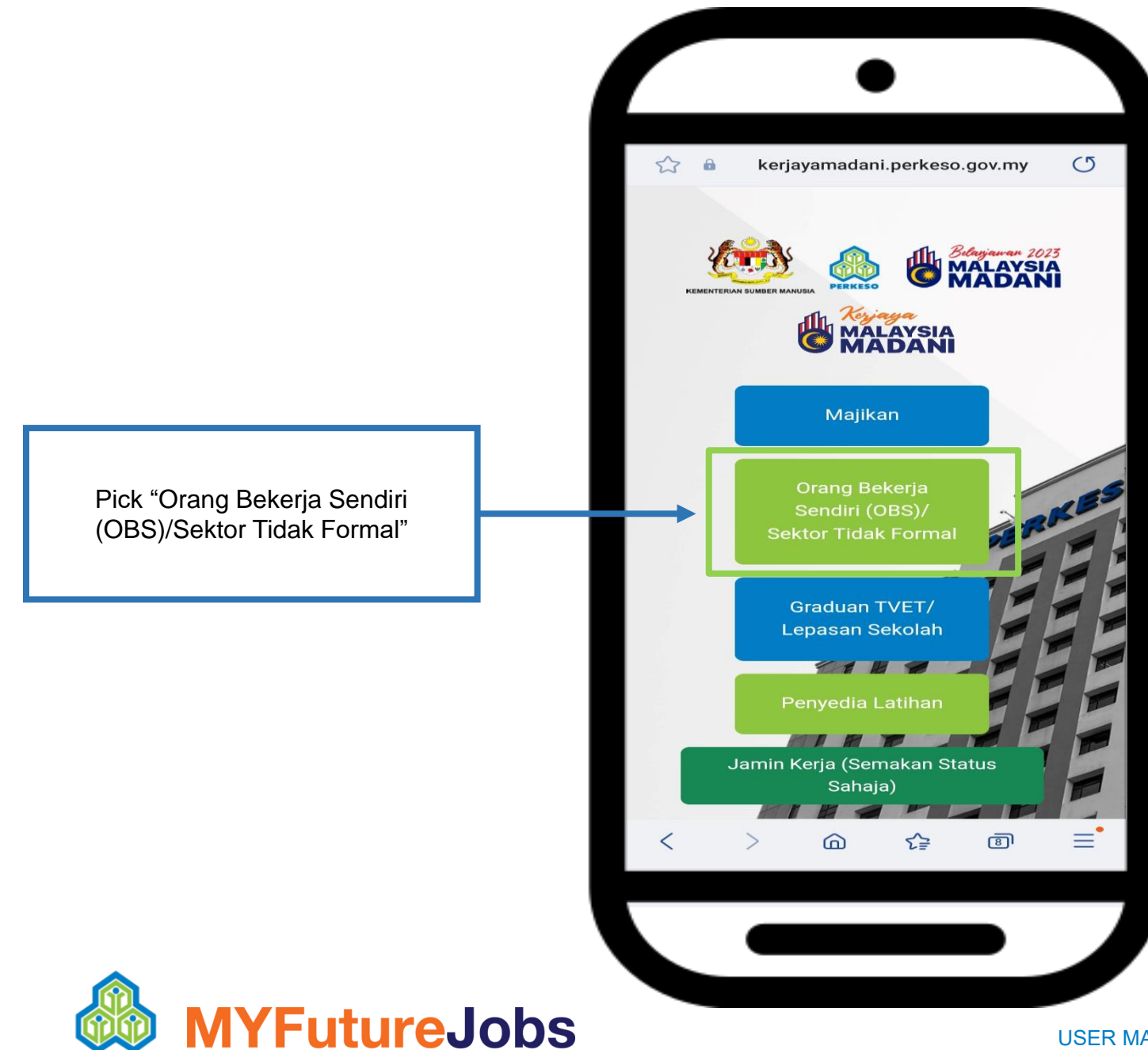

PERKESO

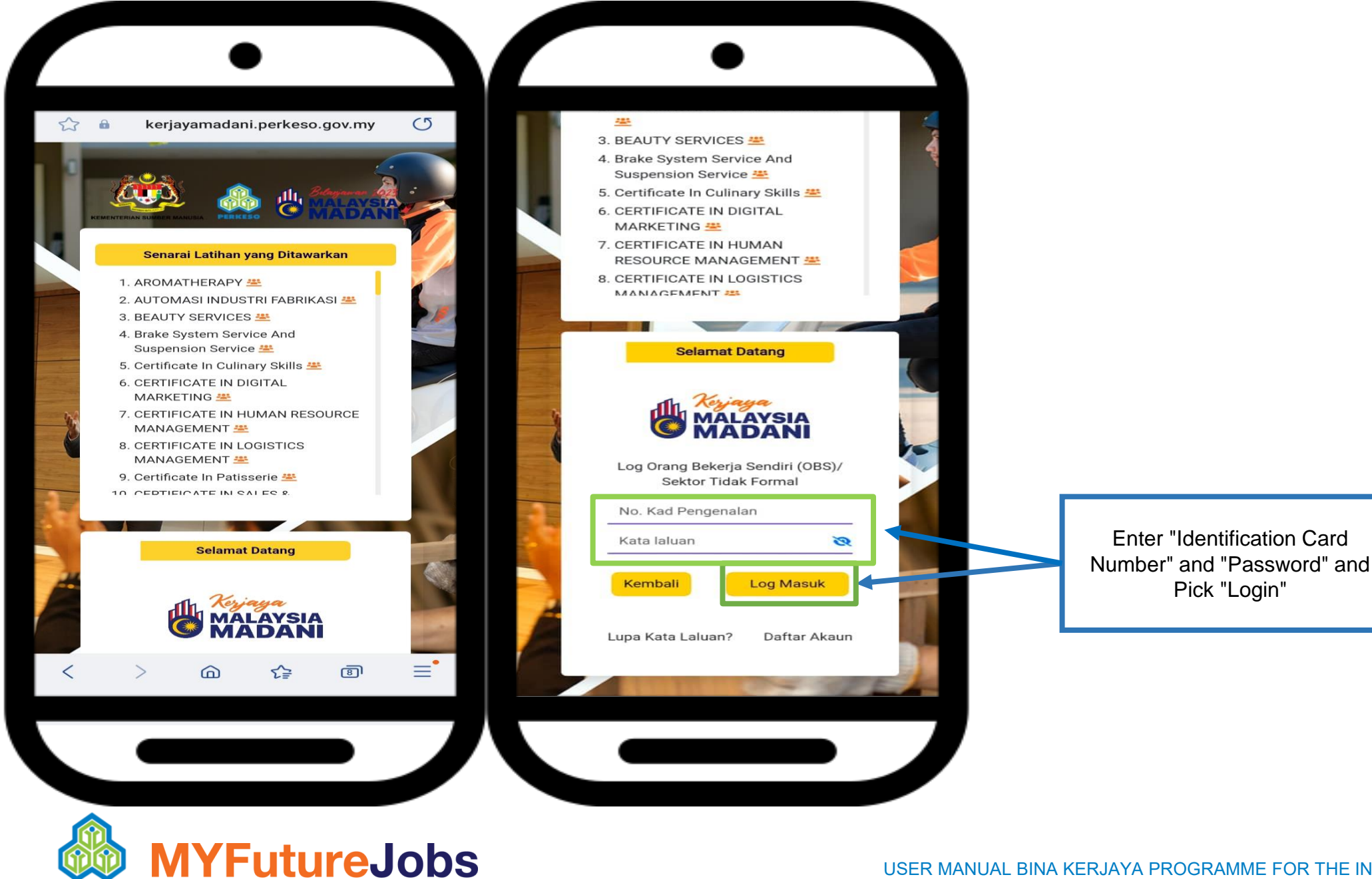

PERKESO

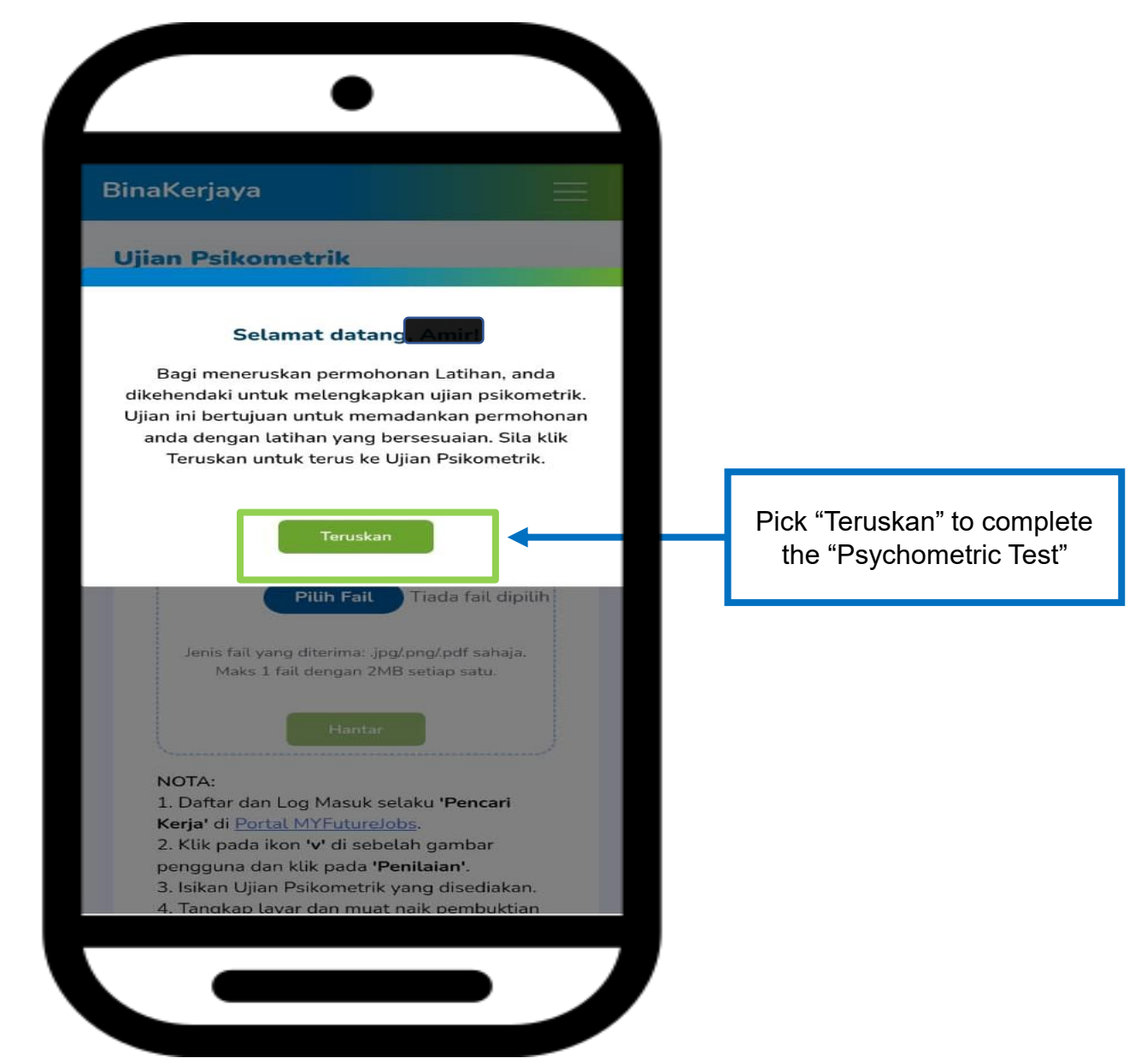

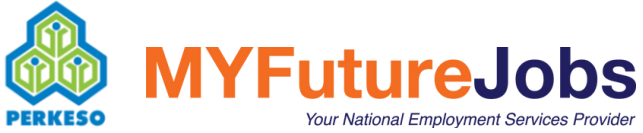

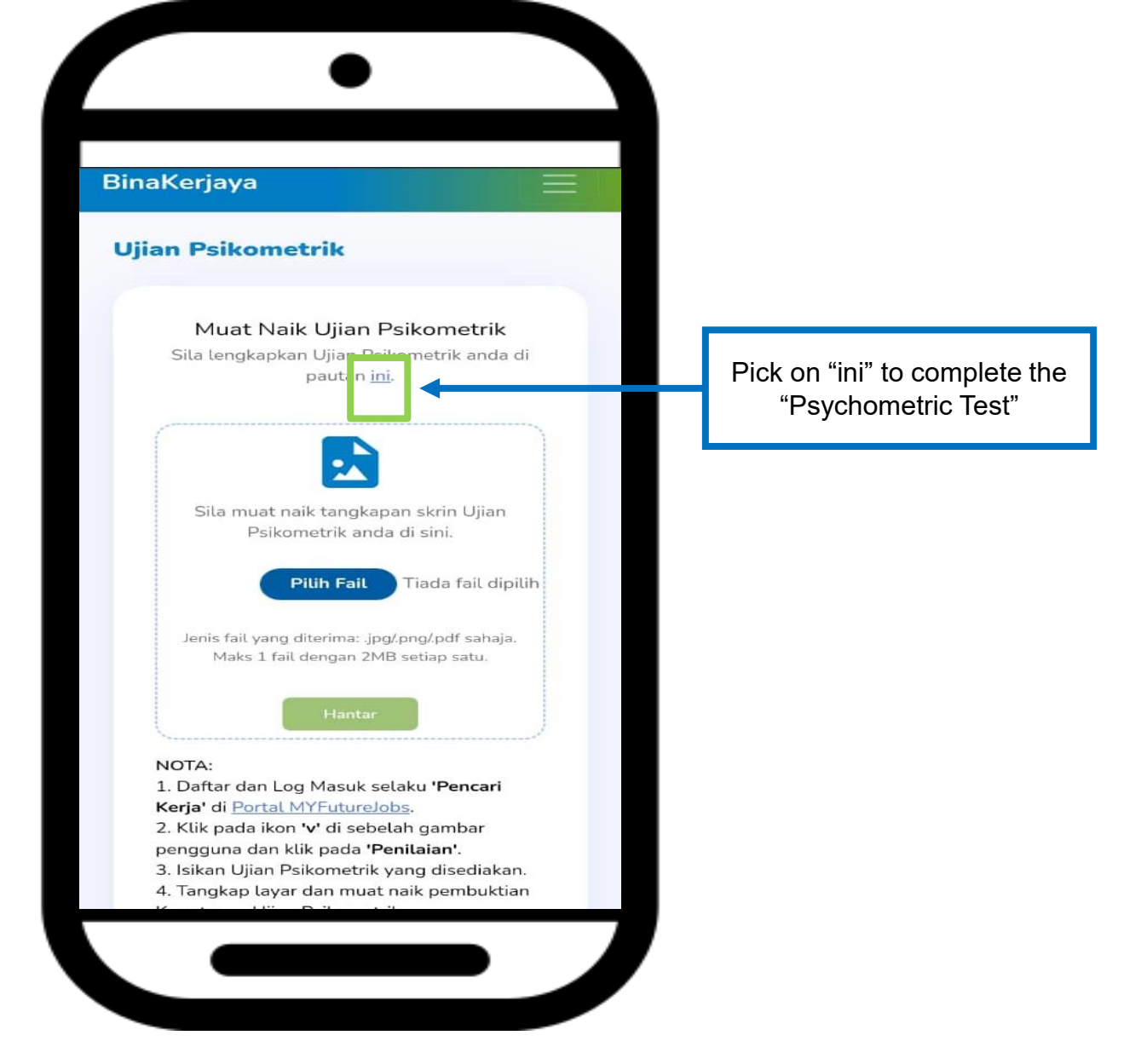

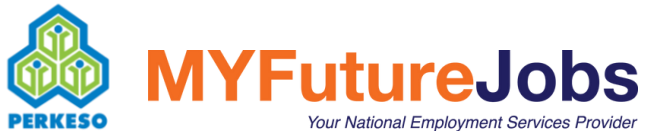

Pick on "Jobseeker" to register for the MyFutureJobs portal

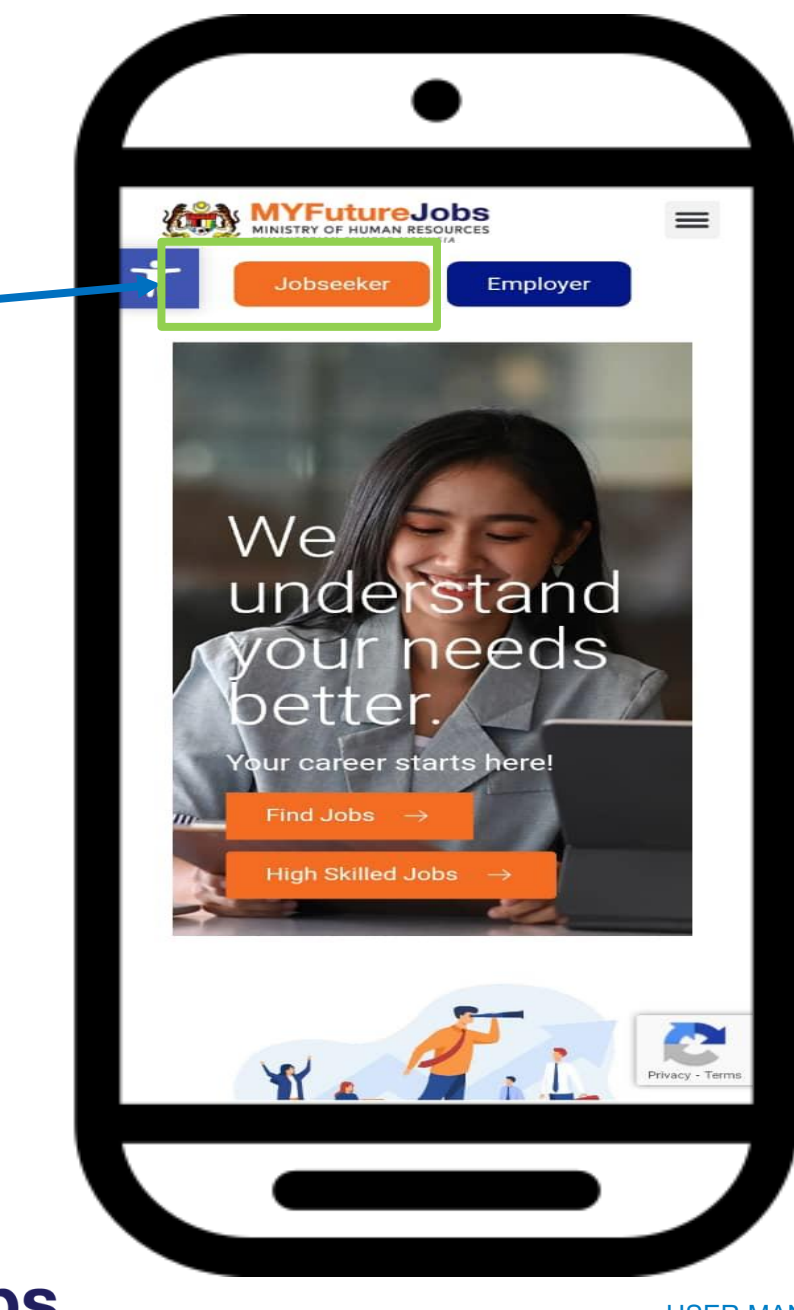

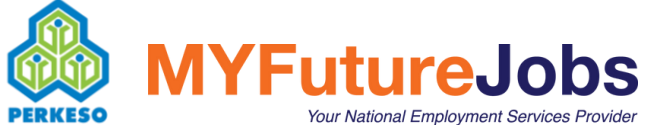

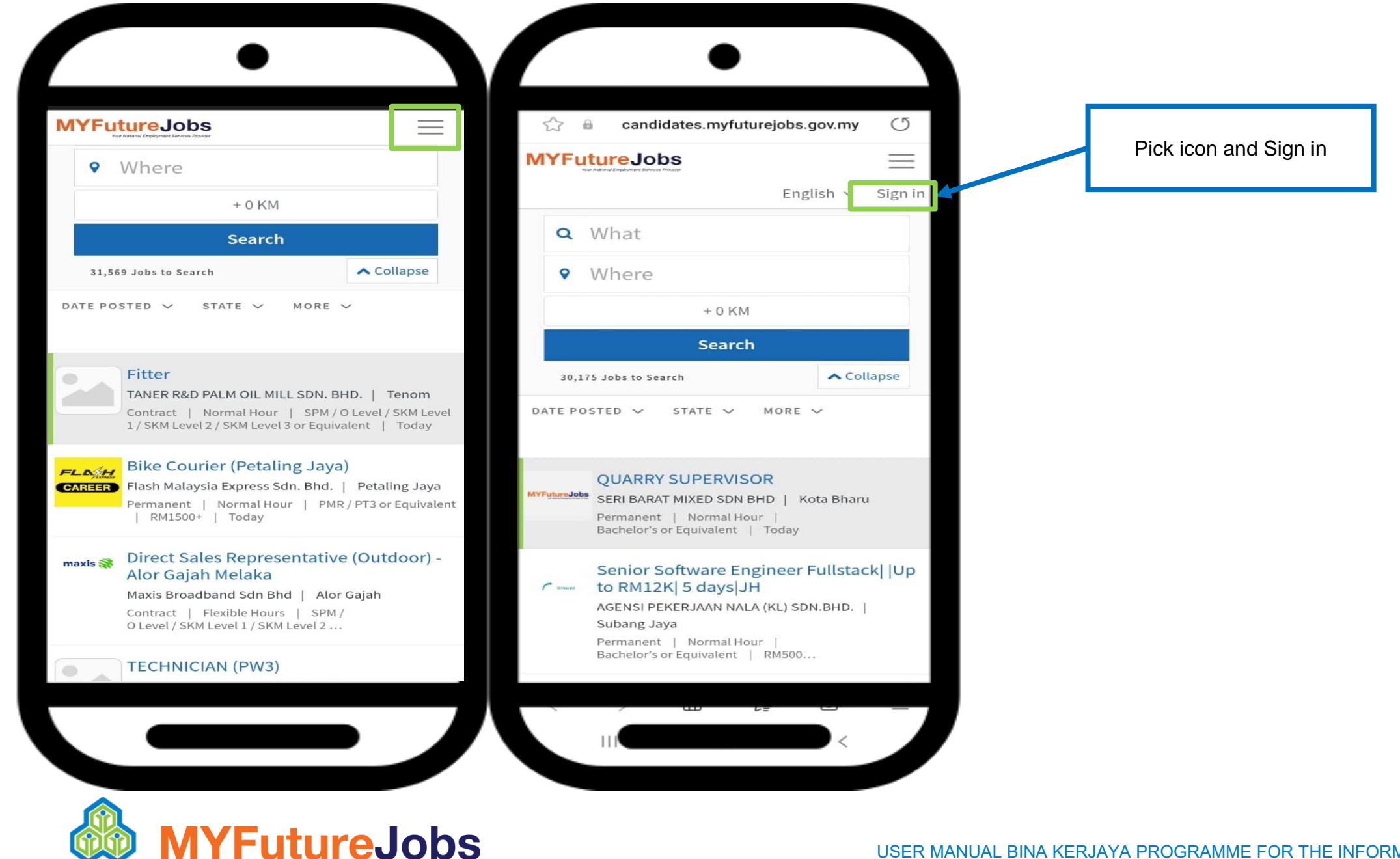

PERKESO

|                                                      | MYFutureJobs                                                                                        | MYFutureJobs                                                                                      |
|------------------------------------------------------|----------------------------------------------------------------------------------------------------|---------------------------------------------------------------------------------------------------|
|                                                      | Next, fill in required details which are<br>"Email", "Identification Card Number" and<br>"Password" | Your National Employment Services Provider                                                        |
| • Please sign in<br>IC Number (NRIC without dash(-)) | E-mail                                                                                              | Please accept the Terms and<br>Conditions and Privacy Policy to<br>proceed with your registration |
| Password                                             | IC Number (NRIC without dash(-))                                                                    | I have read and agree to the <u>Terms and</u><br><u>Conditions</u> and <u>Privacy Policy</u>      |
| <u>Forgot your password?</u><br>Sign in              | Password                                                                                            | Exit Accept                                                                                       |
| New user? Register                                   | Register                                                                                            | Users must Pick "Accept" on "Terms<br>and Conditions" to complete the<br>registration procedure.  |
| ew user, can Pick<br>ter'.                           | Next, Pick on                                                                                       |                                                                                                   |

59

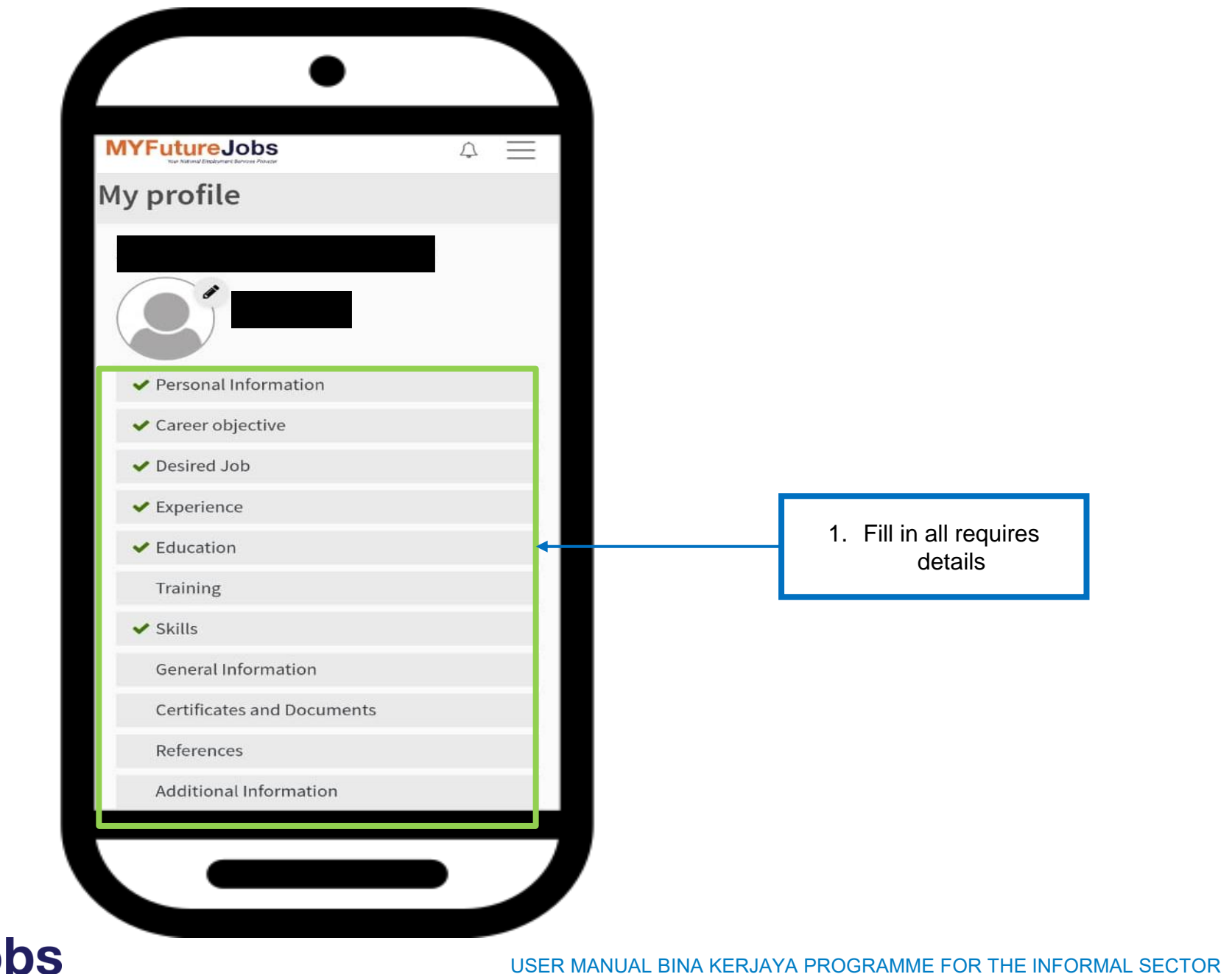

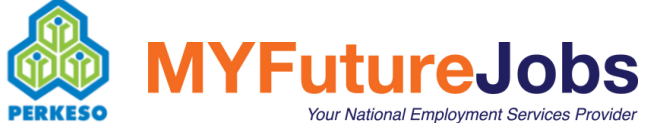

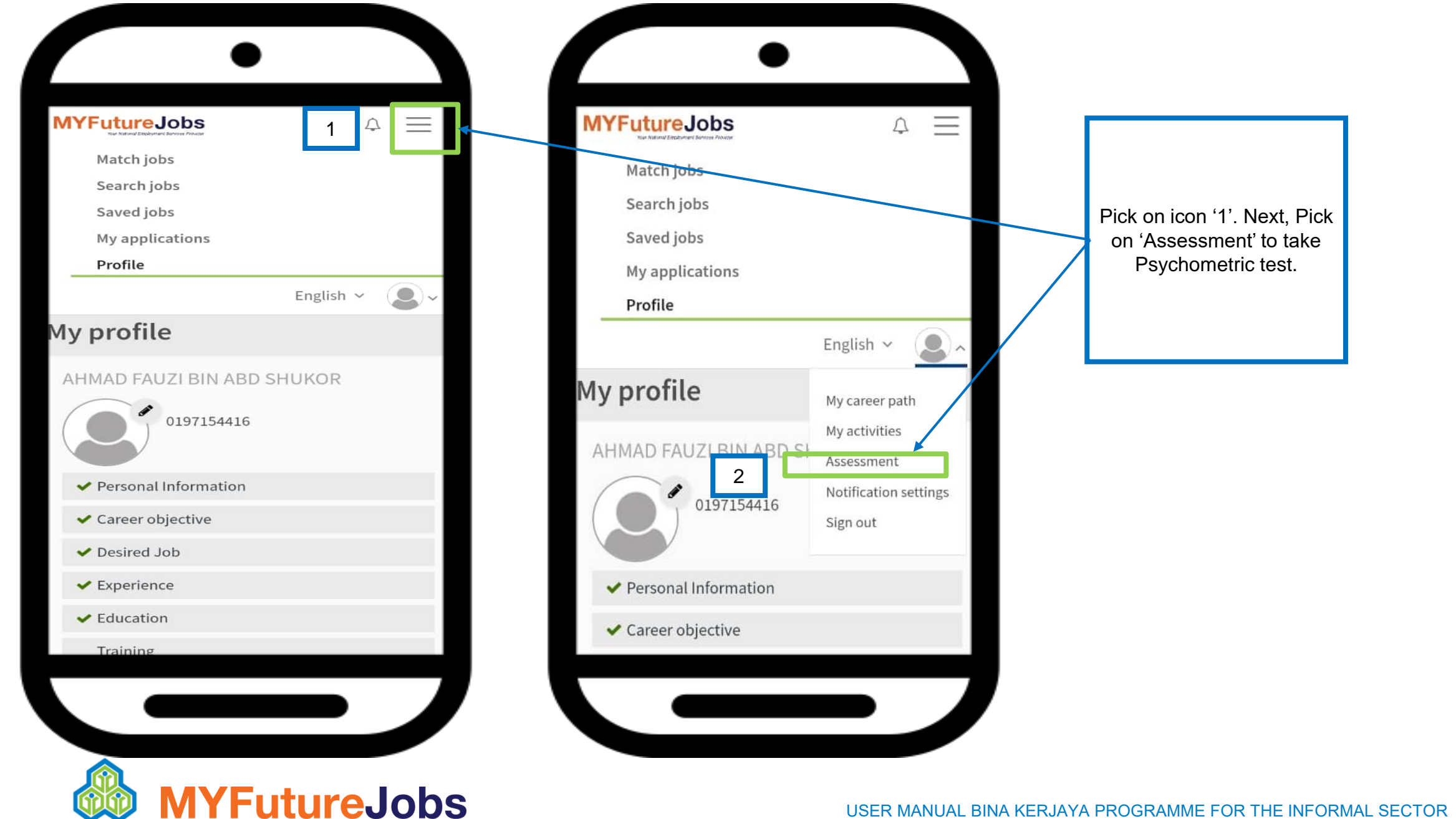

PERKESO

Your National Employment Services Provider

| Get to know your vocational interests in 4<br>steps<br>The Vocational interest assessment can help you find out<br>what your interests are and how they relate to the world of                                                            |
|----------------------------------------------------------------------------------------------------|
| Get to know your vocational interests in 4<br>steps<br>The Vocational interest assessment can help you find out<br>what your interests are and how they relate to the world of                                                            |
| The Vocational interest assessment can help you find out what your interests are and how they relate to the world of                                                                                                    |
| work. You can find out what you like to do.<br>The Vocational interest assessment has 60 questions about<br>work activities that some people do on their jobs.                                                                            |
| Read each question carefully and decide how you would feel about doing each type of work:                                                                                                    |
| Strongly dislike<br>Dislike<br>Onsure                                                                                                    |
| Strongly like                                                                                                    |
| <ul> <li>Try not to think about:</li> <li>If you have enough education or training to do the work</li> <li>How much money you would make doing the work</li> <li>Just think about if you would like or dislike doing the work.</li> </ul> |
| There are no right or wrong answers. Please take your time answering the questions. Good luck!                                                                                                    |
|                                                                                                    |

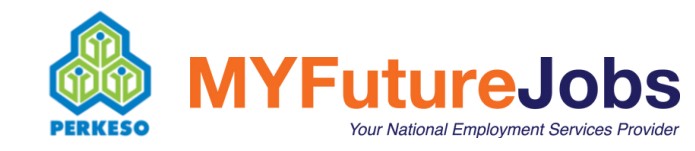

The user needs to read all

the explanations given and Pick on "Start"

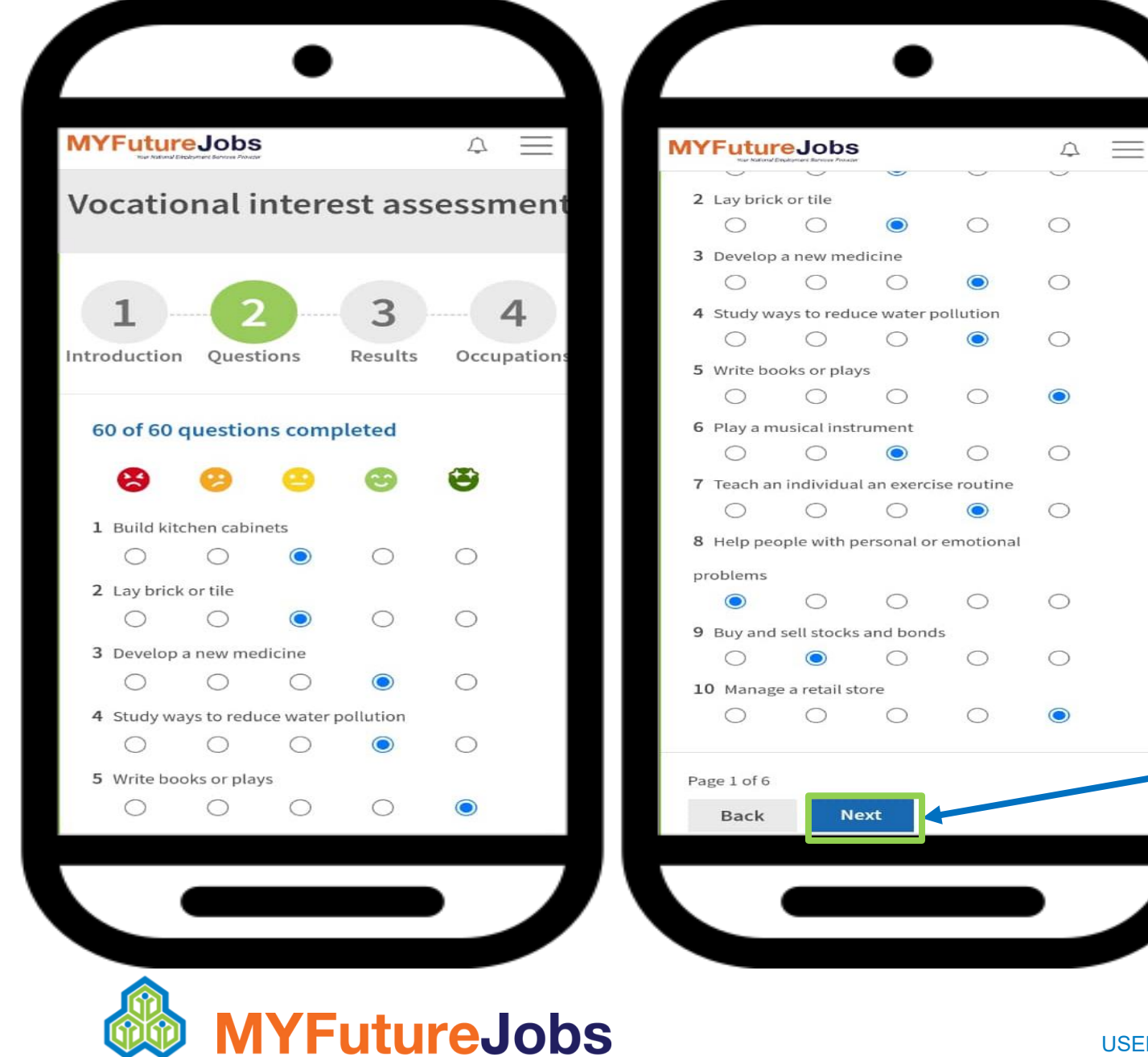

PERKESO

Complete all questions on a scale from "Strongly dislike" (far left) to "Strongly Like" (far right) on Page 1 "VOCATIONAL INTEREST ASSESSMENT" and Pick "Next" until Page 6. Complete all 60 questions.

## **MYFutureJobs**

## Vocational interest assessment

 $\Delta =$ 

1 2 3 4 Introduction Questions Results Occupations

#### Results

#### Investigative

Score: 31

People with Investigative interests like work that has to do with ideas and thinking rather than physical activity or leading people. They like searching for facts and figuring out problems.

#### Artistic

#### Score: 27

People with Artistic interests like work that deals with the artistic side of things, such as acting, music, art, and design. They like creativity in their work and work that can be done without following a set of rules.

### MYFutureJobs

#### Score: 18

People with Realistic interests like work that includes practical, hands-on problems and answers. Often people with Realistic interests do not like careers that involve paperwork or working closely with others. They like working with plants and animals, real-world materials like wood, tools, and machinery. They also like outside work.

2

#### Enterprising

#### Score: 17

People with Enterprising interests like work that has to do with starting up and carrying out business projects. These people prefer taking action rather than thinking about things. They like persuading and leading people, making decisions and taking risks for profits.

#### Conventional

#### Score: 9

People with Conventional interests like work that follows set procedures and routines. They prefer working with information and paying attention to details rather than working with ideas. They like working with clear rules and following a strong leader.

In the next step you will see occupations related to your

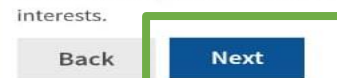

Screenshot the "Assessment" result and Pick "Next"

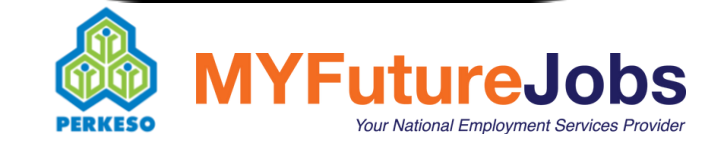

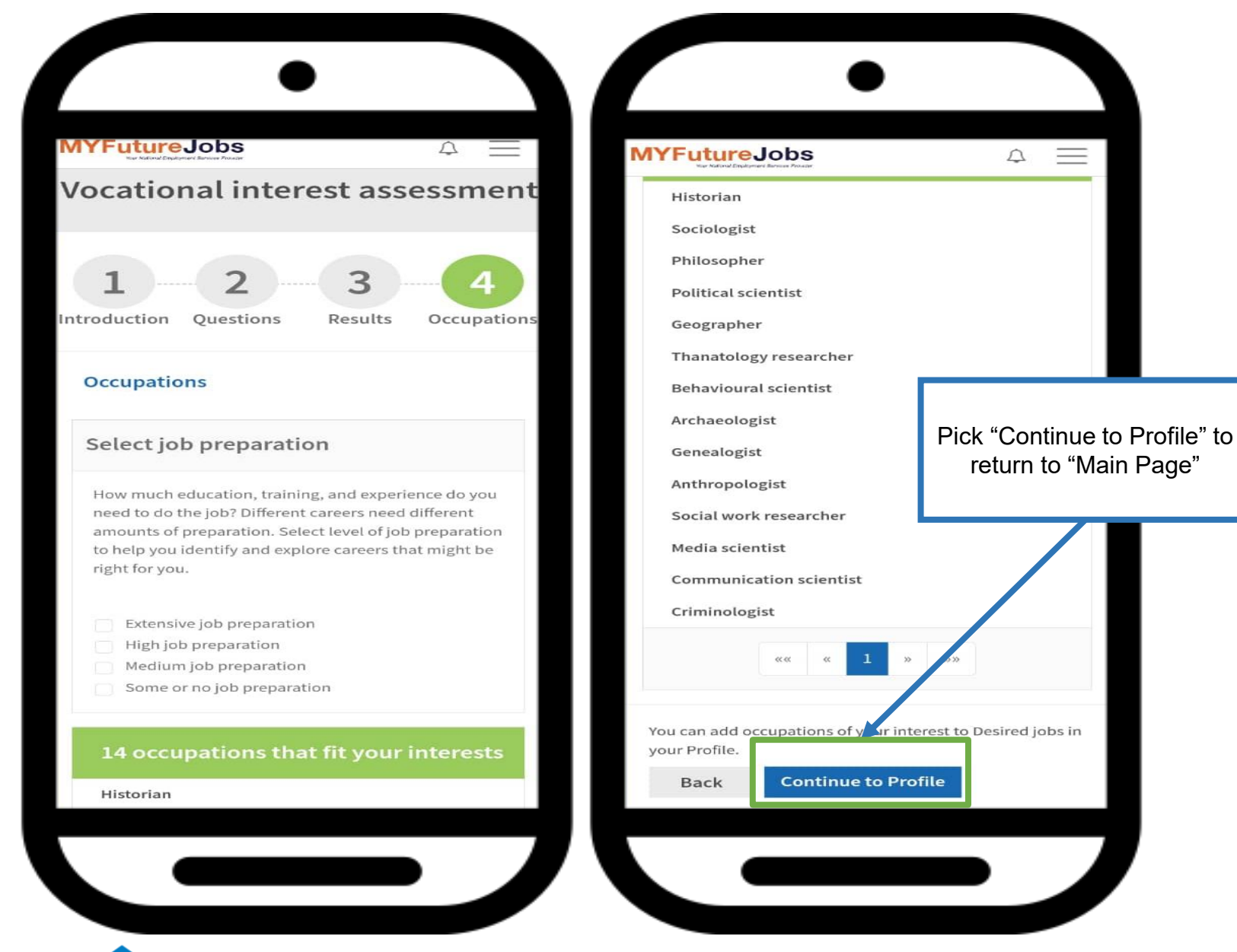

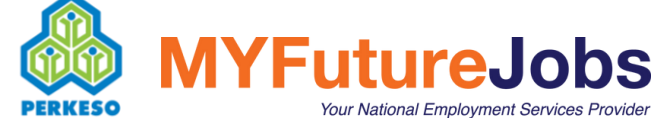

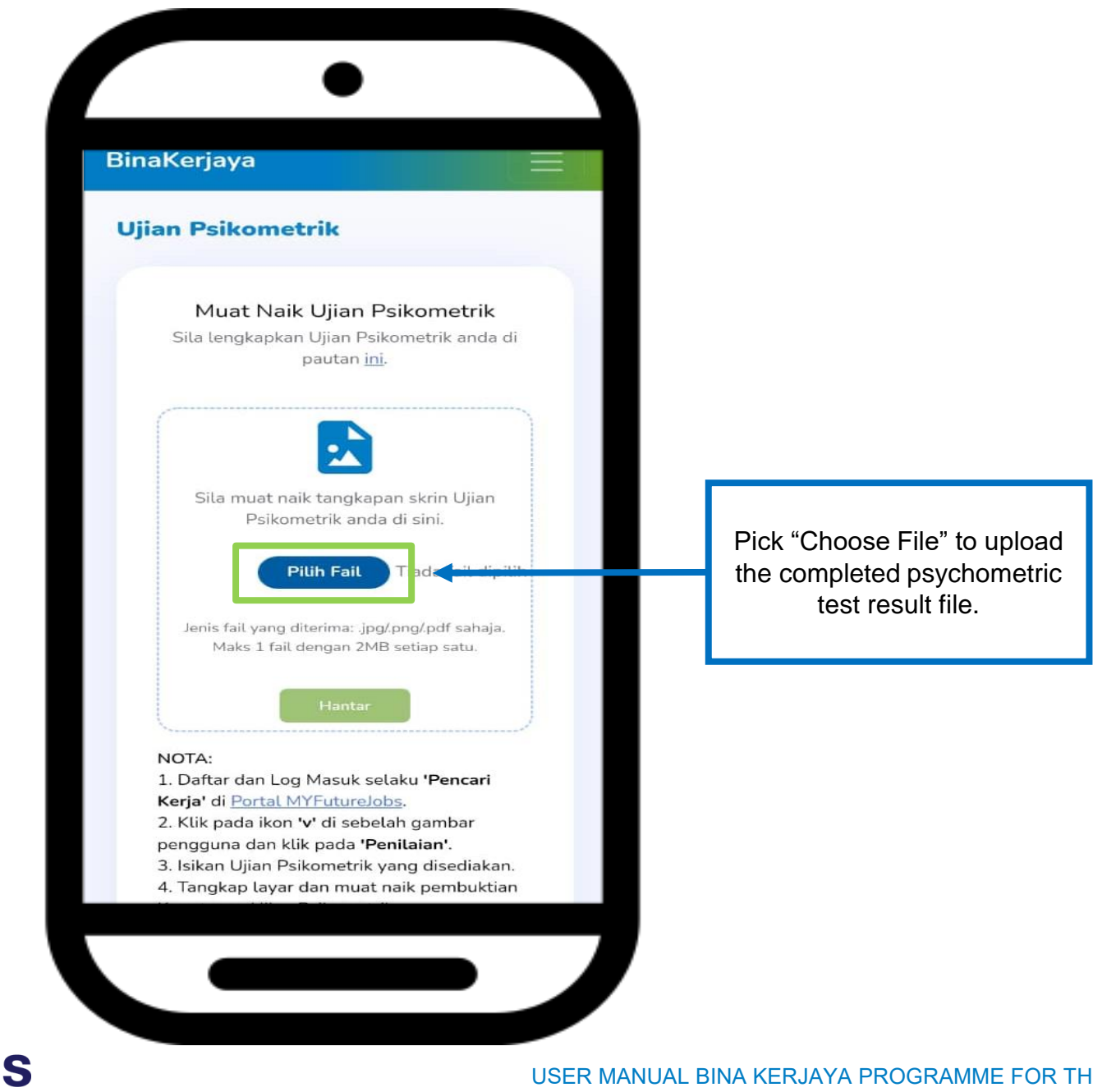

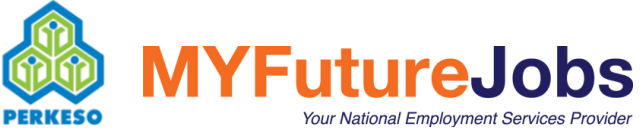

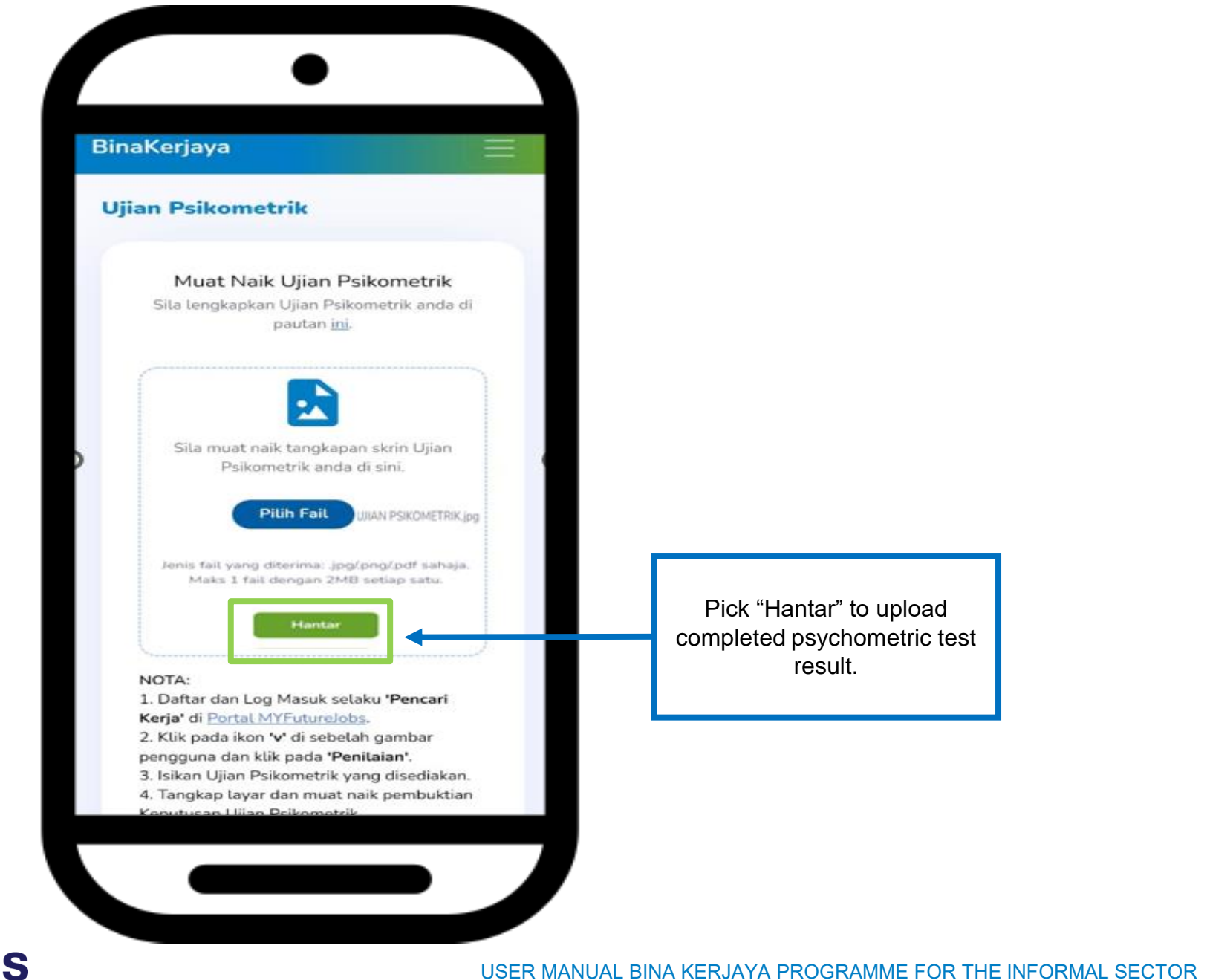

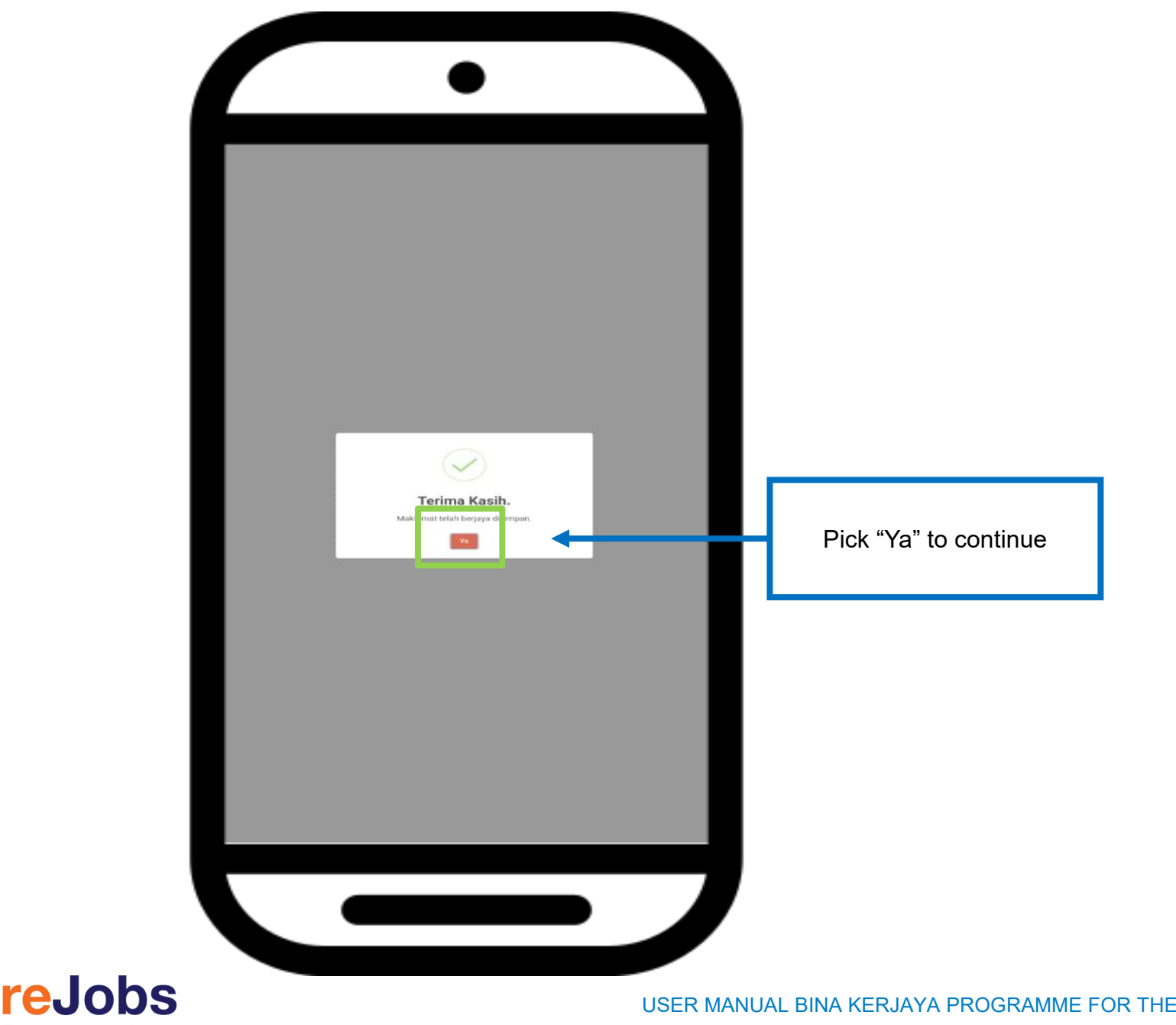

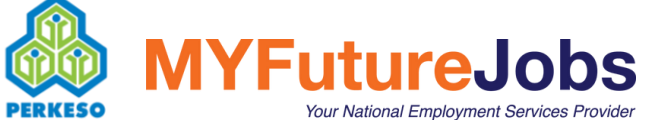

|                                                               | Bangsa                                       |                                     |
|---------------------------------------------------------------|----------------------------------------------|-------------------------------------|
| laklumat Pemohon                                              | · · · · · · · · · · · · · · · · · · ·        |                                     |
|                                                               | Kewarganegaraan                              | a) User need to                     |
| Maklumat Maklumat Dokumen<br>Peribadi Bank Pekerjaan Sokongan |                                              | complete "Maklumat Pemohon          |
|                                                               | Alamat                                       | •Bangsa                             |
| No. Kad Pengenalan                                            |                                              | <ul> <li>Kewarganegaraan</li> </ul> |
| 920202110202                                                  | Bandar                                       | •Alamat                             |
| Nama                                                          |                                              | •Bandar                             |
| Amir                                                          | Negeri                                       | •Negeri                             |
| Emel                                                          | Pilih                                        | •Poskod                             |
| hizezaraula-2940@yopmail.com                                  | Poskod                                       | Pejabat PERKESO Terdekat            |
| Tarikh Lahir                                                  | - · ·                                        | •Status perkahwinan                 |
| 02/02/1992                                                    | Pejabat PERKESO Terdekat                     | Adakah anda berminat untuk          |
| Umur                                                          | - · ·                                        | keria di sektor formal?             |
| 31                                                            | Status Perkahwinan                           | •                                   |
| Jantina                                                       | - · ·                                        | b) Next_Pick "Seterusnya"           |
| PEREMPUAN                                                     | Adakah anda berminat untuk bekerja di sektor | Sy tox, i lok cotordonya            |
| No. Telefon                                                   | formal?                                      |                                     |
| 019999998                                                     | - ~                                          |                                     |
| Bangsa                                                        |                                              |                                     |
| - ~                                                           | Seterusnya                                   |                                     |
| Kewarganegaraan                                               |                                              |                                     |
|                                                               |                                              |                                     |
|                                                               |                                              |                                     |
|                                                               |                                              |                                     |
|                                                               |                                              |                                     |

69

| Maklumat Pemohon                                      | t. Delumen  |                                                                                               |
|-------------------------------------------------------|-------------|-----------------------------------------------------------------------------------------------|
| Peribac Bank Pekerjaa                                 | in Sokongan |                                                                                               |
| Nama Bank<br>-<br>No. Akaun Bank (Akaun Persendirian) |             | a) Next, user need to fill "Nama Bank" and<br>"No Akaun Bank" in the section "Maklu<br>Bank". |
| Kembali                                               | erusnya     | b) Next, Pick "Seterusnya".                                                                   |
|                                                       |             |                                                                                               |
|                                                       |             |                                                                                               |
|                                                       |             |                                                                                               |
|                                                       |             |                                                                                               |
|                                                       |             |                                                                                               |
|                                                       |             |                                                                                               |

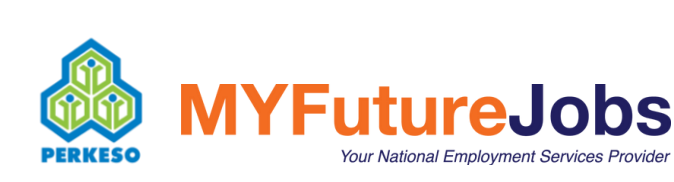

| Makluma                                                                   | t Pemoho                                                                                                    | on                                           | -                             |                                                                                                    |
|---------------------------------------------------------------------------|----------------------------------------------------------------------------------------------------|----------------------------------------------|-------------------------------|----------------------------------------------------------------------------------------------------|
| Maklumat<br>Peribadi                                                      | Maklun at<br>Bank                                                                                                    | Maklumat<br>Pekerjaan                        | Dokumen<br>Sokongan           |                                                                                                    |
| Tahap Pen<br>Pekerjaan S<br>Adakah an<br>digital? (Co<br>YA<br>Platform D | didikan Tertingg<br>-LEVEL/GOB<br>erjaan Sendiri<br>Semasa<br>da bekerja bersa<br>ntoh: GrabFood<br>igital <i>*Jika ada</i><br>Kembali | ama mana-mana<br>I, Foodpanda dar<br>Seteru: | platform<br>n lain-lain)<br>~ | <ol> <li>User need to pick or fill in the<br/>"Sektor Pekerjaan Sendiri",<br/>"Pekerjaan Semasa" and<br/>"Adakah anda bekerja bersama mana-ma<br/>platform digital?".</li> <li>If user pick "YA" to the question<br/>"Adakah anda bekerja bersama mana-<br/>mana platform digital?", user need to fill i<br/>"Platform Digital".</li> <li>If user pick "TIDAK" to question<br/>"Adakah anda bekerja bersama mana-<br/>mana platform digital?", user do not have<br/>in the "Platform Digital".</li> <li>Next, Pick "Seterusnya"</li> </ol> |

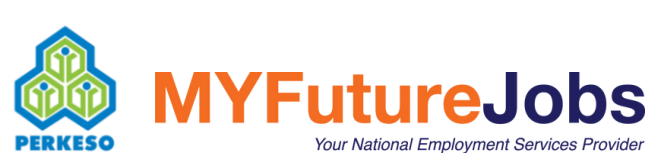

### BinaKerjaya

#### **Maklumat Pemohon**

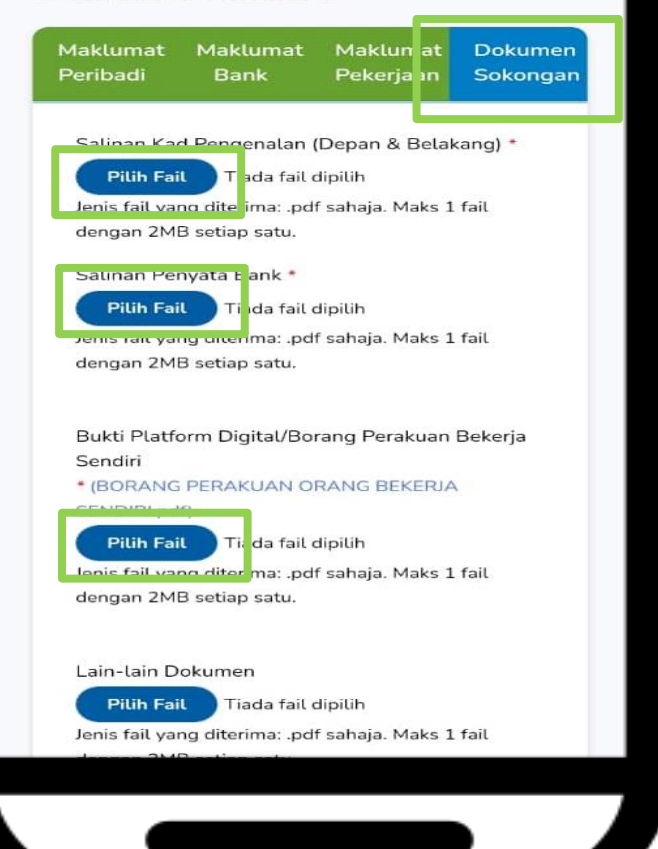

#### Lain-lain Dokumen

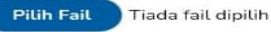

Jenis fail yang diterima: .pdf sahaja. Maks 1 fail dengan 2MB setiap satu.

Saya dengan ini mengaku bahawa maklumat di atas adalah benar dan betul dalam semua aspek. Sekiranya terdapat sebarang maklumat yang tidak betul walaupun pada sebahagiannya, maka PERKESO berhak untuk menggantung/menolak permohonan berkaitannya dan saya bertanggungjawab untuk membayar balik tuntutan yang telah saya terima daripada PERKESO. Saya sedar dan faham bahawa PERKESO berhak mengambil tindakan undang-undang sekiranya maklumat tersebut didapati tidak benar atau palsu.

Saya dengan ini mengaku bahawa pendidikan tertinggi yang diperolehi oleh saya adalah di peringkat SPM atau yang setaraf dengannya, atau sijil yang lebih rendah tarafnya daripada SPM. Saya sedar dan faham bahawa PERKESO berhak mengambil apa-apa tindakan sekiranya maklumat tersebut di atas didapati tidak benar atau palsu.

Saya bertanggungjawab untuk menyimpan rekod dan dokumen yang digunakan dalam permohonan sekurang-kurangnya selama 3 tahun untuk rujukan dan semakan PERKESO.

Hantar

Kembali

a) Next, user need to upload "Supporting documents" which are mandatory such as
Copy of Identification card
Copy of Bank Statement

b) And either one of
Self-employment declaration form or
Proof of working platform digital

c) Tick on all declaration and Pick "Hantar".

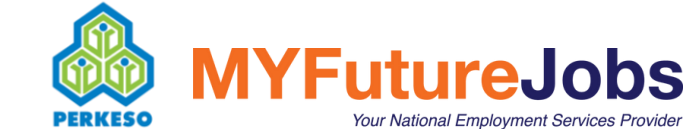
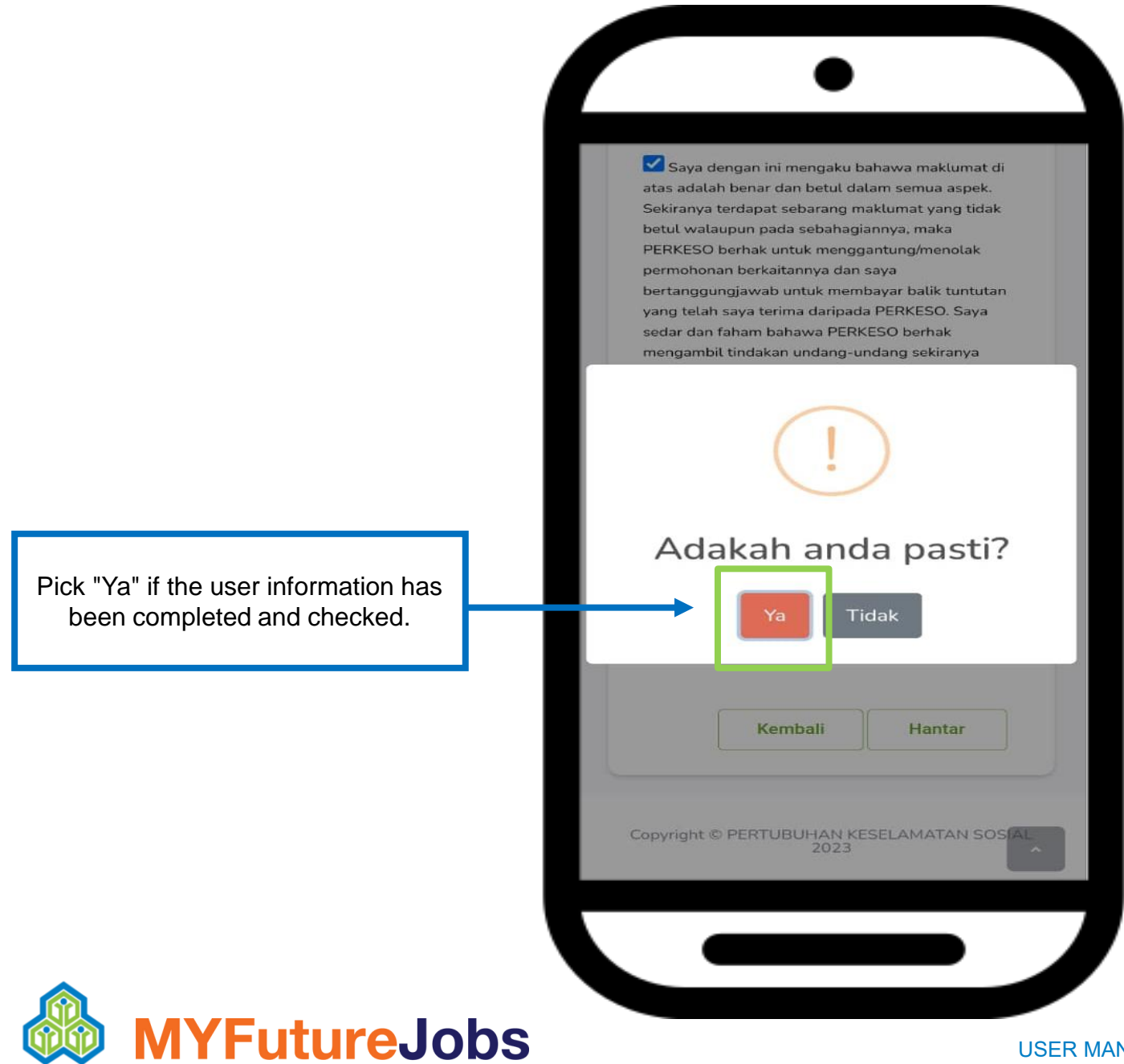

Your National Employment Services Provider

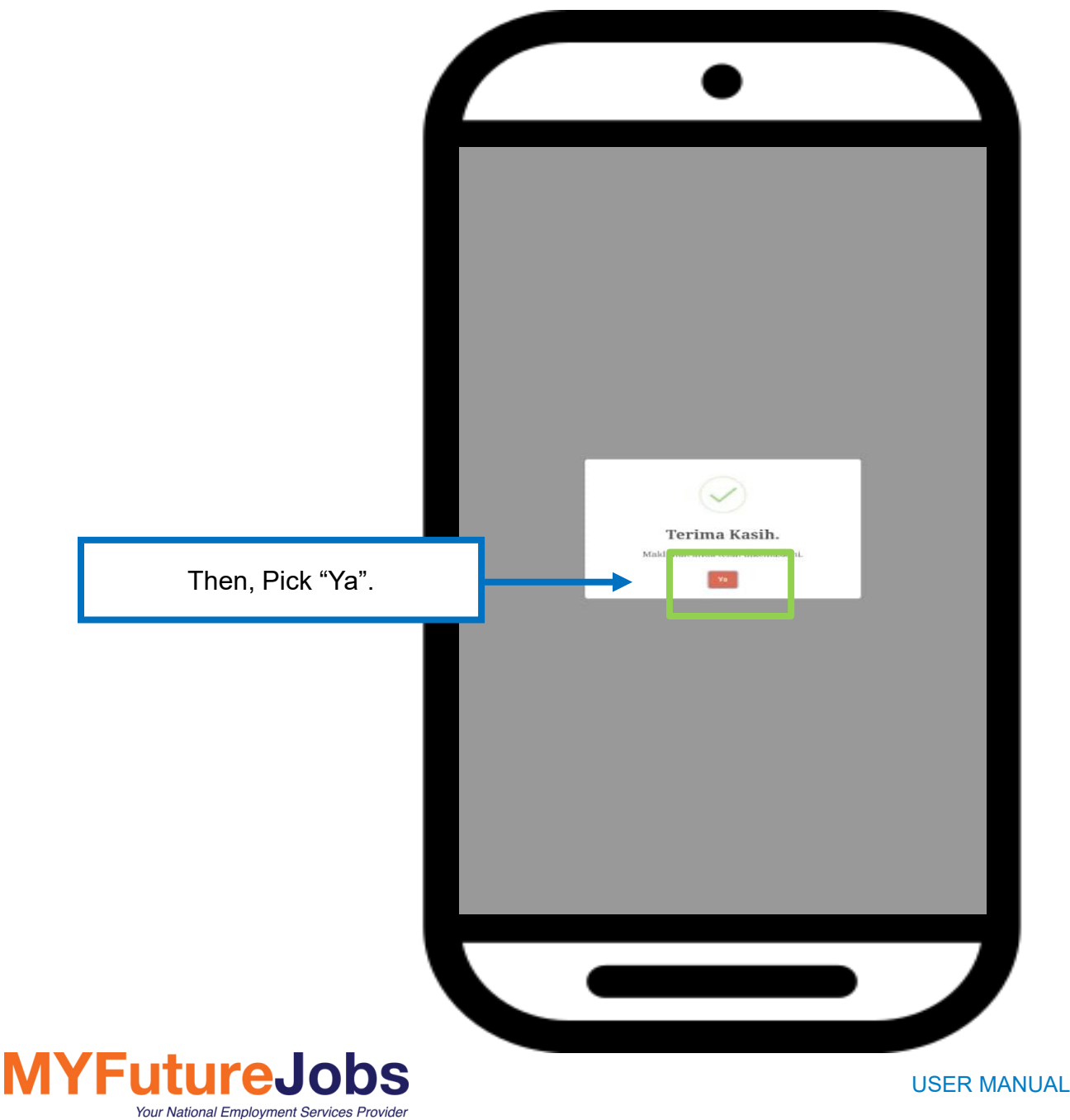

|              | •                                                                                                    |                                                                           |
|--------------|----------------------------------------------------------------------------------------------------|---------------------------------------------------------------------------|
|              | BinaKerjaya                                                                                                    |                                                                           |
|              | Pilihan Latihan                                                                                                    |                                                                           |
|              | Maklumat permohonan telah diterima.<br>Pihak kami akan membuat semakan<br>kelayakan terlebih dahulu. Keputusan<br>semakan akan dimaktumkan kepada emet<br>hizeza aula 2940@yopmail.com | Result of the application made will be announce through registered email. |
|              |                                                                                                    |                                                                           |
|              |                                                                                                    |                                                                           |
|              |                                                                                                    |                                                                           |
| WYFutureJobs | US                                                                                                    | SER MANUAL BINA KERJAYA PROGRAMME FOR THE INFORMAL SECTOR                 |

| KERJAYA MADANI - St                                                                                                    | Reply Forward Prin                                                                  | 1 00 00 0 T                         |         |      |
|----------------------------------------------------------------------------------------------------|-------------------------------------------------------------------------------------|-------------------------------------|---------|------|
| KERJAYA MADANI <donotre< p=""></donotre<>                                                                                                    | atus Permoh                                                                         | onan                                |         |      |
| C Thursday, June 22, 2023 8:5                                                                                                    | 7:42 AM                                                                             | -@ <b>P</b>                         |         |      |
| Nama Penuh<br>No, Kad Pengenalan (20202110202)<br>Tarikh Permohonan (2021-06-22 10/43/09)                                                             |                                                                                     | ۳.                                  | 2       | Г    |
| Tuan/Puan,                                                                                                    |                                                                                     |                                     |         | Af   |
| STATUS PERMOHONAN PROGRAM BINA KI<br>BELANJAWAN 2023                                                                                                  | ERJAYA KEPADA SEKTOR                                                                | TIDAK FORMAL -                      |         | t    |
| Dengan hormatnya perkara di atas adalah di                                                                                                    | rujuk.                                                                              |                                     |         | 1    |
| <ol> <li>Sukacita dimaklumkan bahawa permoloan<br/>Tuan/Puan boleh melakukan permohonan la<br/>MADANI - Bina Kerjaya melalui pautan beriku</li> </ol> | nan ruanyr aan telan bilo<br>Itihan dengan log masuk l<br>ut. (https://kerjayamadan | Portal Kerjaya<br>i.perkeso.gov.my) |         | 1    |
| 3. Sebarang urusan atau pertanyaan lanj<br>Pelanggan PERKESO di talian 1-300-22-8000<br>https://epertanyaan.perkeso.gov.my.                           | ) atau melalui                                                                      | va                                  |         | "(ł  |
| Sekian, terima kasih.                                                                                                    |                                                                                     |                                     |         |      |
| "MALAYSIA MADANI"<br>"BERKHIDMAT UNTUK NEGARA"<br>"Pekerja Pemangkin Wadah Malaysia Madani                                                            | <b>!</b> *                                                                          |                                     |         |      |
| Yang menjalankan amanah,<br>Admin Bina Kerlava Sektor Tidak Formal                                                                                    |                                                                                     |                                     |         |      |
| Emel ini adalah cetakan berkomputer, tidak m<br>dibalas.                                                                                              | emerlukan tandatangan d                                                             | an tidak perlu                      |         |      |
| This message has been analyzed by                                                                                                    | y Deep Discovery Em                                                                 | ail Inspector.                      |         |      |
|                                                                                                    |                                                                                     |                                     |         |      |
|                                                                                                    |                                                                                     |                                     |         |      |
|                                                                                                    |                                                                                     |                                     |         |      |
|                                                                                                    |                                                                                     |                                     |         |      |
|                                                                                                    |                                                                                     |                                     |         |      |
|                                                                                                    |                                                                                     |                                     |         |      |
|                                                                                                    |                                                                                     |                                     |         |      |
|                                                                                                    |                                                                                     |                                     |         |      |
|                                                                                                    |                                                                                     |                                     |         |      |
|                                                                                                    |                                                                                     |                                     |         |      |
|                                                                                                    |                                                                                     |                                     |         |      |
|                                                                                                    |                                                                                     |                                     |         |      |
|                                                                                                    |                                                                                     |                                     | <b></b> | <br> |

After receiving the application result through email, user must Pick on the link displayed

(https://kerjayamadani.perkeso.gov .my)"

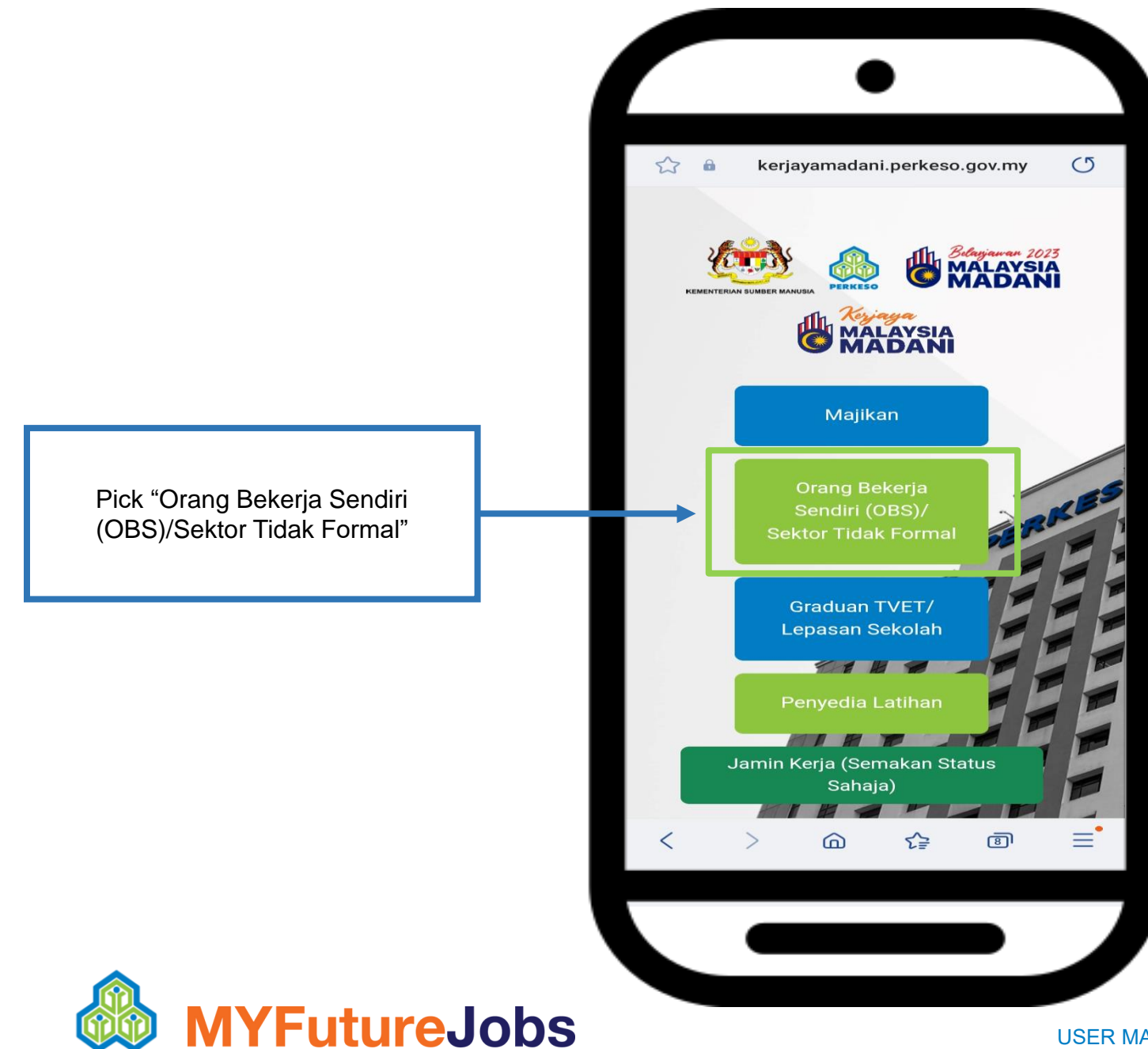

Your National Employment Services Provider

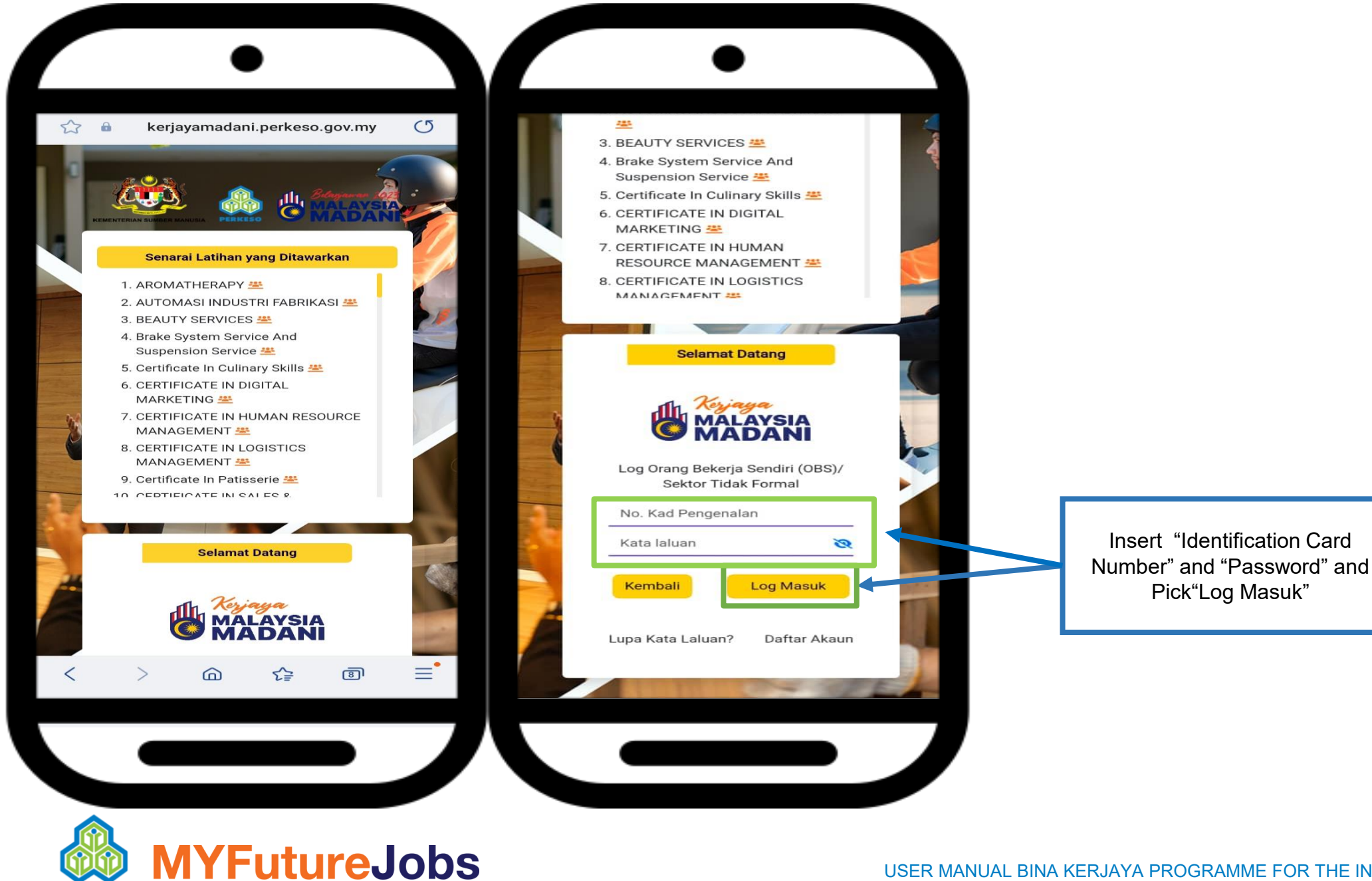

Your National Employment Services Provider

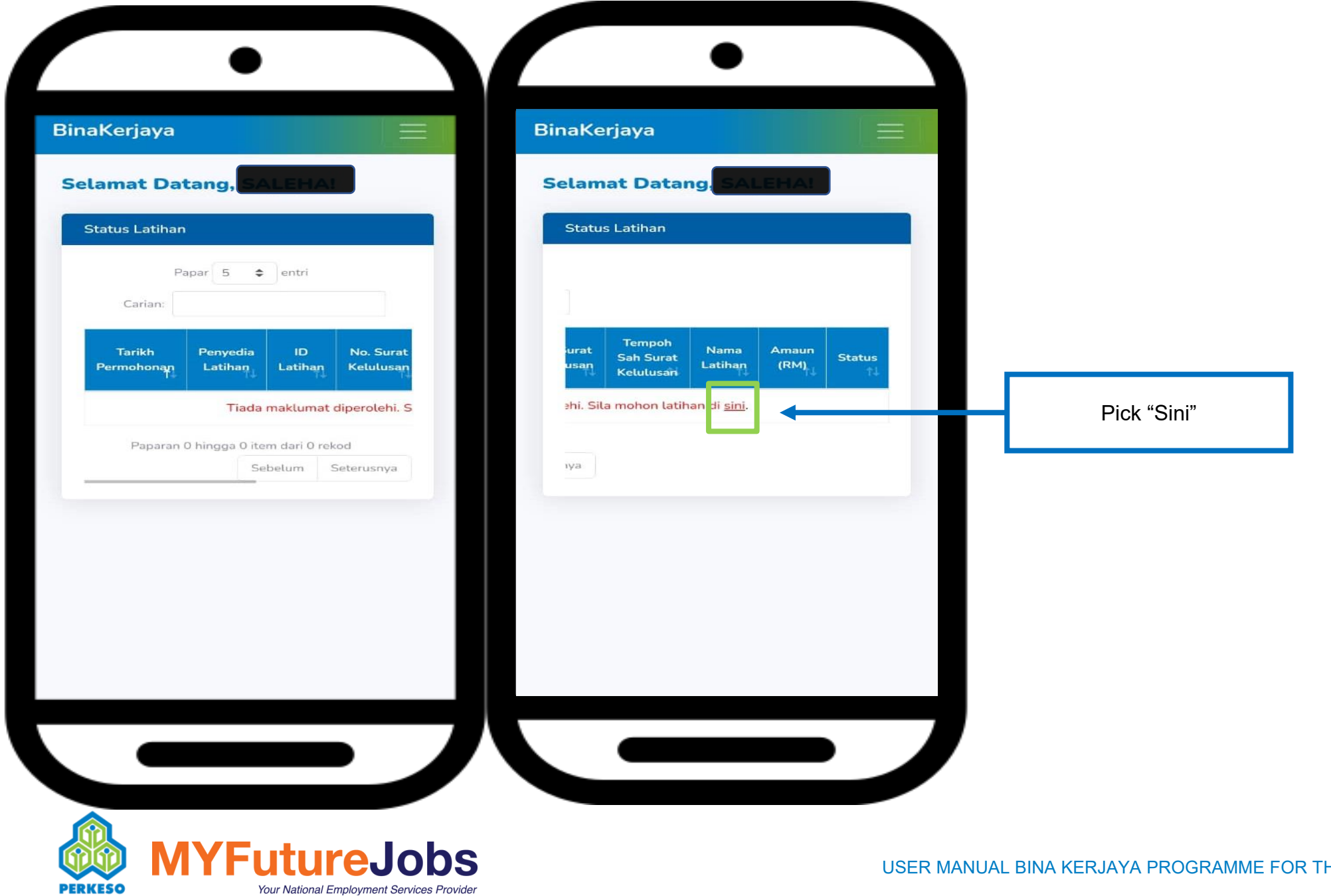

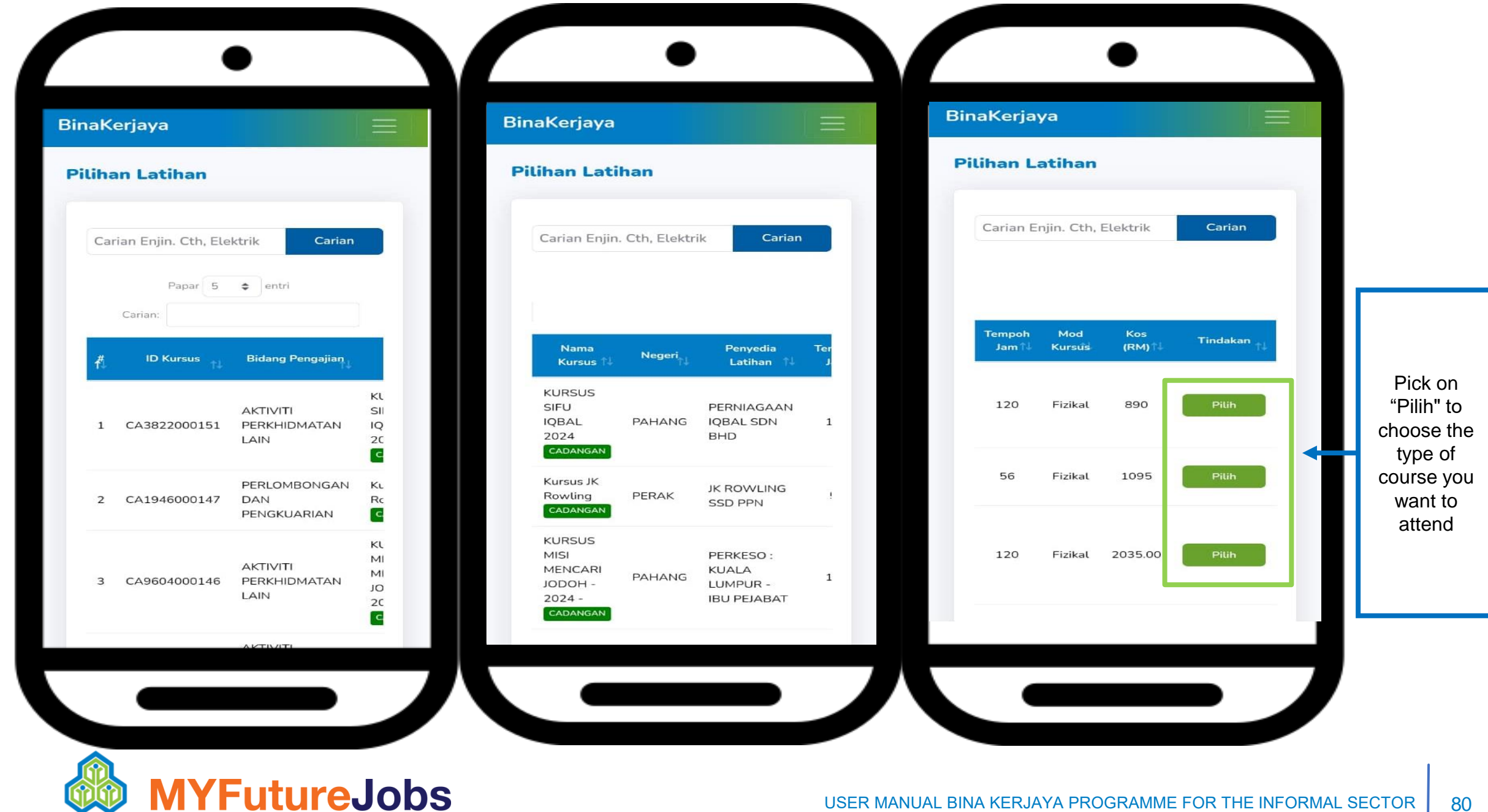

PERKESO

Your National Employment Services Provider

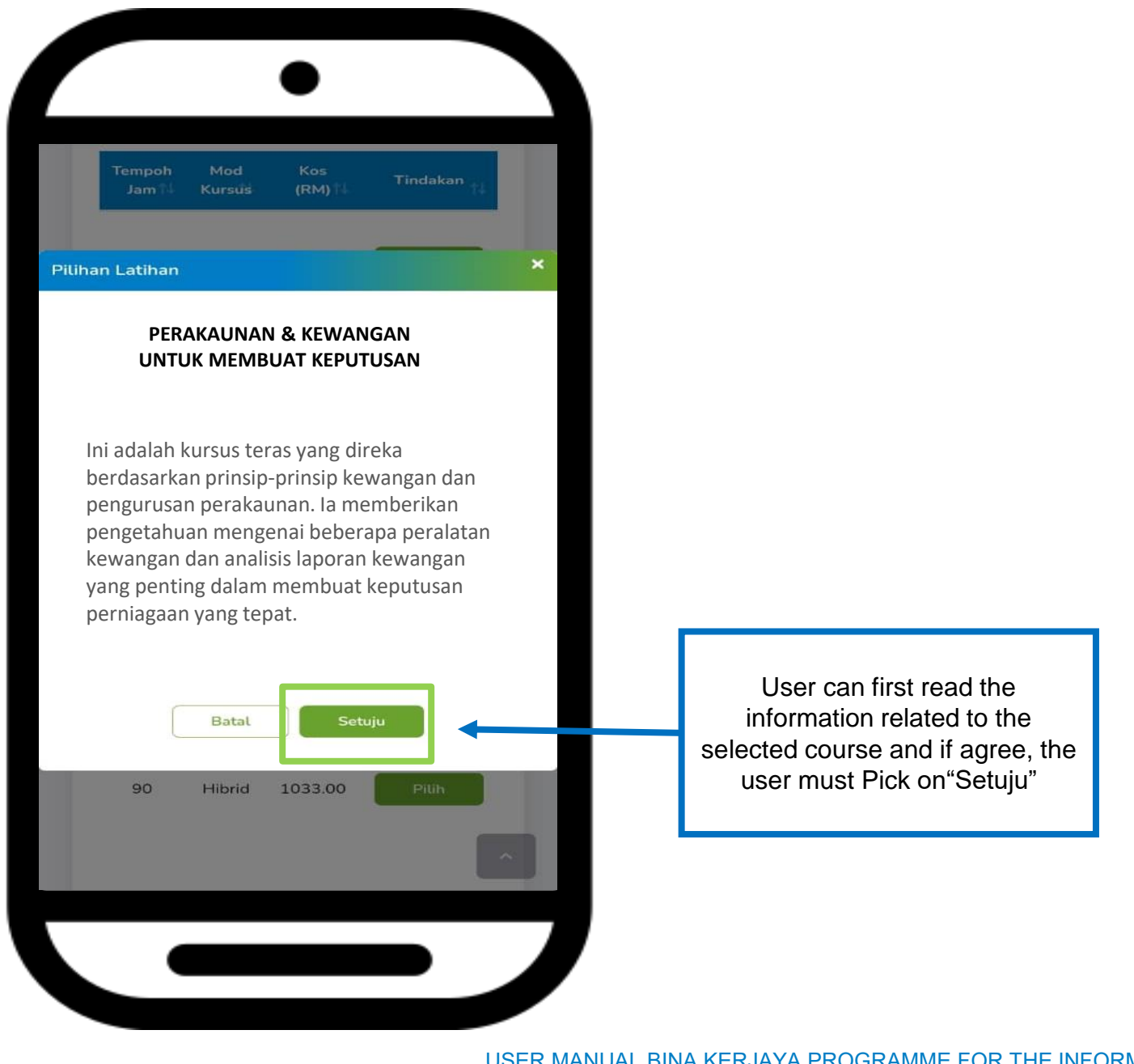

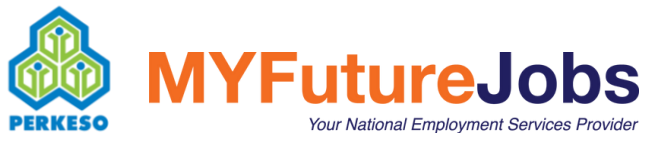

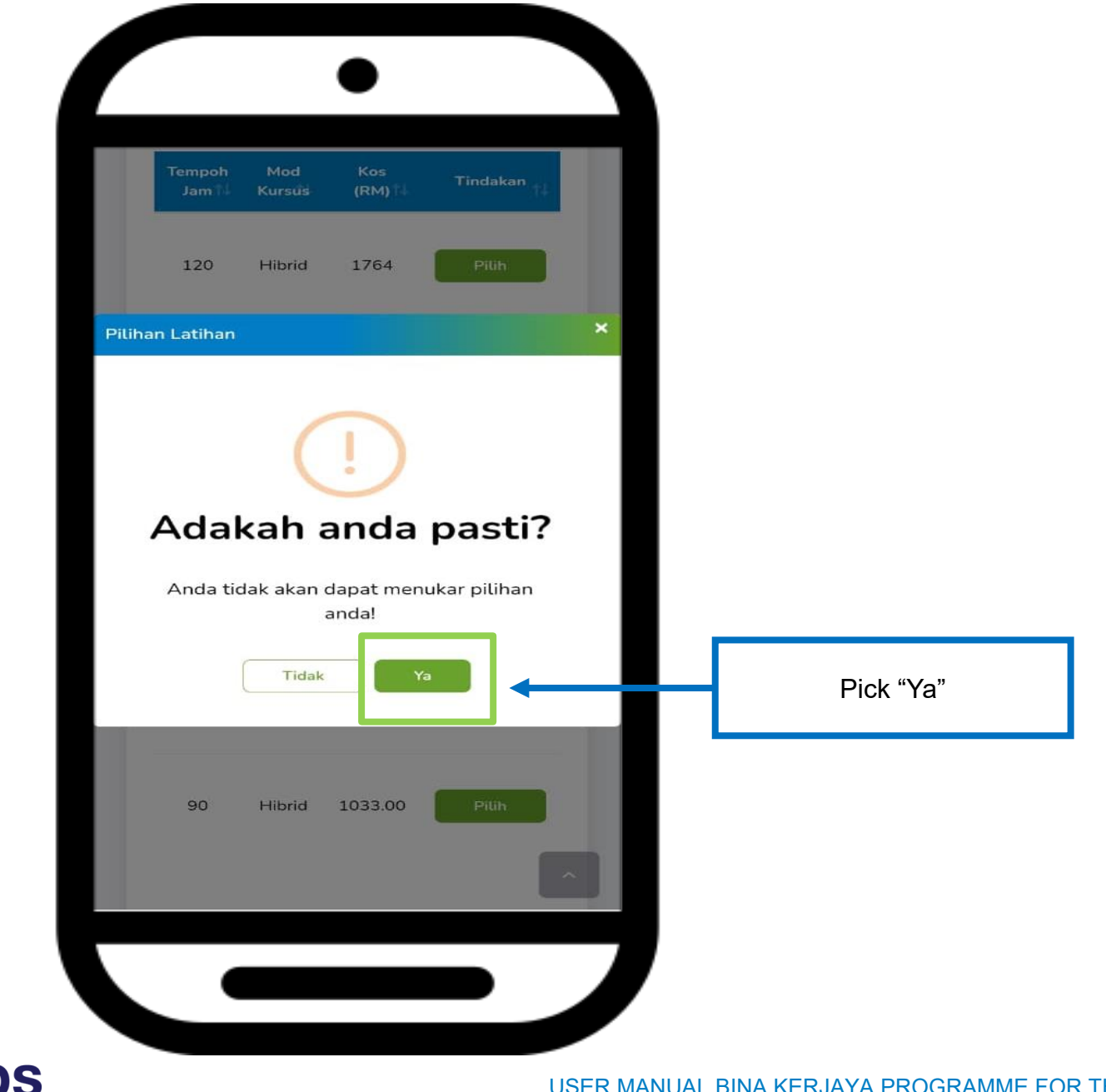

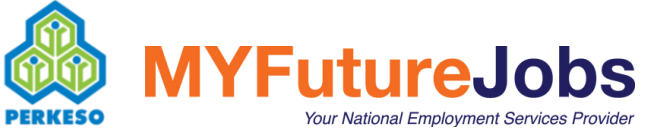

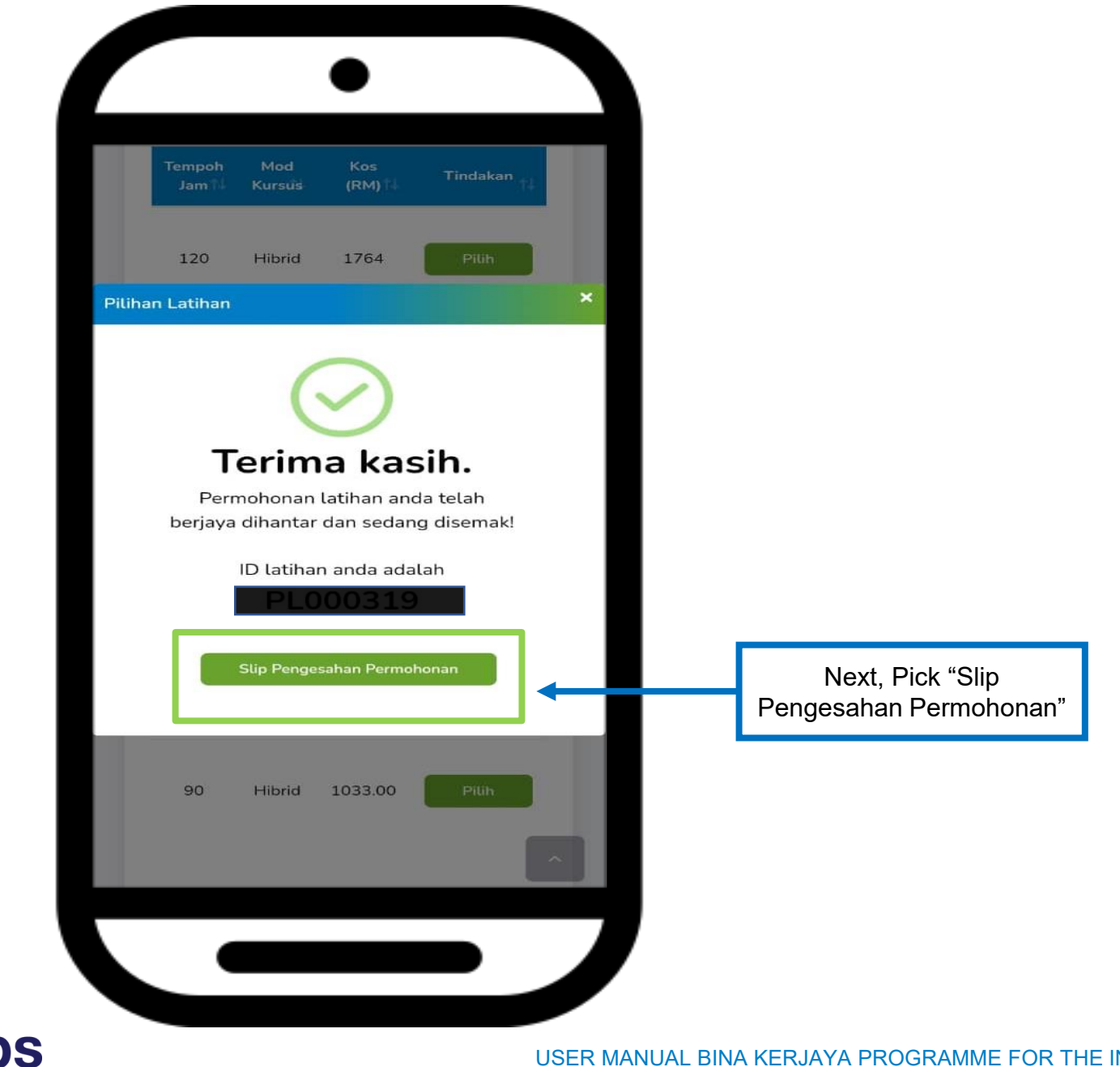

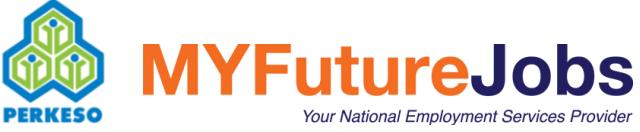

| Tempoh Mod Kos Tinda<br>Jam Kursus (RM)                                        | ikan <sub>Ti</sub> |                                                               |
|--------------------------------------------------------------------------------|--------------------|---------------------------------------------------------------|
| Pilihan Latihan                                                                | ×                  |                                                               |
|                                                                                |                    |                                                               |
| Slip Pengesahan Permohor<br>Bina Keriava                                       | nan                |                                                               |
| No. Rujukan                                                                    |                    |                                                               |
| Nama Pemohon <mark> SALEHA</mark><br>No. Kad Pengenalan: 0101010202            | 202                |                                                               |
| Emel: noillileufrabe-2266@yopmail<br>Tarikh Permohonan: 22 Jun 2023 0<br>Cetak | 3:10               | User can download and keep "Slip<br>Pengesahan Permohonan" as |
| 90 Hibrid 1033.00 Pill                                                         | h                  | reterence by Pick * Cetak'.                                   |
|                                                                                |                    |                                                               |

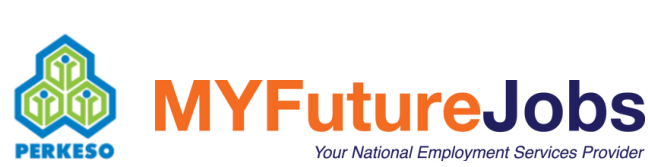

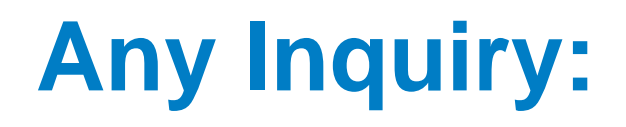

## Official webpage: https://www.perkeso.gov.my/

## https://epertanyaan.perkeso.gov.my

## SOCSO Hotline: 1-300-22-8000

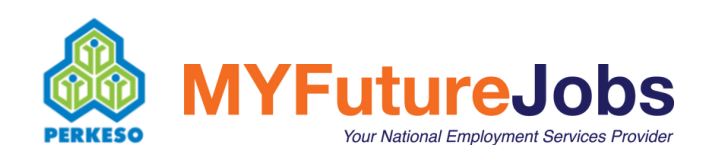